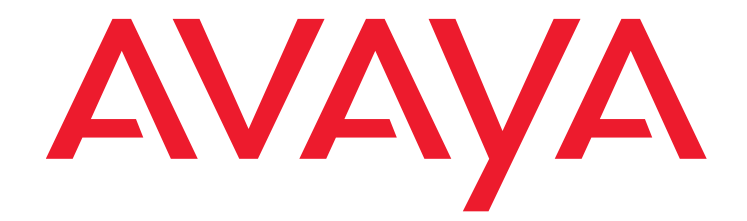

## Avaya Call Management System

Software Installation, Maintenance, and Troubleshooting for Linux®

Release 18.1 Issue 2 January 2019

#### © 2019 Avaya Inc. All Rights Reserved.

#### Notice

While reasonable efforts have been made to ensure that the information in this document is complete and accurate at the time of printing, Avaya assumes no liability for any errors. Avaya reserves the right to make changes and corrections to the information in this document without the obligation to notify any person or organization of such changes.

#### **Documentation disclaimer**

"Documentation" means information published in varying mediums which may include product information, operating instructions and performance specifications that are generally made available to users of products. Documentation does not include marketing materials. Avaya shall not be responsible for any modifications, additions, or deletions to the original published version of Documentation unless such modifications, additions, or deletions were performed by or on the express behalf of Avaya. End User agrees to indemnify and hold harmless Avaya, Avaya's agents, servants and employees against all claims, lawsuits, demands and judgments arising out of, or in connection with, subsequent modifications, additions or deletions to this documentation, to the extent made by End User.

#### Link disclaimer

Avaya is not responsible for the contents or reliability of any linked websites referenced within this site or Documentation provided by Avaya. Avaya is not responsible for the accuracy of any information, statement or content provided on these sites and does not necessarily endorse the products, services, or information described or offered within them. Avaya does not guarantee that these links will work all the time and has no control over the availability of the linked pages.

#### Warranty

Avaya provides a limited warranty on Avaya hardware and software. Refer to your sales agreement to establish the terms of the limited warranty. In addition, Avaya's standard warranty language, as well as information regarding support for this product while under warranty is available to Avaya customers and other parties through the Avaya Support website:

https://support.avaya.com/helpcenter/getGenericDetails?detailId=C200911201 12456651010 under the link "Warranty & Product Lifecycle" or such successor site as designated by Avaya. Please note that if You acquired the product(s) from an authorized Avaya Channel Partner outside of the United States and Canada, the warranty is provided to You by said Avaya Channel Partner and not by Avaya.

"Hosted Service" means an Avaya hosted service subscription that You acquire from either Avaya or an authorized Avaya Channel Partner (as applicable) and which is described further in Hosted SAS or other service description documentation regarding the applicable hosted service. If You purchase a Hosted Service subscription, the foregoing limited warranty may not apply but You may be entitled to support services in connection with the Hosted Service as described further in your service description documents for the applicable Hosted Service. Contact Avaya or Avaya Channel Partner (as applicable) for more information.

#### **Hosted Service**

THE FOLLOWING APPLIES ONLY IF YOU PURCHASE AN AVAYA HOSTED SERVICE SUBSCRIPTION FROM AVAYA OR AN AVAYA CHANNEL PARTNER (AS APPLICABLE), THE TERMS OF USE FOR HOSTED SERVICES ARE AVAILABLE ON THE AVAYA WEBSITE SUPPORT.AVAYA.COM/LICENSEINFO UNDER THE LINK "Avaya Terms of Use for Hosted Services" OR SUCH SUCCESSOR SITE AS DESIGNATED BY AVAYA, AND ARE APPLICABLE TO ANYONE WHO ACCESSES OR USES THE HOSTED SERVICE. BY ACCESSING OR USING THE HOSTED SERVICE, OR AUTHORIZING OTHERS TO DO SO, YOU, ON BEHALF OF YOURSELF AND THE ENTITY FOR WHOM YOU ARE DOING SO (HEREINAFTER REFERRED TO INTERCHANGEABLY AS "YOU" AND "END USER"), AGREE TO THE TERMS OF USE. IF YOU ARE ACCEPTING THE TERMS OF USE ON BEHALF A COMPANY OR OTHER LEGAL ENTIT YOU REPRESENT THAT YOU HAVE THE AUTHORITY TO BIND SUCH ENTITY TO THESE TERMS OF USE. IF YOU DO NOT HAVE SUCH AUTHORITY, OR IF YOU DO NOT WISH TO ACCEPT THESE TERMS OF USE, YOU MUST NOT ACCESS OR USE THE HOSTED SERVICE OR AUTHORIZE ANYONE TO ACCESS OR USE THE HOSTED SERVICE.

#### Licenses

THE SOFTWARE LICENSE TERMS AVAILABLEON THE AVAYA WEBSITE, <u>HTTPS://SUPPORT.AVAYA.COM/LICENSEINFO</u>, UNDER THE LINK "AVAYA SOFTWARE LICENSE TERMS (Avaya Products)" OR SUCH SUCCESSOR SITE AS DESIGNATED BY AVAYA, ARE APPLICABLE TO ANYONE WHO DOWNLOADS, USES AND/OR INSTALLS AVAYA SOFTWARE, PURCHASED FROM AVAYA INC., ANY AVAYA AFFILIATE, OR AN AVAYA CHANNEL PARTNER (AS APPLICABLE) UNDER A COMMERCIAL AGREEMENT WITH AVAYA OR AN AVAYA CHANNEL PARTNER. UNLESS OTHERWISE AGREED TO BY AVAYA IN WRITING, AVAYA DOES NOT EXTEND THIS LICENSE IF THE SOFTWARE WAS OBTAINED FROM ANYONE OTHER THAN AVAYA, AN AVAYA AFFILIATE OR AN AVAYA CHANNEL PARTNER; AVAYA RESERVES THE RIGHT TO TAKE LEGAL ACTION AGAINST YOU AND ANYONE ELSE USING OR SELLING THE SOFTWARE WITHOUT A LICENSE. BY INSTALLING, DOWNLOADING OR USING THE SOFTWARE, OR AUTHORIZING OTHERS TO DO SO, YOU, ON BEHALF OF YOURSELF AND THE ENTITY FOR WHOM YOU ARE INSTALLING, DOWNLOADING OR USING THE SOFTWARE (HEREINAFTER REFERRED TO INTERCHANGEABLY AS "YOU" AND "END USER"), AGREE TO THESE TERMS AND CONDITIONS AND CREATE A BINDING CONTRACT BETWEEN YOU AND AVAYA INC. OR THE APPLICABLE AVAYA AFFILIATE ("AVAYA").

Avaya grants You a license within the scope of the license types described below, with the exception of Heritage Nortel Software, for which the scope of the license is detailed below. Where the order documentation does not expressly identify a license type, the applicable license will be a Designated System License. The applicable number of licenses and units of capacity for which the license is granted will be one (1), unless a different number of licenses or units of capacity is specified in the documentation or other materials available to You. "Software" means computer programs in object code, provided by Avaya or an Avaya Channel Partner, whether as stand-alone products, pre-installed on hardware products, and any upgrades, updates, patches, bug fixes, or modified versions thereto. "Designated Processor" means a single stand-alone computing device. "Server" means a Designated Processor that hosts a software application to be accessed by multiple users. "Instance" means a single copy of the Software executing at a particular time: (i) on one physical machine; or (ii) on one deployed software virtual machine ("VM") or similar deployment.

#### License type(s)

Designated System(s) License (DS). End User may install and use each copy or an Instance of the Software only on a number of Designated Processors up to the number indicated in the order. Avaya may require the Designated Processor(s) to be identified in the order by type, serial number, feature key, Instance, location or other specific designation, or to be provided by End User to Avaya through electronic means established by Avaya specifically for this purpose.

**Concurrent User License (CU).** End User may install and use the Software on multiple Designated Processors or one or more Servers, so long as only the licensed number of Units are accessing and using the Software at any given time. A "Unit" means the unit on which Avaya, at its sole discretion, bases the pricing of its licenses and can be, without limitation, an agent, port or user, an e-mail or voice mail account in the name of a person or corporate function (e.g., webmaster or helpdesk), or a directory entry in the administrative database utilized by the Software that permits one user to interface with the Software. Units may be linked to a specific, identified Server or an Instance of the Software.

Named User License (NU). You may: (i) install and use each copy or Instance of the Software on a single Designated Processor or Server per authorized Named User (defined below); or (ii) install and use each copy or Instance of the Software on a Server so long as only authorized Named Users access and use the Software. "Named User," means a user or device that has been expressly authorized by Avaya to access and use the Software. At Avaya's sole discretion, a "Named User" may be, without limitation, designated by name, corporate function (e.g., webmaster or helpdesk), an e-mail or voice mail account in the name of a person or corporate function, or a directory entry in the administrative database utilized by the Software that permits one user to interface with the Software.

Shrinkwrap License (SR). You may install and use the Software in accordance with the terms and conditions of the applicable license agreements, such as "shrinkwrap" or "clickthrough" license accompanying or applicable to the Software ("Shrinkwrap License").

#### Heritage Nortel Software

"Heritage Nortel Software" means the software that was acquired by Avaya as part of its purchase of the Nortel Enterprise Solutions Business in December 2009. The Heritage Nortel Software is the software contained within the list of Heritage Nortel Products located at <a href="https://support.avaya.com/LicenseInfo/underthe">https://support.avaya.com/LicenseInfo/underthe</a> link "Heritage Nortel Software, Avaya grants Customer a license to use Heritage Nortel Software provided hereunder solely to the extent of the authorized activation or authorized usage level, solely for the purpose specified in the Documentation, and solely as embedded in, for execution on, or for communication with Avaya equipment. Charges for Heritage Nortel Software or invoice.

#### Copyright

Except where expressly stated otherwise, no use should be made of materials on this site, the Documentation, Software, Hosted Service, or hardware provided by Avaya. All content on this site, the documentation, Hosted Service, and the product provided by Avaya including the selection, arrangement and design of the content is owned either by Avaya or its licensors and is protected by copyright and other intellectual property laws including the sui generis rights relating to the protection of databases. You may not modify, copy, reproduce, republish, upload, post, transmit or distribute in any way any content, in whole or in part, including any code and software unless expressly authorized by Avaya. Unauthorized reproduction, transmission, dissemination, storage, and or use without the express written consent of Avaya can be a criminal, as well as a civil offense under the applicable law.

#### Virtualization

The following applies if the product is deployed on a virtual machine. Each product has its own ordering code and license types. Note that each Instance of a product must be separately licensed and ordered. For example, if the end user customer or Avaya Channel Partner would like to install two Instances of the same type of products, then two products of that type must be ordered.

#### Third party components

"Third Party Components" mean certain software programs or portions thereof included in the Software or Hosted Service may contain software (including open source software) distributed under third party agreements ("Third Party Components"), which contain terms regarding the rights to use certain portions of the Software ("Third Party Terms"). As required, information regarding distributed Linux OS source code (for those products that have distributed Linux OS source code) and identifying the copyright holders of the Third Party Components and the Third Party Terms that apply is available in the products, Documentation or on Avaya's website at:

https://support.avaya.com/Copyright or such successor site as designated by Avaya. The open source software license terms provided as Third Party Terms are consistent with the license rights granted in these Software License Terms, and may contain additional rights benefiting You, such as modification and distribution of the open source software. The Third Party Terms shall take precedence over these Software License Terms, solely with respect to the applicable Third Party Components, to the extent that these Software License Terms impose greater restrictions on You than the applicable Third Party Terms.

The following applies if the H.264 (AVC) codec is distributed with the product. THIS PRODUCT IS LICENSED UNDER THE AVC PATENT PORTFOLIO LICENSE FOR THE PERSONAL USE OF A CONSUMER OR OTHER USES IN WHICH IT DOES NOT RECEIVE REMUNERATION TO (i) ENCODE VIDEO IN COMPLIANCE WITH THE AVC STANDARD ("AVC VIDEO") AND/OR (ii) DECODE AVC VIDEO THAT WAS ENCODED BY A CONSUMER ENGAGED IN A PERSONAL ACTIVITY AND/OR WAS OBTAINED FROM A VIDEO PROVIDER LICENSED TO PROVIDE AVC VIDEO. NO LICENSE IS GRANTED OR SHALL BE IMPLIED FOR ANY OTHER USE. ADDITIONAL INFORMATION MAY BE OBTAINED FROM MPEG LA, L.L.C. SEE HTTP://WWW.MPEGLA.COM.

#### Service Provider

THE FOLLOWING APPLIES TO AVAYA CHANNEL PARTNER'S HOSTING OF AVAYA PRODUCTS OR SERVICES. THE PRODUCT OR HOSTED SERVICE MAY USE THIRD PARTY COMPONENTS SUBJECT TO THIRD PARTY TERMS AND REQUIRE A SERVICE PROVIDER TO BE INDEPENDENTLY LICENSED DIRECTLY FROM THE THIRD PARTY SUPPLIER. AN AVAYA CHANNEL PARTNER'S HOSTING OF AVAYA PRODUCTS MUST BE AUTHORIZED IN WRITING BY AVAYA AND IF THOSE HOSTED PRODUCTS USE OR EMBED CERTAIN THIRD PARTY SOFTWARE, INCLUDING BUT NOT LIMITED TO MICROSOFT SOFTWARE OR CODECS, THE AVAYA CHANNEL PARTNER IS REQUIRED TO INDEPENDENTLY OBTAIN ANY APPLICABLE LICENSE AGREEMENTS, AT THE AVAYA CHANNEL PARTNER'S EXPENSE, DIRECTLY FROM THE APPLICABLE THIRD PARTY SUPPLIER.

WITH RESPECT TO CODECS, IF THE AVAYA CHANNEL PARTNER IS HOSTING ANY PRODUCTS THAT USE OR EMBED THE G.729 CODEC, H.264 CODEC, OR H.265 CODEC, THE AVAYA CHANNEL PARTNER ACKNOWLEDGES AND AGREES THE AVAYA CHANNEL PARTNER IS RESPONSIBLE FOR ANY AND ALL RELATED FEES AND/OR ROYALTIES. THE G.729 CODEC IS LICENSED BY SIPRO LAB TELECOM INC. SEE WWW.SIPRO.COM/CONTACT.HTML. THE H.264 (AVC) CODEC IS LICENSED UNDER THE AVC PATENT PORTFOLIO LICENSE FOR THE PERSONAL USE OF A CONSUMER OR OTHER USES IN WHICH IT DOES NOT RECEIVE REMUNERATION TO: (I) ENCODE VIDEO IN COMPLIANCE WITH THE AVC STANDARD ("AVC VIDEO") AND/OR (II) DECODE AVC VIDEO THAT WAS ENCODED BY A CONSUMER ENGAGED IN A PERSONAL ACTIVITY AND/OR WAS OBTAINED FROM A VIDEO PROVIDER LICENSED TO PROVIDE AVC VIDEO. NO LICENSE IS GRANTED OR SHALL BE IMPLIED FOR ANY OTHER USE. ADDITIONAL INFORMATION FOR H.264 (AVC) AND H.265 (HEVC) CODECS MAY BE OBTAINED FROM MPEG LA, L.L.C. SEE HTTP://WWW.MPEGLA.COM.

#### **Compliance with Laws**

You acknowledge and agree that it is Your responsibility for complying with any applicable laws and regulations, including, but not limited to laws and regulations related to call recording, data privacy, intellectual property, trade secret, fraud, and music performance rights, in the country or territory where

the Avaya product is used.

#### **Preventing Toll Fraud**

"Toll Fraud" is the unauthorized use of your telecommunications system by an unauthorized party (for example, a person who is not a corporate employee, agent, subcontractor, or is not working on your company's behalf). Be aware that there can be a risk of Toll Fraud associated with your system and that, if Toll Fraud occurs, it can result in substantial additional charges for your telecommunications services.

#### Avaya Toll Fraud intervention

If You suspect that You are being victimized by Toll Fraud and You need technical assistance or support, call Technical Service Center Toll Fraud Intervention Hotline at +1-800-643-2353 for the United States and Canada. For additional support leephone numbers, see the Avaya Support website: https://support.avaya.com, or such successor site as designated by Avaya.

#### Security Vulnerabilities

Information about Avaya's security support policies can be found in the Security Policies and Support section of <u>https://support.avaya.com/security</u> Suspected Avaya product security vulnerabilities are handled per the Avaya Product Security Support Flow

(https://support.avaya.com/css/P8/documents/100161515).

#### **Downloading Documentation**

For the most current versions of Documentation, see the Avaya Support website: <a href="https://support.avaya.com">https://support.avaya.com</a>, or such successor site as designated by Avaya.

#### **Contact Avaya Support**

See the Avaya Support website: <a href="https://support.avaya.com">https://support.avaya.com</a> for product or Hosted Service notices and articles, or to report a problem with your Avaya product or Hosted Service. For a list of support telephone numbers and contact addresses, go to the Avaya Support website: <a href="https://support.avaya.com">https://support.avaya.com</a> (or such successor site as designated by Avaya), scroll to the bottom of the page, and select Contact Avaya Support.

#### Trademarks

The trademarks, logos and service marks ("Marks") displayed in this site, the Documentation, Hosted Service(s), and product(s) provided by Avaya are the registered or unregistered Marks of Avaya, its affiliates, its licensors, its suppliers, or other third parties. Users are not permitted to use such Marks without prior written consent from Avaya or such third party which may own the Mark. Nothing contained in this site, the Documentation, Hosted Service(s) and product(s) should be construed as granting, by implication, estoppel, or otherwise, any license or right in and to the Marks without the express written permission of Avaya or the applicable third party.

Avaya is a registered trademark of Avaya Inc.

All non-Avaya trademarks are the property of their respective owners. Linux® is the registered trademark of Linus Torvalds in the U.S. and other countries.

Avaya, the Avaya logo, Avaya one-X $\ensuremath{\textcircled{B}}$  Portal, Communication Manager, Application Enablement Services, Modular Messaging, and

Conferencing are either registered trademarks or trademarks of

Avaya Inc. in the United States of America and/or other jurisdictions. All non-Avaya trademarks are the property of their respective owners.

Linux® is the registered trademark of Linus Torvalds in the U.S. and other countries.

| Chapter 1: Introduction                                         | 11        |
|-----------------------------------------------------------------|-----------|
| Purpose.                                                        | 11        |
| New in this release.                                            | 11        |
| Resources                                                       | 12        |
| Documentation.                                                  | 12        |
| Viewing Avaya Mentor videos                                     | 13        |
| Documentation websites                                          | 14        |
| Support                                                         | 14        |
| Chapter 2: Supported platforms and packages                     | 15        |
| Prerequisites                                                   | 15        |
| Supported hardware platforms                                    | 15        |
| Supported software packages                                     | 16        |
| Chapter 3: Installing and configuring CMS and required software | 17        |
| Installation rules                                              | 18        |
| Installing the CMS packages                                     | 18        |
| Prerequisites                                                   | 18        |
| Assigning the CMS login passwords.                              | 19        |
| Configuring CMS authorizations                                  | 20        |
| Storage requirement for CMS                                     | 24        |
| Dataspace required for the CMS full maintenance backup          | 24        |
| Dataspace required for the CMSADM backup                        | <b>26</b> |
| Configuring the CMS software                                    | 27        |
| Prerequisites                                                   | <b>28</b> |
| About the configuration methods                                 | <b>28</b> |
| Configuring CMS interactively                                   | <b>28</b> |
| Configuring CMS using a flat file                               | 37        |
| Creating the flat file                                          | 37        |
| Example of a flat file                                          | 38        |
| Using the flat file                                             | 56        |
| Chapter 4: Installing and configuring optional software         | <b>59</b> |
| Configuring the ODBC and JDBC server software                   | <b>59</b> |
| Setting up CMS data storage parameters                          | <b>59</b> |
| Setting up LAN connections                                      | <b>62</b> |
| Prerequisites                                                   | <b>62</b> |
| Editing the /etc/hosts file                                     | <b>62</b> |
| IPv6 Support on RHEL                                            | 64        |

| Installing feature packages                                            | . 65         |
|------------------------------------------------------------------------|--------------|
| Prerequisites                                                          | . 66         |
| Installing the Forecasting package                                     | . 66         |
| Installing the External Call History package                           | . 68         |
| Installing the Multi-tenancy package                                   | . <b>70</b>  |
| Installing the Dual IP feature                                         | . 72         |
| Adding a secondary IP address to an existing ACD                       | . 72         |
| Secondary connection configuration.                                    | . 73         |
| Installing CMS Supervisor Web                                          | . 73         |
| Certificate Management                                                 | . 75         |
| Generating and installing a customer certificate for the cmsweb server | , 75         |
| Remote consoles                                                        | . <b>78</b>  |
| Setting up the Alarm Origination Manager                               | . <b>78</b>  |
| Prerequisites                                                          | . <b>78</b>  |
| Setting up AOM configuration for SNMP alarming                         | . <b>79</b>  |
| Configuring AOM                                                        | . 79         |
| Configuring an Alarm Destination                                       | . 79         |
| Configuring an SNMP User                                               | . 83         |
| Configuring an Alarm ID                                                | . 88         |
| Configuring a Customer ID                                              | . <b>89</b>  |
| Sending an AOM Test Alarm                                              | . <b>90</b>  |
| Clearing SNMP Alarms                                                   | . <b>90</b>  |
| CMS SNMP alarm information                                             | . 91         |
| Locating the CMS-MIB.txt file                                          | . 95         |
| Setting up AOM configuration for alarming using Socket/SAL             | . 95         |
| Configuring AOM                                                        | . 95         |
| Configuring an Alarm Destination                                       | . <b>96</b>  |
| Configuring an Alarm ID                                                | . <b>98</b>  |
| Sending an AOM Test Alarm                                              | , <b>99</b>  |
| Setting the Informix configuration parameters for CMS                  | . <b>99</b>  |
| Chapter 5: Turning the system over to the customer                     | 101          |
|                                                                        | 101          |
|                                                                        | 101          |
| Verifying the system date and time.                                    | 102          |
| Forwarding CMS warning messages                                        | . <b>102</b> |
| Checking free space allocation                                         | . 103        |
| Testing the ACD link.                                                  | . 104        |
| Assigning customer passwords                                           | . 105        |
| Testing the CMS software                                               | . 106        |
|                                                                        |              |

| Finalizing the on-site installation                     | 109 |
|---------------------------------------------------------|-----|
| Chapter 6: Maintaining the CMS software                 | 111 |
| Using the CMSADM menu.                                  | 111 |
| CMSADM menu functions                                   | 112 |
| Accessing the CMSADM menu                               | 112 |
| Using acd_create                                        | 113 |
| Using acd_remove                                        | 115 |
| Using backup                                            | 116 |
| Using pkg_install                                       | 116 |
| Using pkg_remove                                        | 117 |
| Using run_pkg                                           | 118 |
| Using run_ids                                           | 118 |
| Using run_cms                                           | 118 |
| Using passwd_age                                        | 119 |
| Using dbaccess                                          | 120 |
| Using the CMSSVC menu                                   | 123 |
| CMSSVC menu functions                                   | 124 |
| Accessing the CMSSVC menu                               | 124 |
| Using auth_display                                      | 125 |
| Using auth_set                                          | 126 |
| Using run_ids                                           | 126 |
| Using run_cms                                           | 126 |
| Using setup                                             | 127 |
|                                                         | 127 |
| Using swsetup                                           | 128 |
|                                                         | 129 |
| Security options                                        | 129 |
| Turning on or off FIPS mode                             | 130 |
| Turning on or off the firewall                          | 131 |
| Example output from the service iptables status command | 135 |
| CMS backup                                              | 136 |
| CMSADM backup                                           | 136 |
| When to perform a CMSADM backup                         | 137 |
| Backing up CMS                                          | 138 |
| Backing up CMS to tape                                  | 139 |
| Supported tape drives and cartridges                    | 139 |
| Performing a CMSADM backup to tape                      | 139 |
| Checking the contents of the CMSADM backup tape         | 141 |
| Backing up CMS to a USB storage device                  | 143 |

| Configuring and Connecting a USB storage device                       | 143         |
|-----------------------------------------------------------------------|-------------|
| Verifying the USB storage device is recognized by the CMS server      | 144         |
| Mounting a USB storage device                                         | 146         |
| Unmounting a USB storage device                                       | 147         |
| Administering a Backup/Restore Device for a USB storage device        | 147         |
| Performing a CMSADM backup to a USB storage device                    | 147         |
| Performing a CMS Maintenance Back Up of data to a USB storage device  | 149         |
| Checking the contents of the CMSADM backup to USB                     | 149         |
| Backing up CMS to a network mount point                               | 1 <b>50</b> |
| Configuring and Connecting to a network mount point                   | <b>150</b>  |
| Configuring an NFS server                                             | 151         |
| Configuring a mount point on a Solaris 10 NFS server                  | 152         |
| Configuring a mount point on a Linux NFS server                       | 155         |
| Configuring a mount point to a VMware datastore                       | 1 <b>59</b> |
| Administering a Backup/Restore Device for a network mount point       | <b>162</b>  |
| Performing a CMSADM backup to a network mount point                   | <b>163</b>  |
| Performing a CMS Maintenance Back Up of data to a network mount point | <b>164</b>  |
| Checking the contents of the CMSADM backup to a network mount point   | 165         |
| Changing the system date and time                                     | <b>166</b>  |
| Checking the RHEL system date and time                                | <b>166</b>  |
| Setting the system date and time                                      | <b>167</b>  |
| Setting the system country and time zones                             | <b>167</b>  |
| Changing the time zone                                                | <b>168</b>  |
| Working with RHEL rpms                                                | <b>168</b>  |
| Installing RHEL rpms                                                  | 169         |
| Checking installed RHEL rpms                                          | 172         |
| Removing a RHEL rpm                                                   | 173         |
| Working with CMS patches                                              | 173         |
| CMS patch requirements                                                | 173         |
| Installing CMS patches                                                | 174         |
| Removing CMS patches                                                  | 175         |
| Adding and removing users from password aging                         | 176         |
| Determining if a password is aged                                     | 176         |
| Excluding users from password aging.                                  | 177         |
| Removing users from the password aging exclude file.                  | 178         |
| Aging specific passwords at different rates                           | 178         |
| Maintaining the chkDisks crontab                                      | 179         |
| Verifying chkDisks.                                                   | 179         |
| Changing the chkDisks run time                                        | 180         |
| Canceling chkDisks                                                    | 180         |
| · · · · · · · · · · · · · · · · · · ·                                 |             |

| Report Query Status.                                          | 180<br>180 |
|---------------------------------------------------------------|------------|
| About the Archiving process                                   | 182        |
| About the Archiving process                                   | 102        |
|                                                               | 183        |
| Chapter 7: Recovering a CMS server                            | 185        |
| Installing the RHEL operating system                          | <b>185</b> |
| Required hardware                                             | 185        |
| Prerequisites                                                 | <b>186</b> |
| Installing RHEL                                               | 186        |
| Booting a Dell or HP system to the Avaya RHEL disc            | 186        |
| Setting the RHEL boot priority                                | 186        |
| Installing the RHEL software                                  | 189        |
| Configuring the RHEL operating system                         | 193        |
| Prerequisites                                                 | 193        |
| Using the nohup command                                       | 194        |
| Opening a virtual console window                              | 194        |
| Configuring the system network                                | 194        |
| Assigning a root password                                     | 199        |
| Initializing the CMS database                                 | 200        |
| Verifying the system activity accounting tool                 | 200        |
| Installing the Avaya CMS security script                      | <b>201</b> |
| Performing a CMS maintenance restore                          | <b>202</b> |
| Data restore requirements                                     | 203        |
| Restoring data from a full maintenance backup                 | 203        |
| Restoring data from a full and incremental maintenance backup | 205        |
| Restoring data using a binary backup                          | 207        |
| Restore database using a binary backup from tape              | 207        |
| Restore database using a binary backup from a mount point     | 208        |
| Using tapeless migration                                      | 209        |
| Recovering a mirrored system after disk failure               | 209        |
| Prerequisites                                                 | 209        |
| Recovering a system after a single disk fails                 | 210        |
| Determining which disks have failed                           | 210        |
| Recovering a system after a pair of mirrored disks fail       | 211        |
| Performing a CMSADM restore of a system                       | 212        |
| Prerequisites                                                 | 212        |
| Restoring a system from a CMSADM backup                       | 213        |
| Restoring a system without a CMSADM or system backup          | <b>226</b> |
| Restoring specific files from the CMSADM backup tape          | <b>226</b> |

| Chapter 8: Troubleshooting                     | 229 |
|------------------------------------------------|-----|
| Determining your CMS version                   | 230 |
| Recognizing new hardware devices               | 230 |
| Troubleshooting password aging                 | 230 |
| Tracking changes to password aging             | 231 |
| Passwords of excluded users age                | 231 |
| CMS error logs                                 | 231 |
| Checking installed software packages           | 232 |
| Diagnosing a machine panic                     | 232 |
| Common problems using the disc drive           | 234 |
| Verifying that the system can read a disc      | 234 |
| Disc drive fails to open                       | 234 |
| Removing the CMS package fails                 | 234 |
| CMS installation fails                         | 235 |
| CMSADM backup problems                         | 235 |
| System messages                                | 236 |
| About RAID for CMS                             | 237 |
| Troubleshooting problems with disk drives      | 237 |
| Common error messages                          | 238 |
| Report Query Status.                           | 240 |
| Information about query logs                   | 240 |
| Troubleshooting an empty or incomplete report  | 241 |
| How to determine whether the archiver has run. | 243 |
| Troubleshooting Visual Basic Errors.           | 246 |
| Clossary                                       | 252 |
|                                                | 233 |
| Index                                          | 259 |

## **Chapter 1: Introduction**

## **Purpose**

The document describes how to install, configure, and maintain Avaya Call Management System (CMS). This document is intended for:

- Avaya support personnel
- Avaya factory personnel
- Contact center administrators

Users of this document must be familiar with CMS and the Red Hat® Enterprise Linux® (RHEL) operating system.

## New in this release

The following are the new features added to support CMS 18.1:

- Added support for Avaya Converged Platform.
- Added support for Communication Manager 8.x.

## Resources

## **Documentation**

| Title                                                                                                    | Use this document to:                                                        | Audience                                              |  |  |  |
|----------------------------------------------------------------------------------------------------|------------------------------------------------------------------------------|-------------------------------------------------------|--|--|--|
| Implementing                                                                                                    |                                                                              |                                                       |  |  |  |
| Avaya CMS Upgrade<br>Express to Release 18                                                                                               | Upgrade to a new hardware platform and to migrate data.                      | Implementation engineers<br>and system administrators |  |  |  |
| Avaya Call Management<br>System Dell PowerEdge™<br>R220, R630, and R730<br>Hardware Installation,<br>Maintenance, and<br>Troubleshooting | Install, maintain, and<br>troubleshoot Dell R220,<br>R630, and R730 systems. | Implementation engineers<br>and system administrators |  |  |  |
| Avaya Call Management<br>System Dell PowerEdge™<br>R720 and R620 Hardware<br>Installation, Maintenance,<br>and Troubleshooting           | Install, maintain, and<br>troubleshoot Dell R720 and<br>R620 systems.        | Implementation engineers<br>and system administrators |  |  |  |
| Avaya Call Management<br>System HP DL380P G8 and<br>G9 Hardware Installation,<br>Maintenance, and<br>Troubleshooting                     | Install, maintain, and<br>troubleshoot HP DL380P G8<br>and G9 systems.       | Implementation engineers<br>and system administrators |  |  |  |
| Maintaining and<br>Troubleshooting the Avaya<br>Converged Platform 130<br>Series                                                         | Maintain, and troubleshoot<br>Avaya Converged Platform<br>130 Series.        | Implementation engineers<br>and system administrators |  |  |  |
| Installing the Avaya<br>Converged Platform 130<br>Series                                                                                 | Install Avaya Converged<br>Platform 130 Series.                              | Implementation engineers<br>and system administrators |  |  |  |
| Using                                                                                                    |                                                                              |                                                       |  |  |  |

| Title                                                    | Use this document to:                                                                                          | Audience                                                                                   |
|----------------------------------------------------------|----------------------------------------------------------------------------------------------------|--------------------------------------------------------------------------------------------|
| Avaya Call Management<br>System LAN Backup User<br>Guide | Learn how to use the LAN backup feature with CMS.                                                              | Avaya support personnel,<br>contact center<br>administrators, and Tivoli<br>administrators |
| Avaya Call Management<br>System ODBC and JDBC            | Learn how to use Open<br>Database Connectivity<br>(ODBC) and Java Database<br>Connectivity (JDBC) with<br>CMS. | Avaya support personnel<br>and contact center<br>administrators                            |

## **Viewing Avaya Mentor videos**

Avaya Mentor videos provide technical content on how to install, configure, and troubleshoot Avaya products.

## About this task

Videos are available on the Avaya Support website, listed under the video document type, and on the Avaya-run channel on YouTube.

## Procedure

- To find videos on the Avaya Support website, go to <u>http://support.avaya.com</u> and perform one of the following actions:
  - In Search, type Avaya Mentor Videos to see a list of the available videos.
  - In Search, type the product name. On the Search Result page, select Video in the Content Type column on the left.

To find the Avaya Mentor videos on YouTube, go to <u>www.youtube.com/AvayaMentor</u> and perform one of the following actions:

- Enter a key word or key words in the Search Channel to search for a specific product or topic.
- Scroll down Playlists, and click the name of a topic to see the available list of videos posted on the website.

## Note:

Videos are not available for all products.

## **Documentation websites**

All CMS documentation can be found at <u>http://support.avaya.com</u>. New issues of CMS documentation will be placed on this website when available.

Use the following websites to view related support documentation:

- Information about Avaya products and services http://support.avaya.com
- Dell hardware documentation http://www.dell.com/support/home/us/en/04/Products/?app=manuals
- HP DL380P G8 and G9 hardware documentation
   <u>http://www8.hp.com/us/en/home.html</u>

## Support

Visit the Avaya website at <u>http://support.avaya.com</u> for the most up-to-date documentation, product notices, and knowledge articles. You can also search for release notes, downloads, and resolutions to issues. Use the online service request system to create a service request. Chat with live agents to get answers to questions, or request an agent to connect you to a support team if an issue requires additional expertise.

# Chapter 2: Supported platforms and packages

This chapter lists the hardware platforms and software that is supported by Avaya Call Management System (CMS) 18.1.

This section includes the following topics:

- Prerequisites on page 15
- Supported hardware platforms on page 15
- Supported software packages on page 16

## **Prerequisites**

Before you use any procedures in this document, perform the following tasks:

- Review the file called **cms.readme** on the CMS software disc. Avaya recommends you review this file for any changes that might impact the procedures in this document.
- Contact Provisioning by calling 1-800-242-2121. The CMS provisioners must be scheduled in advance for all work. Provisioning is required to authorize the following features on CMS:
  - CMS Agent licenses.
  - CMS Supervisor licenses.
  - Call History Interface
  - ACDs.
  - Report Designer.
  - Provisioning will also work with your on-site team to insure connectivity and data collection.

## Supported hardware platforms

CMS is supported on the following Linux platforms:

- Dell PowerEdge R220
- Dell PowerEdge R630
- Dell PowerEdge R730
- HPE DL20 G9
- HPE DL380 G9

## Note:

Unless specified otherwise, all information and procedures in this document apply to the supported CMS hardware platforms running Red Hat Enterprise Linux® (RHEL). For more information regarding installation, maintenance and troubleshooting of the above platform, refer to the respective *Hardware Installation, Maintenance and Troubleshooting* and *Avaya Converged Platform* documents.

## Supported software packages

CMS utilizes the following software packages:

- Informix
- CMS 18.1 also contains:
  - RHEL rpms
  - CMS patches
  - CMS security script

# Chapter 3: Installing and configuring CMS and required software

This section contains the procedures used to install and set up the Avaya Call Management System (CMS) software and other supporting software.

This section includes the following topics:

- Installation rules on page 18
- Installing the CMS packages on page 18
- <u>Configuring the ODBC and JDBC server software</u> on page 59
- Setting up CMS data storage parameters on page 59
- Setting up LAN connections on page 62
- <u>IPv6 Support on RHEL</u> on page 64
- Installing feature packages on page 65
- Installing CMS Supervisor Web on page 73
- <u>Setting up the Alarm Origination Manager</u> on page 78
- Setting the Informix configuration parameters for CMS on page 99

## **Installation rules**

If the software was installed at the factory, the only procedures required at the customer site are:

- <u>Configuring CMS authorizations</u> on page 20
- Installing feature packages on page 65

If the CMS software was not installed at the factory, use the procedures in <u>Installing the RHEL</u> operating system on page 17, <u>Configuring the RHEL operating system</u> on page 27, and this chapter to bring the CMS server up to factory standards after a system re-configuration or repair.

## Installing the CMS packages

This section contains procedures for the installation and configuration of the CMS software.

This section includes the following topics:

- Prerequisites on page 18
- Assigning the CMS login passwords on page 19
- <u>Configuring CMS authorizations</u> on page 20
- <u>Storage requirement for CMS</u> on page 24

## **Prerequisites**

Before you install any of the CMS packages, perform the following tasks:

- Verify that you are logged in as root at the console.
- Obtain the CMS 18.1 Software Installation disc.
- Obtain the current CMSSVC password.

## **A** Important:

The CMSSVC login is used only by Avaya services personnel. Do not give out the CMSSVC password.

## Assigning the CMS login passwords

1. Enter:

## passwd cms

The system displays the following message:

New password:

2. Enter the password for the Avaya cms login.

The system displays the following message:

Re-enter new password:

3. Re-enter the password for the Avaya cms login.

The system displays the following message:

passwd: password successfully changed for cms

4. Assign a password for the Avaya cmssvc login, enter:

## passwd cmssvc

The system displays the following message:

New password:

5. Enter the password for the Avaya cmssvc login.

The system displays the following message:

Re-enter new password:

6. Re-enter the password for the Avaya cmssvc login.

The system displays the following message:

passwd: password successfully changed for cmssvc

7. Continue with <u>Configuring CMS authorizations</u> on page 20.

Note:

If you have problems installing the CMS software, see <u>CMS installation fails</u> on page 235.

## **Configuring CMS authorizations**

This section describes how Avaya Services personnel set authorizations for CMS features that are purchased by the customer. Authorizations apply to all ACDs that are administered. You can use the auth\_set option in the Avaya Call Management System Services Menu to:

- Authorize packages and features
- Change the number of agents, ACDs, or Supervisor logins

To set authorizations for CMS features:

- 1. Avaya Services personnel must verify that the on-site technicians have completed the following tasks:
  - Connected the physical console to the CMS server.
  - Connected the CMS server to the Remote Maintenance Center of Avaya Services with access through network (SAL).
  - Connected the link between the CMS server and the switch.

#### Note:

If the hardware link or the Automatic Call Distribution (ACD) feature and CMS is not properly administered, the CMS software cannot communicate with the switch. For switch administration procedures, see Avaya Call Management System Switch Connections, Administration, and Troubleshooting.

2. Enter:

## CMSSVC

The system displays the **CMSSVC** menu.

| Select a command  | from the list below.                           |
|-------------------|------------------------------------------------|
| 1) auth_display   | Display feature authorizations                 |
| 2) auth_set       | Authorize capabilities/capacities              |
| 3) run_ids        | Turn Informix Database on or off               |
| 4) run_cms        | Turn Avaya CMS on or off                       |
| 5) setup          | Set up the initial configuration               |
| 6) swinfo         | Display switch information                     |
| 7) swsetup        | Change switch information                      |
| 8) uninstall      | Remove the CMS rpm from the machine            |
| 9) uninstall      | Remove the CMS rpm from the machine            |
| 10) back_all      | Backout all installed CMS patches from machine |
| 11) security      | Administer CMS security features               |
| Enter choice (1-1 | 1) or q to quit:                               |

3. Enter the number associated with the **auth\_set** option.

The system displays the following message:

Password:

4. Enter the appropriate password.

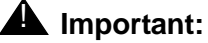

The **auth\_set** password is available only to authorized Avaya personnel.

Note:

Some of the following questions are not displayed if the authorization cannot be changed at this time.

The system displays the following message:

Authorize installation of CMS hardware? (y/n):(default: n)

5. Enter: y

The system displays the following message:

Authorize installation of forecasting package? (y/n):(default: n)

## 6. Enter: y

The system displays the following message:

Authorize installation of vectoring package? (y/n):(default: n)

7. Enter: y

The system displays the following message:

Authorize use of graphics feature? (y/n): (default: n)

## 8. Enter: y

The system displays the following message:

Authorize use of external call history feature? (y/n): (default: n)

9. Enter: y

The program responds (if the vectoring package is authorized):

Authorize use of expert agent selection feature? (y/n): (default: n)

10. Enter: y

The system displays the following message:

Authorize use of external application feature? (y/n):(default: n)

11. Perform one of the following actions:

- If the customer purchased the external application feature, enter: y
- If the customer did not purchase the external application feature, enter: n

The system displays the following message:

```
Authorize use of global dictionary/ACD groups feature? (y/n): (default: n)
```

## 12. Enter: y

The system displays the following message:

```
Enter the number of simultaneous Avaya CMS Supervisor logins the customer has purchased (2-maximum): (default: 2)
```

## 13. Enter the number of simultaneous logins purchased by the customer.

The system displays the following message:

```
Has the customer purchased Avaya Report Designer? (y/n): (default: n)
```

## 14. Enter: y

The system displays the following message:

```
Enter the maximum number of split/skill members that can be administered (1-maximum):
```

"Split or skill members" are defined as the number of CMS-measured agent-split and agent-skill combinations that are logged in at the same time. Each split that an agent logs into is an agent-split combination. Each skill that is assigned to an agent while the agent is logged in is an agent-skill combination.

The minimum size configuration for CMS is 20. The maximum number of split skill members across all ACDs is documented in the *Avaya Aura™ Communication Manager System Capacities Table*. Your platform configuration and switch interval could change the number of split skill members you can have on your system.

You can limit the split or skill random access memory (RAM) allocation to the size that is actually needed for the current configuration of agents and splits or skills. This is accomplished by the total split/skill members summed over all splits/skills fields, which is accessed through the setup option of the **cmssvc** command.

The recommended numbers for Expert Agent Selection (EAS) and non-EAS systems are shown in the following table.

| CMS agent Right | Total logged-in  | Split/skill members p                   | rovisioning                           |  |
|-----------------|------------------|-----------------------------------------|---------------------------------------|--|
| to use (RTU)    | all ACDs         | Non-EAS (Maximum of 4 splits per agent) | EAS (Maximum of 120 skills per agent) |  |
| 20              | 20               | 80                                      | 2400                                  |  |
| 100             | 100              | 400                                     | 12,000                                |  |
| 200             | 200              | 800                                     | 24,000                                |  |
| 300             | 300              | 1,200                                   | 36,000                                |  |
| 400             | 400              | 1,600                                   | 48,000                                |  |
| 500             | 500              | 2,000                                   | 60,000                                |  |
| 600             | 600              | 2,400                                   | 72,000                                |  |
| 700             | 700              | 2,800                                   | 84,000                                |  |
| 800             | 800              | 3,200                                   | 96,000                                |  |
| 900             | 900              | 3,600                                   | 108,000                               |  |
| 1000            | 1,000            | 4,000                                   | 120,000                               |  |
| 1500            | 1,500            | 6,000                                   | 180,000                               |  |
| 2000            | 2,000            | 8,000                                   | 240,000                               |  |
| 3000            | 3,000            | 12,000                                  | 360,000                               |  |
| 4000            | 4,000            | 16,000                                  | 480,000                               |  |
| 7000            | 7,000 or greater | 28,000 up to 320,000                    | 800,000                               |  |

15. Enter the maximum possible number of split or skill members that the customer might use based on the size of the switch agent purchased.

The system displays the following message:

Enter the maximum number of ACDs that can be installed (1-8): (default: 1)

16. Enter the number of ACDs the customer purchased.

The system displays the following message:

Enter the number of authorized agents (Right To Use):

## Note:

RTU is the number of agents paid for on the CMS. This number is on the CMS order paperwork.

17. Enter the number of authorized agents.

The system displays the following message:

Enter the number of authorized ODBC connection (0-10): (default: 0)

- 18. Perform one of the following actions:
  - If the customer purchased ODBC connections, enter the number of ODBC connections authorized.
  - If the customer did not purchase any ODBC connections, press **Enter**, the default is zero ODBC connections.

The system displays the command prompt after all authorizations have been set.

19. Verify authorizations are correctly set by entering:

## cmssvc

The system then displays the Avaya Call Management System Services menu.

- 20. Enter the number associated with the auth\_display option.
- 21. Verify that the administration completed successfully by entering:

## tail /cms/install/logdir/admin.log

The system displays the admin.log file. The admin.log file contains information related to CMS administration procedures.

```
Authorization command started Mon Aug 31 12:25:05 EDT 2015
Multi-tenancy automatically authorized.
Capabilities/capacities authorized Mon Aug 31 12:25:28 EDT 2015
```

## Storage requirement for CMS

## Dataspace required for the CMS full maintenance backup

- 1. Set the Informix environment. Enter:
  - # . /opt/informix/bin/setenv

2. Enter:

## # onstat -d

The system displays the current usage information for the Informix database. Use the output generated from running this command and the formulas at the bottom of the tables to calculate how much database space is required for a CMS full maintenance backup. The data in this table is dynamic and changes as database space is used.

| Table | 1: Current | usage | informa | ation for | the | Informix | database |
|-------|------------|-------|---------|-----------|-----|----------|----------|
|       |            |       |         |           |     |          |          |

| Platform/<br>cmsdbs<br>Dbspace | pgsize | Full disk size<br>of cmsdbs<br>Dbspace | Total Disk cmsdbs<br>Dbspace (Bytes) | Total Disk<br>cmsdbs<br>Dbspace<br>(rounded in<br>GB) | Total Full<br>Maintenance<br>Backup<br>space<br>Required if<br>cmsdbs<br>Dbspace is<br>full (GB) <sup>1</sup> |
|--------------------------------|--------|----------------------------------------|--------------------------------------|-------------------------------------------------------|----------------------------------------------------------------------------------------------------|
| Dell R220                      | 8,192  | 43,844,355                             | 359,172,956,160                      | 334.5                                                 | 11.15                                                                                                    |
| Dell R630                      | 8,192  | 32,861,440                             | 269,200,916,480                      | 250.71                                                | 8.36                                                                                                    |
| Dell R730                      | 8,192  | 179,072,256                            | 1,466,959,921,152                    | 1,366.21                                              | 45.54                                                                                                    |
| HP DL20<br>G9                  | 8,192  | 43,844,355                             | 359,172,956,160                      | 334.5                                                 | 11.15                                                                                                    |

1. If ontape is being used for binary backups this value must be multiplied by 30 since ontape does not compress data.

Bytes to GB conversion factor = 1,073,741,824

Full Maintenance Backup compression ratio = 30 (approximation)

## Dell R630 (300 GB) example:

| Dbspaces<br>address | numbers | flags   | fchunk | nchunks | pgsize | flags | owner    | name   |
|---------------------|---------|---------|--------|---------|--------|-------|----------|--------|
| c64a5358            | 5       | 0x60001 | 5      | 1       | 8192   | ΝB    | informix | cmsdbs |

| Chunks<br>address | chunk | dbs | offset    | size       | free       | bpages | flags | pathname |
|-------------------|-------|-----|-----------|------------|------------|--------|-------|----------|
| c64a5ac0          | 5     | ъ   | 31,426,56 | 34,679,882 | 29,584,364 |        | PO-B- | /cmsdisk |

Full Dbspace size of cmsdbs = ((8,192 \* 34,679,882) / 1,073,741,824) = 264.59 GB

Full Dbspace size of cmsdbs available for Full maintenance backups =

(((8192 \* 34,679,882) / 1,073,741,824) / 30) = 8.82 GB

Space required for backup = (((8,192 \* (34,679,882 - 29,584,364)) / 1,073,741,824) / 30) = 14.01 GB

## Dataspace required for the CMSADM backup

1. Run the following command:

# df -h

2. Add the disk space used by /, /cms, /export/home, /opt, and /var obtained by the output of the df command.

The sum of the disk space used by the directories is the space needed for the NFS Admin backup.

For example, the output of the df -h command on the CMS server is the following:

| Filesystem | Size | Used | Avail | Use% | Mounted on   |
|------------|------|------|-------|------|--------------|
| /dev/sda2  | 9.4G | 2.4G | 6.6G  | 27%  | /            |
| tmpfs      | 3.9G | 136K | 3.9G  | 1%   | /dev/shm     |
| /dev/sda1  | 564M | 43M  | 493M  | 88   | /boot        |
| /dev/sda3  | 9.4G | 634M | 8.3G  | 7%   | /cms         |
| /dev/sda7  | 31G  | 182M | 29G   | 1%   | /export/home |
| /dev/sda10 | 12G  | 1.1G | 9.7G  | 10%  | /opt         |
| /dev/sda6  | 175G | 195M | 166G  | 1%   | /storage     |
| /dev/sda9  | 16G  | 167M | 15G   | 2%   | /tmp         |
| /dev/sda8  | 25G  | 416M | 23G   | 28   | /var         |

The sum of the disk space used by the directories is:

| Directory    | Space used   |
|--------------|--------------|
| /            | 2.4 GB       |
| /cms         | 634/1,024 GB |
| /export/home | 182/1,024 GB |
| /opt         | 1.1 GB       |
| /var         | 416/1,024 GB |
| Sum          | 4.68 GB      |

So, the space needed for the NFS Admin backup is 4.68 GB.

## Note:

The df -h command gives a current snapshot of disk space usage of the CMS server. You must run additional checks periodically to see if your storage needs have changed significantly.

## Configuring the CMS software

The CMS software provides monitoring and recording of ACD calls and agents handling these calls, and the use of Vector Directory Numbers (VDNs) for these calls to measure call center performance.

## Prerequisites

Before you configure the CMS software, perform the following tasks:

- Verify that you are logged in as **root**.
- Verify that if TCP/IP is being used to connect to an ACD, the switch/LAN setup is done.
- Verify that all file systems are mounted.

## About the configuration methods

You can choose either of the following ways to configure the CMS software:

- If you use the interactive option, the program automatically prompts you for the necessary information to configure the CMS software. For more information, see Configuring CMS interactively on page 29.
- If you use the flat file option, you edit a UNIX system flat file that contains the necessary information to set up the CMS software. When you execute the install program, the program runs in the background and uses the flat file data to configure CMS. For more information, see Configuring CMS using a flat file on page 38.

## **Configuring CMS interactively**

To configure CMS interactively:

1. Enter:

## cmssvc

The system displays the Avaya Call Management System Services Menu.

- 2. Enter the number associated with the setup option.
  - a. If CMS is turned on, the system displays the following message and returns to the command prompt.

CMS needs to be turned off before invoking this command.

Turn off cms and continue with step 3.

b. If CMS is turned off, the system displays options for the set up type.

## 3. Select the option for the terminal.

The system displays the following message:

```
Select the language for this server:
All languages are ISO Latin except Japanese. Selection of the
server language assumes that existing customer data is compatible.
(Upgrade from any ISO Latin language to any ISO Latin language or
from Japanese to Japanese is supported).
1) English
2) Dutch
3) French
4) German
5) Italian
6) Portuguese
7) Spanish
8) Japanese
Enter choice (1-8): (default: 1)
```

## Note:

When the cmssvc **setup** command is running, no other CMSADM or cmssvc commands are allowed. Any attempt to run other CMSADM or cmssvc commands will be rejected, and the system will display the error message "Please try later, setup is active".

## Note:

If system setup has already been done, the program responds:

```
Warning!!! Setup has already been performed.
Running this command will remove all CMS data in the database.
Do you wish to proceed and re-configure CMS? (y/n): (default: n)
```

If the warning message is displayed, perform one of the following actions:

- Enter **n** to exit the setup.
- Enter y to continue with the setup.
- 4. Enter the number for the language to be used on this system.
- 5. The system displays the following options:

```
The input will be read from

1) The terminal

2) a flat file

Enter choice 1 or 2:
```

Enter the appropriate choice.

a. If choice 2 is selected, the system displays the following message and returns to the command prompt.

```
*** The rest of this command is running in the background ***
```

b. If choice 1 is selected, the system initializes the customer CMS data. This can take up to 15 minutes. When finished, the system displays the following message:

6. Enter the host name of the computer.

This name was assigned during the factory installation procedures and is used by Avaya Services to maintain and identify this specific system.

The system displays the following message:

```
Select the type of backup device you are using
   1) Tape
   2) Other
Enter choice (1-2):
```

The following table lists the supported models of backup devices:

| Backup device | Description                                                                      | Platforms supported                    |
|---------------|----------------------------------------------------------------------------------|----------------------------------------|
| DAT 160       | DDS compliant 150 meter 160/<br>320-GB DAT cartridge                             | Dell R630<br>Dell R730<br>HP DL380P G9 |
| DAT 320       | DDS compliant 150 meter 320-GB<br>DAT cartridge                                  | Dell R630<br>Dell R730<br>HP DL380P G9 |
| LTO-4         | 820 meter 800-GB 12.65 mm cartridge                                              | Dell R630<br>Dell R730<br>HP DL380P G9 |
| LTO-5         | 820 meter 800-GB 12.65 mm<br>cartridge<br>846 meter 1.5-TB 12.65 mm<br>cartridge | Dell R630<br>Dell R730<br>HP DL380P G9 |

Note:

Avaya Converged Platform servers do not have a tape drive option.

7. The system displays the following message:

```
Enter the default backup device path: (default: /dev/null)
```

- If the tape option is selected, use the following steps to determine the device path of the tape drive:
  - a. Insert a tape into the tape drive.
  - b. In another xterm window, enter the following commands:

```
mt -f /dev/st0 status
```

```
mt -f /dev/st1 status
```

The system displays the following message for the DAT 320 tape drive:

```
SCSI 2 tape drive:
File number=-1, block number=-1, partition=0.
Tape block size 0 bytes. Density code 0x4d (no translation).
Soft error count since last status=0
General status bits on (1010000):
ONLINE IM_REP_EN
```

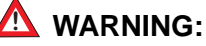

You cannot perform backups to /dev/null. The /dev/null device path allows customers who do not have a backup device to continue configuring CMS.

The /dev/null device path is not an option if type "Other" is selected. The CMS administrator needs to provide the path used for type "Other".

8. Enter the default backup device path.

The system displays the following message:

```
Enter number of ACDs being administered (1-8): (default: 2)
```

9. Enter the number of ACDs to be administered. This number may be less than the number of ACDs authorized.

The system displays the following message:

```
Information for ACD 1
Enter switch name (up to 20 characters):
```

10. Enter the name for the switch that is associated with ACD 1.

The system displays a list of switch models.

11. Enter the number that represents the switch model that is associated with the ACD.

For information on switch model, see Avaya Call Management System Switch Connections, Administration, and Troubleshooting.

If the switch supports vectoring and vectoring is authorized, the following message appears; otherwise, go to Step 14.

Is Vectoring enabled on the switch? (y/n):

- 12. Perform one of the following actions:
  - If vectoring is enabled on this switch, enter: y
  - If vectoring is not enabled on this switch, enter: n

The following message appears if vectoring is enabled, the switch supports EAS, and EAS is authorized. If the message does not appear, go to Step 14.

Is Expert Agent Selection enabled on the switch? (y/n):

- 13. Perform one of the following actions:
  - If EAS is enabled on this switch, enter: y
  - If EAS is not enabled on this switch, enter: n

The system displays the following message:

```
Does the Central Office have disconnect supervision? (y/n): (default: y)
```

- 14. Perform one of the following actions:
  - If the Central Office has disconnect supervision, enter: y
  - If the Central Office does not have disconnect supervision, enter: n

The system displays the following message:

```
If the Central Office has disconnect supervision, enter 0. Otherwise,
ACD calls shorter than the Phantom Abandon Call Timer
value will be counted as abandoned.
Enter the Phantom Abandon Call Timer value in seconds (0-10):
```

## 15. Enter the Phantom Abandon Call Timer value.

The system displays the following message:

Enter the local port assigned to switch. (1-64):

Note:

The standard CMS provisioning procedure is to set the local and remote port assignments equal to the switch processor channel assignment. For example, for switch processor channel 2, the remote and local port assignments would both be set to a value of 2.

16. Enter the local port or channel number on the switch.

The system displays the following message:

Enter the remote port assigned to switch (1-64):

17. Enter the remote port or channel number on the switch.

You must now select how the CMS platform transports messages to the switch.

The system displays the following message:

```
Select the transport to the switch
1) TCP/IP
Enter choice (1-1):
```

## 18. Select TCP/IP.

The system displays the following message:

Enter switch host name or IP Address:

19. Enter the host name or IP address of the switch that is connected to this ACD.

## Note:

If you enter a host name that has not been added to the computer's **/etc/hosts** file, the system displays the following message:

Switch\_name has not been administered in a DNS or /etc/hosts file. The DNS or /etc/hosts file must be corrected or the link to the switch will not work.

See <u>Editing the /etc/hosts file</u> on page 62 for more information about setting up the hosts file.

The system displays the following message:

Enter switch TCP port number (minimum-maximum):(default: 5001)

## 20. Press Enter to use the default TCP port number.

## Note:

This number must match the port number administered on the switch.

The system displays the following message:

Number of splits/skills (0-Maximum): (default: 350)

21. Enter the number of splits/skills in this ACD.

The system displays the following message:

```
Total split/skill members, summed over all splits/skills (0-Maximum):(default 3500)
```

- 22. Enter the maximum number of split/skill members that will be logged into this ACD simultaneously, considering shift overlap.
  - For non-EAS, sum all agent-split combinations, counting each split an agent will log into (maximum is 4) as a split member.
  - For EAS, sum all agent-skill combinations that will be logged in at the same time. Count the maximum number of skills the supervisors expect to assign to each agent (maximum is 120) during a shift.

If it is not possible to sum the number of splits/skills for each agent, you can determine the capacity that is needed by multiplying the total number of agents by the average number of splits/skills per agent.

The system displays the following message:

Number of shifts (1-4):(default 1)

23. Enter the number of shifts.

The system displays the following message:

Enter the start time for shift 1 (hh:mmXM):(default 8:00 AM)

24. Enter the start time for shift 1.

Example:

MA00:80

The system displays the following message:

Enter the stop time for shift 1 (hh:mmXM) : (default 5:00 PM)

25. Enter the stop time for shift 1.

Example:

05:00PM

The system displays the following message:

```
Number of agents logged into all splits/skills during shift 1 (0-maximum):(default 3500)
```

26. Enter the number of agents logged in during the shift.

Note:

Repeat Steps 24 through 26 for the number of shifts entered in Step 23.

When all shifts have been set up, the system displays the following message:

Number of trunk groups (0-maximum):(default 350)

27. Enter the number of trunk groups that are associated with this ACD.

The system displays the following message:

Number of trunks (0-maximum):(default 1000)

28. Enter the number of trunks associated with this ACD.

The system displays the following message:

Number of unmeasured facilities (0-maximum):(default: 500)

29. Enter the number of unmeasured trunk facilities that are associated with this ACD.

## Note:

The recommended assignment per ACD for unmeasured facilities is 50% of the measured trunks.

If the switch supports call work codes, the system displays the following message:

Number of call work codes (minumum-*maximum*):(default 750)

30. Enter the number of call work codes.

If vectoring is enabled on the switch, that is if a  $_{\rm Y}$  was entered in Step 12, the system displays the following message:

Enter number of vectors (0-maximum):(default 350)

31. Enter the number of vectors.

The system displays the following message:

```
Enter number of VDNs (0-maximum): (default 2000)
```

32. Enter the number of VDNs.

The program repeats Step 10 through 31 for each ACD that you entered in Step 9. After you define the last ACD, the system displays the following message:

```
Updating database.
Creating database tables
.....
Computing space requirements and file system space
availability.
Setup completed successfully.
```

Note:

If the setup determines that you do not have enough file space, the system displays the following warning message:

```
Failed to find sufficient file space for CMS data.
WARNING: You do not currently have sufficient file space for your
existing CMS data. At this point you should turn on CMS, go to the
"Data Storage Allocation" screen, verify/modify the
administration, and go to the "Free Space Allocation" screen and
verify your available free space.
```

Setup completed with warnings.

33. To verify that the installation completed successfully, enter:

## tail /cms/install/logdir/admin.log

All failure messages are logged in this file. The CMS software is successfully set up when the system displays a message similar to the following:

Setup completed successfully <data/time>

You may edit this file and add comments about the packages that were installed or authorized.

- 34. Perform one of the following actions:
  - If you need to install additional CMS-related feature packages such as Forecasting or External Call History, go to <u>Installing feature packages</u> on page 65.
- If you are not installing any other feature packages, perform the following procedure:
  - a. Enter:

cmssvc

The system displays the Avaya Call Management System Services Menu.

- b. Enter the number associated with the run cms option.
- c. Enter the number associated with the Turn on CMS option.

# Configuring CMS using a flat file

To configure CMS using a flat file, you must edit a copy of the cms.inst.skl file and start the install program.

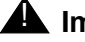

**A** Important:

This procedure is not necessary if you already configured CMS interactively.

## Creating the flat file

To configure CMS with a flat file:

1. Change to the CMS installation directory by entering:

cd /cms/install/cms\_install

2. Make a copy of the CMS installation file by entering:

```
cp cms.inst.skl cms.install
```

Change permissions on the copied CMS installation file by entering:

#### chmod 644 cms.install

4. Edit the copied CMS installation file by entering:

#### vi cms.install

The file contains a series of questions and value ranges for the ACD configuration. Enter the appropriate values for your configuration. The entries must be added on the blank lines after each question.

# **A** CAUTION:

Use the computer's host name for the UNIX system name. The computer's host name was assigned during the factory installation.

5. Press **Esc**.

6. Enter:

:wq!

The system saves and closes the file.

#### Example of a flat file

The following display shows an example of a flat file for one ACD. The file repeats the preceding statements for ACDs 2 through 8. Enter data for only the required number of ACDs.

```
# Enter a name for this UNIX system (up to 64 characters):
Cmsvm6
# Select the type of backup device you are using
# 1) Tape
#
    2) Other
# Enter choice (1-2):
# Default backup device paths based on device type:
# Device
                          Default backup path
# Tape
                           /dev/st0
# Other
                           'none'
# Enter the default backup device path:
# Enter number of ACDs being administered (1-8):
# The following information is required per ACD:
# Information for ACD 1:
# Enter switch name (up to 20 characters):
# Select the model of switch for this ACD
#
  1) Communication Mgr 5.2
#
    2) Communication Mgr 6.x
# 3) Communication Mgr 7.x
# 4) Communication Mgr 8.x
# Enter choice (1-4):
# Is Vectoring enabled on the switch? (y/n):
# Is Expert Agent Selection enabled on the switch? (y/n):
# Does the Central Office have disconnect supervision? (y/n):
# If the Central Office has disconnect supervision, enter 0. Otherwise,
# ACD calls shorter than the Phantom Abandon Call Timer
# value will be counted as abandoned.
# Enter the Phantom Abandon Call Timer value in seconds (0-10):
# Enter the local port assigned to switch (1-64):
# Enter the remote port assigned to switch (1-64):
# TCP/IP available on DEFINITY R9/R10 and later switches.
# Select the transport to the switch
# 1) TCP/IP
```

```
# Enter choice (1-1):
# Skip the next two questions if you did not enter choice TCP/IP.
# These are used for TCP/IP connections only.
# If a host name is entered, the host name must be administered in a DNS or
# /etc/hosts file or the link to the switch will not work.
# Enter switch host name or IP Address:
# Enter switch TCP port number (5001-5999):
# Maximum number of splits/skills based on switch type:
# Release(s)
                                                Value
# Communication Mgr 5.2
                                                 2000
                                              8000
# Communication Mgr 6.x/Communication Mgr 7.x
# Communication Mgr 8.x
                                                 8000
# Number of splits/skills (0-Maximum):
# Maximum number of split/skill members based on switch type:
# Release(s)
                                                Value
# Communication Mgr 5.2/Communication Mgr 6.x 100000
# Communication Mgr 7.x/Communication Mgr 8.x 360000
# Total split/skill members, summed over all splits/skills (0-Maximum):
# Number of shifts (1-4):
# Enter the start time for shift 1 (hh:mmXM):
# Enter the stop time for shift 1 (hh:mmXM):
# Number of agents logged into all splits/skills during shift 1 (1-Maximum):
# Enter the start time for shift 2 (hh:mmXM):
# Enter the stop time for shift 2 (hh:mmXM):
# Number of agents logged into all splits/skills during shift 2 (1-Maximum):
# Enter the start time for shift 3 (hh:mmXM):
# Enter the stop time for shift 3 (hh:mmXM):
# Number of agents logged into all splits/skills during shift 3 (1-Maximum):
# Enter the start time for shift 4 (hh:mmXM):
# Enter the stop time for shift 4 (hh:mmXM):
# Number of agents logged into all splits/skills during shift 4 (1-Maximum):
# Maximum number of trunk groups based on switch type:
# Release(s)
                                               Value
# Communication Mgr 5.2/Communication Mgr 6.x 2000
# Communication Mgr 7.x/Communication Mgr 8.x 2000
# Number of trunk groups (0-Maximum):
```

```
# Maximum number of trunks based on switch type:
# Release(s)
                                                Value
# Communication Mgr 5.2/Communication Mgr 6.x 12000
# Communication Mgr 7.x
                                               24000
# Communication Mgr 8.x
                                               30000
# Number of trunks (0-Maximum):
# Maximum number of unmeasured trunks:
# Release(s)
                                                Value
# Communication Mgr 5.2/Communication Mgr 6.x
                                                6000
                                                12000
# Communication Mgr 7.x
# Communication Mgr 8.x
                                                15000
# Number of unmeasured facilities (0-Maximum):
# Minimum number of call work codes based on switch type:
# Release(s)
                                                Value
# Communication Mgr 5.2/Communication Mgr 6.x
                                                  1
# Communication Mgr 7.x/Communication Mgr 8.x
                                                    1
# Maximum number of call work codes based on switch type:
# Release(s)
                                              Value
# Communication Mgr 5.2/Communication Mgr 6.x
                                                1999
# Communication Mgr 7.x/Communication Mgr 8.x
                                                1999
# Number of call work codes (Minimum-Maximum):
# Maximum number of vectors based on switch type:
# Release(s)
                                               Value
# Communication Mgr 5.2
                                                2000
# Communication Mgr 6.x/Communication Mgr 7.x 8000
# Communication Mgr 8.x
                                                 8000
# Enter number of vectors (0-Maximum):
# Maximum number of VDNs based on switch type:
# Release(s)
                                                Value
# Communication Mgr 5.2
                                                20000
# Communication Mgr 6.x/Communication Mgr 7.x 30000
# Communication Mgr 8.x
                                                30000
# Enter number of VDNs (0-Maximum):
# Information for ACD 2:
# Enter switch name (up to 20 characters):
# Select the model of switch for this ACD
# 1) Communication Mgr 5.2
#
    2) Communication Mgr 6.x
   3) Communication Mgr 7.x
#
   4) Communication Mgr 8.x
#
# Enter choice (1-4):
# Is Vectoring enabled on the switch? (y/n):
# Is Expert Agent Selection enabled on the switch? (y/n):
# Does the Central Office have disconnect supervision? (y/n):
# If the Central Office has disconnect supervision, enter 0. Otherwise,
```

```
# ACD calls shorter than the Phantom Abandon Call Timer
# value will be counted as abandoned.
# Enter the Phantom Abandon Call Timer value in seconds (0-10):
# Enter the local port assigned to switch (1-64):
# Enter the remote port assigned to switch (1-64):
# TCP/IP available on DEFINITY R9/R10 and later switches.
# Select the transport to the switch
#
    1) TCP/IP
# Enter choice (1-1):
# Skip the next two questions if you did not enter choice TCP/IP.
# These are used for TCP/IP connections only.
# If a host name is entered, the host name must be administered in a DNS or
# /etc/hosts file or the link to the switch will not work.
# Enter switch host name or IP Address:
# Enter switch TCP port number (5001-5999):
# Maximum number of splits/skills based on switch type:
# Release(s)
                                                Value
# Communication Mgr 5.2
                                                 2000
# Communication Mgr 6.x/Communication Mgr 7.x 8000
# Communication Mgr 8.x
                                                 8000
# Number of splits/skills (0-Maximum):
# Maximum number of split/skill members based on switch type:
# Release(s)
                                                Value
# Communication Mgr 5.2/Communication Mgr 6.x 100000
# Communication Mgr 7.x/Communication Mgr 8.x 360000
# Total split/skill members, summed over all splits/skills (0-Maximum):
# Number of shifts (1-4):
# Enter the start time for shift 1 (hh:mmXM):
# Enter the stop time for shift 1 (hh:mmXM):
# Number of agents logged into all splits/skills during shift 1 (1-Maximum):
# Enter the start time for shift 2 (hh:mmXM):
# Enter the stop time for shift 2 (hh:mmXM):
# Number of agents logged into all splits/skills during shift 2 (1-Maximum):
# Enter the start time for shift 3 (hh:mmXM):
# Enter the stop time for shift 3 (hh:mmXM):
# Number of agents logged into all splits/skills during shift 3 (1-Maximum):
# Enter the start time for shift 4 (hh:mmXM):
```

```
# Enter the stop time for shift 4 (hh:mmXM):
# Number of agents logged into all splits/skills during shift 4 (1-Maximum):
# Maximum number of trunk groups based on switch type:
# Release(s)
                                               Value
# Communication Mgr 5.2/Communication Mgr 6.x
                                              2000
# Communication Mgr 7.x/Communication Mgr 8.x
                                                 2000
# Number of trunk groups (0-Maximum):
# Maximum number of trunks based on switch type:
# Release(s)
                                                Value
# Communication Mgr 5.2/Communication Mgr 6.x 12000
# Communication Mgr 7.x
                                               24000
# Communication Mgr 8.x
                                                30000
# Number of trunks (0-Maximum):
# Maximum number of unmeasured trunks:
# Release(s)
                                                Value
# Communication Mgr 5.2/Communication Mgr 6.x
                                                6000
# Communication Mgr 7.x
                                                12000
# Communication Mgr 8.x
                                                15000
# Number of unmeasured facilities (0-Maximum):
# Minimum number of call work codes based on switch type:
# Release(s)
                                               Value
# Communication Mgr 5.2/Communication Mgr 6.x
                                                  1
# Communication Mgr 7.x/Communication Mgr 8.x
                                                   1
# Maximum number of call work codes based on switch type:
# Release(s)
                                               Value
# Communication Mgr 5.2/Communication Mgr 6.x
                                                1999
# Communication Mgr 7.x/Communication Mgr 8.x
                                                 1999
# Number of call work codes (Minimum-Maximum):
# Maximum number of vectors based on switch type:
# Release(s)
                                               Value
# Communication Mgr 5.2
                                                 2000
# Communication Mgr 6.x/Communication Mgr 7.x
                                                 8000
# Communication Mgr 8.x
                                                 8000
# Enter number of vectors (0-Maximum):
# Maximum number of VDNs based on switch type:
# Release(s)
                                                Value
# Communication Mgr 5.2
                                                20000
# Communication Mgr 6.x/Communication Mgr 7.x
                                                30000
# Communication Mgr 8.x
                                                30000
# Enter number of VDNs (0-Maximum):
# Information for ACD 3:
# Enter switch name (up to 20 characters):
# Select the model of switch for this ACD
# 1) Communication Mgr 5.2
  2) Communication Mgr 6.x
#
```

```
# 3) Communication Mgr 7.x
# 4) Communication Mgr 8.x
# Enter choice (1-4):
# Is Vectoring enabled on the switch? (y/n):
# Is Expert Agent Selection enabled on the switch? (y/n):
# Does the Central Office have disconnect supervision? (y/n):
# If the Central Office has disconnect supervision, enter 0. Otherwise,
# ACD calls shorter than the Phantom Abandon Call Timer
# value will be counted as abandoned.
# Enter the Phantom Abandon Call Timer value in seconds (0-10):
# Enter the local port assigned to switch (1-64):
# Enter the remote port assigned to switch (1-64):
# TCP/IP available on DEFINITY R9/R10 and later switches.
# Select the transport to the switch
# 1) TCP/IP
# Enter choice (1-1):
# Skip the next two questions if you did not enter choice TCP/IP.
# These are used for TCP/IP connections only.
# If a host name is entered, the host name must be administered in a DNS or
# /etc/hosts file or the link to the switch will not work.
# Enter switch host name or IP Address:
# Enter switch TCP port number (5001-5999):
# Maximum number of splits/skills based on switch type:
# Release(s)
                                                Value
# Communication Mgr 5.2
                                                 2000
                                              8000
# Communication Mgr 6.x/Communication Mgr 7.x
# Communication Mgr 8.x
                                                 8000
# Number of splits/skills (0-Maximum):
# Maximum number of split/skill members based on switch type:
# Release(s)
                                               Value
# Communication Mgr 5.2/Communication Mgr 6.x 100000
# Communication Mgr 7.x/Communication Mgr 8.x 360000
# Total split/skill members, summed over all splits/skills (0-Maximum):
# Number of shifts (1-4):
# Enter the start time for shift 1 (hh:mmXM):
# Enter the stop time for shift 1 (hh:mmXM):
# Number of agents logged into all splits/skills during shift 1 (1-Maximum):
# Enter the start time for shift 2 (hh:mmXM):
```

# Enter the stop time for shift 2 (hh:mmXM): # Number of agents logged into all splits/skills during shift 2 (1-Maximum): # Enter the start time for shift 3 (hh:mmXM): # Enter the stop time for shift 3 (hh:mmXM): # Number of agents logged into all splits/skills during shift 3 (1-Maximum): # Enter the start time for shift 4 (hh:mmXM): # Enter the stop time for shift 4 (hh:mmXM): # Number of agents logged into all splits/skills during shift 4 (1-Maximum): # Maximum number of trunk groups based on switch type: # Release(s) Value # Communication Mgr 5.2/Communication Mgr 6.x 2000 # Communication Mgr 7.x/Communication Mgr 8.x 2000 # Number of trunk groups (0-Maximum): # Maximum number of trunks based on switch type: # Release(s) Value # Communication Mgr 5.2/Communication Mgr 6.x 12000 # Communication Mgr 7.x 24000 # Communication Mgr 8.x 30000 # Number of trunks (0-Maximum): # Maximum number of unmeasured trunks: # Release(s) Value # Communication Mgr 5.2/Communication Mgr 6.x 6000 # Communication Mgr 7.x 12000 # Communication Mgr 8.x 15000 # Number of unmeasured facilities (0-Maximum): # Minimum number of call work codes based on switch type: # Release(s) Value # Communication Mgr 5.2/Communication Mgr 6.x 1 # Communication Mgr 7.x/Communication Mgr 8.x 1 # Maximum number of call work codes based on switch type: # Release(s) Value # Communication Mgr 5.2/Communication Mgr 6.x 1999 # Communication Mgr 7.x/Communication Mgr 8.x 1999 # Number of call work codes (Minimum-Maximum): # Maximum number of vectors based on switch type: # Release(s) Value # Communication Mgr 5.2 2000 # Communication Mgr 6.x/Communication Mgr 7.x 8000 # Communication Mgr 8.x 8000 # Enter number of vectors (0-Maximum): # Maximum number of VDNs based on switch type: # Release(s) Value

```
# Communication Mgr 5.2
                                                20000
# Communication Mgr 6.x/Communication Mgr 7.x 30000
# Communication Mgr 8.x
                                                30000
# Enter number of VDNs (0-Maximum):
# Information for ACD 4:
# Enter switch name (up to 20 characters):
# Select the model of switch for this ACD
#
   1) Communication Mgr 5.2
    2) Communication Mgr 6.x
#
   3) Communication Mgr 7.x
#
#
    4) Communication Mgr 8.x
# Enter choice (1-4):
# Is Vectoring enabled on the switch? (y/n):
# Is Expert Agent Selection enabled on the switch? (y/n):
# Does the Central Office have disconnect supervision? (y/n):
# If the Central Office has disconnect supervision, enter 0. Otherwise,
# ACD calls shorter than the Phantom Abandon Call Timer
# value will be counted as abandoned.
# Enter the Phantom Abandon Call Timer value in seconds (0-10):
# Enter the local port assigned to switch (1-64):
# Enter the remote port assigned to switch (1-64):
# TCP/IP available on DEFINITY R9/R10 and later switches.
# Select the transport to the switch
# 1) TCP/IP
# Enter choice (1-1):
# Skip the next two questions if you did not enter choice TCP/IP.
# These are used for TCP/IP connections only.
# If a host name is entered, the host name must be administered in a DNS or
# /etc/hosts file or the link to the switch will not work.
# Enter switch host name or IP Address:
# Enter switch TCP port number (5001-5999):
# Maximum number of splits/skills based on switch type:
# Release(s)
                                               Value
# Communication Mgr 5.2
                                                 2000
# Communication Mgr 6.x/Communication Mgr 7.x
                                                 8000
# Communication Mgr 8.x
                                                 8000
# Number of splits/skills (0-Maximum):
# Maximum number of split/skill members based on switch type:
# Release(s)
                                               Value
# Communication Mgr 5.2/Communication Mgr 6.x 100000
# Communication Mgr 7.x/Communication Mgr 8.x 360000
# Total split/skill members, summed over all splits/skills (0-Maximum):
```

# Number of shifts (1-4): # Enter the start time for shift 1 (hh:mmXM): # Enter the stop time for shift 1 (hh:mmXM): # Number of agents logged into all splits/skills during shift 1 (1-Maximum): # Enter the start time for shift 2 (hh:mmXM): # Enter the stop time for shift 2 (hh:mmXM): # Number of agents logged into all splits/skills during shift 2 (1-Maximum): # Enter the start time for shift 3 (hh:mmXM): # Enter the stop time for shift 3 (hh:mmXM): # Number of agents logged into all splits/skills during shift 3 (1-Maximum): # Enter the start time for shift 4 (hh:mmXM): # Enter the stop time for shift 4 (hh:mmXM): # Number of agents logged into all splits/skills during shift 4 (1-Maximum): # Maximum number of trunk groups based on switch type: # Release(s) Value # Communication Mgr 5.2/Communication Mgr 6.x 2000 # Communication Mgr 7.x/Communication Mgr 8.x 2000 # Number of trunk groups (0-Maximum): # Maximum number of trunks based on switch type: # Release(s) Value # Communication Mgr 5.2/Communication Mgr 6.x 12000 # Communication Mgr 7.x 24000 # Communication Mgr 8.x 30000 # Number of trunks (0-Maximum): # Maximum number of unmeasured trunks: # Release(s) Value # Communication Mgr 5.2/Communication Mgr 6.x 6000 # Communication Mgr 7.x 12000 # Communication Mgr 8.x 15000 # Number of unmeasured facilities (0-Maximum): # Minimum number of call work codes based on switch type: # Release(s) Value # Communication Mgr 5.2/Communication Mgr 6.x 1 # Communication Mgr 7.x/Communication Mgr 8.x 1 # Maximum number of call work codes based on switch type: # Release(s) Value # Communication Mgr 5.2/Communication Mgr 6.x 1999 # Communication Mgr 7.x/Communication Mgr 8.x 1999

```
# Number of call work codes (Minimum-Maximum):
# Maximum number of vectors based on switch type:
# Release(s)
                                                Value
# Communication Mgr 5.2
                                                 2000
# Communication Mgr 6.x/Communication Mgr 7.x
                                                 8000
# Communication Mgr 8.x
                                                 8000
# Enter number of vectors (0-Maximum):
# Maximum number of VDNs based on switch type:
# Release(s)
                                                Value
# Communication Mgr 5.2
                                                20000
# Communication Mgr 6.x/Communication Mgr 7.x 30000
# Communication Mgr 8.x
                                                30000
# Enter number of VDNs (0-Maximum):
# Information for ACD 5:
# Enter switch name (up to 20 characters):
# Select the model of switch for this ACD
#
   1) Communication Mgr 5.2
#
    2) Communication Mgr 6.x
   3) Communication Mgr 7.x
#
#
   4) Communication Mgr 8.x
# Enter choice (1-4):
# Is Vectoring enabled on the switch? (y/n):
# Is Expert Agent Selection enabled on the switch? (y/n):
# Does the Central Office have disconnect supervision? (y/n):
# If the Central Office has disconnect supervision, enter 0. Otherwise,
# ACD calls shorter than the Phantom Abandon Call Timer
# value will be counted as abandoned.
# Enter the Phantom Abandon Call Timer value in seconds (0-10):
# Enter the local port assigned to switch (1-64):
# Enter the remote port assigned to switch (1-64):
# TCP/IP available on DEFINITY R9/R10 and later switches.
# Select the transport to the switch
#
   1) TCP/IP
# Enter choice (1-1):
# Skip the next two questions if you did not enter choice TCP/IP.
# These are used for TCP/IP connections only.
# If a host name is entered, the host name must be administered in a DNS or
# /etc/hosts file or the link to the switch will not work.
# Enter switch host name or IP Address:
# Enter switch TCP port number (5001-5999):
# Maximum number of splits/skills based on switch type:
```

# Release(s) Value # Communication Mgr 5.2 2000 # Communication Mgr 6.x/Communication Mgr 7.x 8000 # Communication Mgr 8.x 8000 # Number of splits/skills (0-Maximum): # Maximum number of split/skill members based on switch type: # Release(s) Value # Communication Mgr 5.2/Communication Mgr 6.x 100000 # Communication Mgr 7.x/Communication Mgr 8.x 360000 # Total split/skill members, summed over all splits/skills (0-Maximum): # Number of shifts (1-4): # Enter the start time for shift 1 (hh:mmXM): # Enter the stop time for shift 1 (hh:mmXM): # Number of agents logged into all splits/skills during shift 1 (1-Maximum): # Enter the start time for shift 2 (hh:mmXM): # Enter the stop time for shift 2 (hh:mmXM): # Number of agents logged into all splits/skills during shift 2 (1-Maximum): # Enter the start time for shift 3 (hh:mmXM): # Enter the stop time for shift 3 (hh:mmXM): # Number of agents logged into all splits/skills during shift 3 (1-Maximum): # Enter the start time for shift 4 (hh:mmXM): # Enter the stop time for shift 4 (hh:mmXM): # Number of agents logged into all splits/skills during shift 4 (1-Maximum): # Maximum number of trunk groups based on switch type: # Release(s) Value # Communication Mgr 5.2/Communication Mgr 6.x 2000 # Communication Mgr 7.x/Communication Mgr 8.x 2000 # Number of trunk groups (0-Maximum): # Maximum number of trunks based on switch type: # Release(s) Value # Communication Mgr 5.2/Communication Mgr 6.x 12000 # Communication Mgr 7.x 24000 # Communication Mgr 8.x 30000 # Number of trunks (0-Maximum): # Maximum number of unmeasured trunks: # Release(s) Value # Communication Mgr 5.2/Communication Mgr 6.x 6000 # Communication Mgr 7.x 12000

```
# Communication Mgr 8.x
                                                15000
# Number of unmeasured facilities (0-Maximum):
# Minimum number of call work codes based on switch type:
# Release(s)
                                                Value
# Communication Mgr 5.2/Communication Mgr 6.x
                                                  1
# Communication Mgr 7.x/Communication Mgr 8.x
                                                    1
# Maximum number of call work codes based on switch type:
# Release(s)
                                                Value
                                              1999
# Communication Mgr 5.2/Communication Mgr 6.x
                                                1999
# Communication Mgr 7.x/Communication Mgr 8.x
# Number of call work codes (Minimum-Maximum):
# Maximum number of vectors based on switch type:
# Release(s)
                                                Value
# Communication Mgr 5.2
                                                 2000
# Communication Mgr 6.x/Communication Mgr 7.x
                                                 8000
# Communication Mgr 8.x
                                                 8000
# Enter number of vectors (0-Maximum):
# Maximum number of VDNs based on switch type:
# Release(s)
                                                Value
# Communication Mgr 5.2
                                                20000
# Communication Mgr 6.x/Communication Mgr 7.x 30000
# Communication Mgr 8.x
                                                30000
# Enter number of VDNs (0-Maximum):
# Information for ACD 6:
# Enter switch name (up to 20 characters):
# Select the model of switch for this ACD
  1) Communication Mgr 5.2
#
#
    2) Communication Mgr 6.x
#
    3) Communication Mgr 7.x
   4) Communication Mgr 8.x
#
# Enter choice (1-4):
# Is Vectoring enabled on the switch? (y/n):
# Is Expert Agent Selection enabled on the switch? (y/n):
# Does the Central Office have disconnect supervision? (y/n):
# If the Central Office has disconnect supervision, enter 0. Otherwise,
# ACD calls shorter than the Phantom Abandon Call Timer
# value will be counted as abandoned.
# Enter the Phantom Abandon Call Timer value in seconds (0-10):
# Enter the local port assigned to switch (1-64):
# Enter the remote port assigned to switch (1-64):
# TCP/IP available on DEFINITY R9/R10 and later switches.
# Select the transport to the switch
# 1) TCP/IP
```

```
# Enter choice (1-1):
# Skip the next two questions if you did not enter choice TCP/IP.
# These are used for TCP/IP connections only.
# If a host name is entered, the host name must be administered in a DNS or
# /etc/hosts file or the link to the switch will not work.
# Enter switch host name or IP Address:
# Enter switch TCP port number (5001-5999):
# Maximum number of splits/skills based on switch type:
# Release(s)
                                                Value
                                                 2000
# Communication Mgr 5.2
# Communication Mgr 6.x/Communication Mgr 7.x
                                              8000
# Communication Mgr 8.x
                                                 8000
# Number of splits/skills (0-Maximum):
# Maximum number of split/skill members based on switch type:
# Release(s)
                                                Value
# Communication Mgr 5.2/Communication Mgr 6.x 100000
# Communication Mgr 7.x/Communication Mgr 8.x 360000
# Total split/skill members, summed over all splits/skills (0-Maximum):
# Number of shifts (1-4):
# Enter the start time for shift 1 (hh:mmXM):
# Enter the stop time for shift 1 (hh:mmXM):
# Number of agents logged into all splits/skills during shift 1 (1-Maximum):
# Enter the start time for shift 2 (hh:mmXM):
# Enter the stop time for shift 2 (hh:mmXM):
# Number of agents logged into all splits/skills during shift 2 (1-Maximum):
# Enter the start time for shift 3 (hh:mmXM):
# Enter the stop time for shift 3 (hh:mmXM):
# Number of agents logged into all splits/skills during shift 3 (1-Maximum):
# Enter the start time for shift 4 (hh:mmXM):
# Enter the stop time for shift 4 (hh:mmXM):
# Number of agents logged into all splits/skills during shift 4 (1-Maximum):
# Maximum number of trunk groups based on switch type:
# Release(s)
                                               Value
# Communication Mgr 5.2/Communication Mgr 6.x 2000
# Communication Mgr 7.x/Communication Mgr 8.x 2000
# Number of trunk groups (0-Maximum):
```

```
# Maximum number of trunks based on switch type:
# Release(s)
                                                Value
# Communication Mgr 5.2/Communication Mgr 6.x 12000
# Communication Mgr 7.x
                                                24000
# Communication Mgr 8.x
                                                30000
# Number of trunks (0-Maximum):
# Maximum number of unmeasured trunks:
# Release(s)
                                                Value
# Communication Mgr 5.2/Communication Mgr 6.x
                                                6000
# Communication Mgr 7.x
                                                12000
# Communication Mgr 8.x
                                                15000
# Number of unmeasured facilities (0-Maximum):
# Minimum number of call work codes based on switch type:
# Release(s)
                                                Value
# Communication Mgr 5.2/Communication Mgr 6.x
                                                   1
# Communication Mgr 7.x/Communication Mgr 8.x
                                                    1
# Maximum number of call work codes based on switch type:
# Release(s)
                                               Value
# Communication Mgr 5.2/Communication Mgr 6.x
                                                 1999
# Communication Mgr 7.x/Communication Mgr 8.x
                                                 1999
# Number of call work codes (Minimum-Maximum):
# Maximum number of vectors based on switch type:
# Release(s)
                                               Value
# Communication Mgr 5.2
                                                2000
# Communication Mgr 6.x/Communication Mgr 7.x
                                              8000
# Communication Mgr 8.x
                                                 8000
# Enter number of vectors (0-Maximum):
# Maximum number of VDNs based on switch type:
# Release(s)
                                                Value
# Communication Mgr 5.2
                                                20000
# Communication Mgr 6.x/Communication Mgr 7.x 30000
# Communication Mgr 8.x
                                                30000
# Enter number of VDNs (0-Maximum):
# Information for ACD 7:
# Enter switch name (up to 20 characters):
# Select the model of switch for this ACD
   1) Communication Mgr 5.2
#
#
    2) Communication Mgr 6.x
   3) Communication Mgr 7.x
#
#
   4) Communication Mgr 8.x
# Enter choice (1-4):
# Is Vectoring enabled on the switch? (y/n):
# Is Expert Agent Selection enabled on the switch? (y/n):
# Does the Central Office have disconnect supervision? (y/n):
# If the Central Office has disconnect supervision, enter 0. Otherwise,
```

```
# ACD calls shorter than the Phantom Abandon Call Timer
# value will be counted as abandoned.
# Enter the Phantom Abandon Call Timer value in seconds (0-10):
# Enter the local port assigned to switch (1-64):
# Enter the remote port assigned to switch (1-64):
# TCP/IP available on DEFINITY R9/R10 and later switches.
# Select the transport to the switch
    1) TCP/IP
#
# Enter choice (1-1):
# Skip the next two questions if you did not enter choice TCP/IP.
# These are used for TCP/IP connections only.
# If a host name is entered, the host name must be administered in a DNS or
# /etc/hosts file or the link to the switch will not work.
# Enter switch host name or IP Address:
# Enter switch TCP port number (5001-5999):
# Maximum number of splits/skills based on switch type:
# Release(s)
                                                Value
# Communication Mgr 5.2
                                                 2000
# Communication Mgr 6.x/Communication Mgr 7.x 8000
# Communication Mgr 8.x
                                                 8000
# Number of splits/skills (0-Maximum):
# Maximum number of split/skill members based on switch type:
# Release(s)
                                                Value
# Communication Mgr 5.2/Communication Mgr 6.x 100000
# Communication Mgr 7.x/Communication Mgr 8.x 360000
# Total split/skill members, summed over all splits/skills (0-Maximum):
# Number of shifts (1-4):
# Enter the start time for shift 1 (hh:mmXM):
# Enter the stop time for shift 1 (hh:mmXM):
# Number of agents logged into all splits/skills during shift 1 (1-Maximum):
# Enter the start time for shift 2 (hh:mmXM):
# Enter the stop time for shift 2 (hh:mmXM):
# Number of agents logged into all splits/skills during shift 2 (1-Maximum):
# Enter the start time for shift 3 (hh:mmXM):
# Enter the stop time for shift 3 (hh:mmXM):
# Number of agents logged into all splits/skills during shift 3 (1-Maximum):
# Enter the start time for shift 4 (hh:mmXM):
```

```
# Enter the stop time for shift 4 (hh:mmXM):
# Number of agents logged into all splits/skills during shift 4 (1-Maximum):
# Maximum number of trunk groups based on switch type:
# Release(s)
                                                Value
# Communication Mgr 5.2/Communication Mgr 6.x
                                                 2000
# Communication Mgr 7.x/Communication Mgr 8.x
                                                 2000
# Number of trunk groups (0-Maximum):
# Maximum number of trunks based on switch type:
# Release(s)
                                                Value
# Communication Mgr 5.2/Communication Mgr 6.x 12000
# Communication Mgr 7.x
                                                24000
# Communication Mgr 8.x
                                                30000
# Number of trunks (0-Maximum):
# Maximum number of unmeasured trunks:
# Release(s)
                                                Value
# Communication Mgr 5.2/Communication Mgr 6.x
                                                 6000
# Communication Mgr 7.x
                                                12000
# Communication Mgr 8.x
                                                15000
# Number of unmeasured facilities (0-Maximum):
# Minimum number of call work codes based on switch type:
# Release(s)
                                                Value
# Communication Mgr 5.2/Communication Mgr 6.x
                                                  1
# Communication Mgr 7.x/Communication Mgr 8.x
                                                   1
# Maximum number of call work codes based on switch type:
# Release(s)
                                                Value
# Communication Mgr 5.2/Communication Mgr 6.x
                                                1999
# Communication Mgr 7.x/Communication Mgr 8.x
                                                 1999
# Number of call work codes (Minimum-Maximum):
# Maximum number of vectors based on switch type:
# Release(s)
                                                Value
# Communication Mgr 5.2
                                                 2000
# Communication Mgr 6.x/Communication Mgr 7.x
                                                 8000
# Communication Mgr 8.x
                                                 8000
# Enter number of vectors (0-Maximum):
# Maximum number of VDNs based on switch type:
# Release(s)
                                                Value
# Communication Mgr 5.2
                                                20000
# Communication Mgr 6.x/Communication Mgr 7.x
                                                30000
# Communication Mgr 8.x
                                                30000
# Enter number of VDNs (0-Maximum):
# Information for ACD 8:
# Enter switch name (up to 20 characters):
# Select the model of switch for this ACD
# 1) Communication Mgr 5.2
  2) Communication Mgr 6.x
#
```

```
#
    3) Communication Mgr 7.x
# 4) Communication Mgr 8.x
# Enter choice (1-4):
# Is Vectoring enabled on the switch? (y/n):
# Is Expert Agent Selection enabled on the switch? (y/n):
# Does the Central Office have disconnect supervision? (y/n):
# If the Central Office has disconnect supervision, enter 0. Otherwise,
# ACD calls shorter than the Phantom Abandon Call Timer
# value will be counted as abandoned.
# Enter the Phantom Abandon Call Timer value in seconds (0-10):
# Enter the local port assigned to switch (1-64):
# Enter the remote port assigned to switch (1-64):
# TCP/IP available on DEFINITY R9/R10 and later switches.
# Select the transport to the switch
# 1) TCP/IP
# Enter choice (1-1):
# Skip the next two questions if you did not enter choice TCP/IP.
# These are used for TCP/IP connections only.
# If a host name is entered, the host name must be administered in a DNS or
# /etc/hosts file or the link to the switch will not work.
# Enter switch host name or IP Address:
# Enter switch TCP port number (5001-5999):
# Maximum number of splits/skills based on switch type:
# Release(s)
                                                Value
# Communication Mgr 5.2
                                                 2000
# Communication Mgr 6.x/Communication Mgr 7.x 8000
# Communication Mgr 8.x
                                                 8000
# Number of splits/skills (0-Maximum):
# Maximum number of split/skill members based on switch type:
# Release(s)
                                               Value
# Communication Mgr 5.2/Communication Mgr 6.x 100000
# Communication Mgr 7.x/Communication Mgr 8.x 360000
# Total split/skill members, summed over all splits/skills (0-Maximum):
# Number of shifts (1-4):
# Enter the start time for shift 1 (hh:mmXM):
# Enter the stop time for shift 1 (hh:mmXM):
# Number of agents logged into all splits/skills during shift 1 (1-Maximum):
# Enter the start time for shift 2 (hh:mmXM):
```

```
# Enter the stop time for shift 2 (hh:mmXM):
# Number of agents logged into all splits/skills during shift 2 (1-Maximum):
# Enter the start time for shift 3 (hh:mmXM):
# Enter the stop time for shift 3 (hh:mmXM):
# Number of agents logged into all splits/skills during shift 3 (1-Maximum):
# Enter the start time for shift 4 (hh:mmXM):
# Enter the stop time for shift 4 (hh:mmXM):
# Number of agents logged into all splits/skills during shift 4 (1-Maximum):
# Maximum number of trunk groups based on switch type:
# Release(s)
                                                Value
# Communication Mgr 5.2/Communication Mgr 6.x
                                                 2000
# Communication Mgr 7.x/Communication Mgr 8.x
                                                 2000
# Number of trunk groups (0-Maximum):
# Maximum number of trunks based on switch type:
# Release(s)
                                                Value
# Communication Mgr 5.2/Communication Mgr 6.x 12000
# Communication Mgr 7.x
                                                24000
# Communication Mgr 8.x
                                                30000
# Number of trunks (0-Maximum):
# Maximum number of unmeasured trunks:
# Release(s)
                                                Value
# Communication Mgr 5.2/Communication Mgr 6.x
                                                6000
# Communication Mgr 7.x
                                                12000
# Communication Mgr 8.x
                                                15000
# Number of unmeasured facilities (0-Maximum):
# Minimum number of call work codes based on switch type:
# Release(s)
                                                Value
# Communication Mgr 5.2/Communication Mgr 6.x
                                                   1
# Communication Mgr 7.x/Communication Mgr 8.x
                                                    1
# Maximum number of call work codes based on switch type:
# Release(s)
                                                Value
# Communication Mgr 5.2/Communication Mgr 6.x
                                                 1999
# Communication Mgr 7.x/Communication Mgr 8.x
                                                 1999
# Number of call work codes (Minimum-Maximum):
# Maximum number of vectors based on switch type:
# Release(s)
                                                Value
# Communication Mgr 5.2
                                                 2000
# Communication Mgr 6.x/Communication Mgr 7.x
                                                 8000
# Communication Mgr 8.x
                                                 8000
# Enter number of vectors (0-Maximum):
# Maximum number of VDNs based on switch type:
# Release(s)
                                                Value
```

```
# Communication Mgr 5.2 20000
# Communication Mgr 6.x/Communication Mgr 7.x 30000
# Communication Mgr 8.x 30000
# Enter number of VDNs (0-Maximum):
```

## Using the flat file

To use the flat file to configure CMS:

- 1. Enter cd / to change to the root directory.
- 2. Enter:

cmssvc

The system displays the Avaya Call Management System Services Menu.

3. Enter the number associated with the setup option.

If setup has been done previously, the system displays the following message:

```
Warning!!! Setup has already been performed.
Running this command will remove all CMS data in the database.
Do you wish to proceed and re-configure CMS? (y/n): (default: n)
```

4. Enter: y

The system displays the following message:

```
Select the language for this server:
All languages are ISO Latin except Japanese. Selection of the
server language assumes that existing customer data is compatible.
(Upgrade from any ISO Latin language to any ISO Latin language or
from Japanese to Japanese is supported).
1) English
2) Dutch
3) French
4) German
5) Italian
6) Portuguese
7) Spanish
8) Japanese
Enter choice (1-8): (default: 1)
```

5. Enter the number associated with the language that is used on the system.

The system displays the following message:

```
The input will be read from

1) the terminal

2) a flat file

Enter choice (1-2):
```

6. Enter the number associated with the flat file option.

The system displays the following message:

\*\*\* The rest of this command is running in the background \*\*\*

7. Verify that the installation completed successfully by entering:

```
tail -f /cms/install/logdir/admin.log
```

The -f option in the tail command updates the console as messages are written to the **admin.log** file. All failure messages are logged in this file. The CMS software is successfully set up when you see a message similar to the following:

```
Setup completed successfully <date/time>
```

You can edit this file and add comments about the packages that were installed or authorized.

- 8. Press **Delete** to exit the **tail -f** command.
- 9. Choose one of the following:
  - If you need to install additional CMS-related feature packages (Forecasting or External Call History), go to <u>Installing feature packages</u> on page 65.
  - If you are not installing any other feature packages, do the following to turn on the CMS software:
    - a. Enter:

#### cmssvc

The system displays the Avaya Call Management System Services Menu.

- b. Enter the number associated with the run\_cms option.
- c. Enter the number associated with the Turn on CMS option.

#### Important:

If no additional configuration of the CMS software is needed, see <u>Setting the</u> <u>Informix configuration parameters for CMS</u> on page 99.

# Chapter 4: Installing and configuring optional software

# Configuring the ODBC and JDBC server software

Open Database Connectivity (ODBC) and Java Database Connectivity (JDBC) allows you to access data in the CMS database for use in other software applications such as spreadsheet programs. With ODBC and JDBC, you can access the CMS data directly from your application without needing to understand database connectivity or format. ODBC and JDBC allows access to data at multiple sites for reports. The following procedures allow you to install or upgrade your ODBC and JDBC software. For more information about the ODBC and JDBC client software, see *Avaya Call Management System ODBC and JDBC*.

# Setting up CMS data storage parameters

This section describes how Avaya Services personnel modify specific data storage parameters on the CMS server. These storage parameters affect the operation of the CMS software.

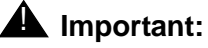

Throughout the setup, you are prompted to enter values that are specific to the system being installed. These values differ between switch releases. For each question, an appropriate range of values is displayed. These values represent the limits of each range.

To modify CMS data storage parameters:

1. Change to the CMS installation directory by entering:

```
cd /cms/install/cms_install
```

2. Enter:

```
vi storage.def
```

#### Note:

The **storage.def** file contains the data storage parameters. CMS is installed with a set of standard default values. If you delete or damage the **storage.def** file, you can find a copy of this file (**storage.skl**) in the same directory.

The default storage parameters are listed in the <u>Default CMS data storage parameters</u> <u>table</u> on page 60 in the order in which they appear in the **storage.def** file. The data storage parameters are documented in the *Avaya Aura<sup>TM</sup> Communication Manager System Capacities Table.* 

#### Default CMS data storage parameters table

| Parameter                                                                        | Default  |
|----------------------------------------------------------------------------------|----------|
| Intrahour interval (15, 30, 60 minutes):                                         | 30       |
| Week start day (Sunday, Monday, Tuesday, Wednesday, Thursday, Friday, Saturday): | Sunday   |
| Week end day (Sunday, Monday, Tuesday, Wednesday, Thursday, Friday, Saturday):   | Saturday |
| Daily start time (regular time):                                                 | 12:00 AM |
| Daily stop time (data will be collected for seconds of last minute):             | 11:59 PM |
| Number of agent login/logout records:                                            | 10,000   |
| Number of agent trace records:                                                   | 10,000   |
| Number of call records:                                                          | 0        |
| Number of exceptions records:                                                    | 250      |
| # Days of intrahour for splits (1-62):                                           | 62       |
| # Days of daily splits (1-1825):                                                 | 387      |
| # Weeks of weekly splits (1-520):                                                | 53       |
| # Months of monthly splits (1-120):                                              | 13       |
| # Days of intrahour for agents (1-62):                                           | 62       |
| # Days of daily agents (1-1825):                                                 | 387      |
| # Weeks of weekly agents (1-520):                                                | 53       |
| # Months of monthly agents (1-120):                                              | 13       |
| # Days of intrahour for trunk groups (1-62):                                     | 62       |
| # Days of daily trunk groups (1-1825):                                           | 387      |
| # Weeks of weekly trunk groups (1-520):                                          | 53       |

| Parameter                                       | Default |
|-------------------------------------------------|---------|
| # Months of monthly trunk groups (1-120):       | 13      |
| # Days of intrahour for trunks (1-62):          | 62      |
| # Days of daily trunks (1-1825):                | 387     |
| # Weeks of weekly trunks (1-520):               | 53      |
| # Months of monthly trunks (1-120):             | 13      |
| # Days of intrahour for call work codes (1-62): | 62      |
| # Days of daily call work codes (1-1825):       | 0       |
| # Weeks of weekly call work codes (1-520):      | 0       |
| # Months of monthly call work codes (1-120):    | 0       |
| # Days of intrahour for vectors (1-62):         | 62      |
| # Days of daily vectors (1-1825):               | 387     |
| # Weeks of weekly vectors (1-520):              | 53      |
| # Months of monthly vectors (1-120):            | 13      |
| # Days of intrahour for VDNs (1-62):            | 62      |
| # Days of daily VDNs (1-1825):                  | 387     |
| # Weeks of weekly VDNs (1-520):                 | 53      |
| # Months of monthly VDNs (1-120):               | 13      |

#### Default CMS data storage parameters table

- 3. Review the default data storage values for each authorized ACD. The default values are found on the line immediately below each storage parameter.
- 4. Enter the values determined by the account executive, system consultant, and design center. These values are based on the customer configuration.
- 5. Press **Esc**. Then enter:

#### :wq!

The system saves and closes the file.

#### Note:

After the CMS software is running, the system administrator can change the data storage parameters using the Data Storage Allocation window and the Storage Intervals window. Both windows are accessed from the CMS System Setup menu.

For more information about changing CMS data storage parameters, see Avaya Call Management System Administration.

# **Setting up LAN connections**

This section describes how to set up a network connection to a LAN-enabled switch and other CMS server peripherals. For more information about LAN switch configurations, see *Avaya Call Management System Switch Connections, Administration, and Troubleshooting.* 

This section includes the following topics:

- <u>Prerequisites</u> on page 62
- Editing the /etc/hosts file on page 62
- <u>IPv6 Support on RHEL</u> on page 64

## **Prerequisites**

Before you begin setting up the network for LAN connections, perform the following tasks:

- Verify that you are logged in as **root**.
- Verify that the CMS software is turned off and the IDS software is on.
- Verify that all file systems are mounted.
- Verify that Avaya Communication Manager 5.2 or later are installed.

## Editing the /etc/hosts file

To edit the **/etc/hosts** file:

- 1. Enter:
  - vi /etc/hosts

### **A** Important:

The items in this file must be separated by tabs, not spaces, and any comments must begin with a #. The entry for localhost must remain on line four and the entry for loghost must remain on line five.

The loghost line should contain the CMS server's:

- IP address
- Host name
- Hostname.fully qualified domain name
- loghost

The fully qualified domain name is either the customer domain name or the default entry tempdomain.net

Example:

```
#
# Internet host table
#
127.0.0.1 localhost
192.168.2.1 cms cms.tempdomain.net loghost
```

2. Add a new line to this file for each ethernet card that is installed in this computer using TCP/IP. You must enter the IP address and the host name.

This example shows the recommended default IP addressing scheme for a closed network.

```
#
# Internet host table
#
127.0.0.1 localhost
192.168.2.1 cms cms.tempdomain.net loghost
192.168.2.2 switch
192.168.2.103 router
```

Note:

Only the primary network card needs the fully qualified domain name.

3. Press **Esc**. Then enter:

:wq!

The system saves and closes the file.

# **IPv6 Support on RHEL**

1. Edit /etc/hosts and add a line with the IPv6 host name.

Example:

9876:543g:FGHI:5431:ywxz:1a2b:0032:A0Z3 cms\_ipv6\_1

Press Esc. Then enter:

:wq!

The system saves and closes the file.

 Configure the /etc/sysconfig/network-scripts/ifcfg-ethX file to support IPv6 by entering:

#### vi /etc/sysconfig/network-scripts/ifcfg-ethX

where ifcfg-ethX is the network interface, and x is the instance of the network interface.

Append the following options to support IPv6.

Example:

```
IPV6INIT=yes
IPV6ADDR=9876:543g:FGHI:5431:ywxz:1a2b:0032:A0Z3
IPV6_DEFAULTGW=1234:f567:ABCD:0001:aBcD:9876:efGH:1111
```

Example of /etc/sysconfig/network-scripts/ifcfg-ethx file:

```
DEVICE=eth1

ONBOOT=yes

BOOTPROTO=static

HWADDR=01:02:03:04:05:06

IPADDR=192.168.2.1

NETMASK=255.255.255

IPV6INIT=yes

IPV6ADDR=9876:543g:FGHI:5431:ywxz:1a2b:0032:A0Z3

IPV6_DEFAULTGW=1234:f567:ABCD:0001:aBcD:9876:efGH:1111
```

3. Edit the /etc/sysconfig/network file to support the IPv6 network interface by entering:

#### vi /etc/sysconfig/network

Append the following option to support IPv6:

NETWORKING\_IPV6=yes

4. Configure the /etc/sysconfig/network file with the IPv6 host name you added to the /etc/hosts file. Enter the appropriate information for each item.

Example of /etc/sysconfig/network file:

NETWORKING=yes HOSTNAME=cms\_ipv6\_1 GATEWAY=192.168.2.254 NETWORKING\_IPV6=yes

5. Press Escape. Then enter:

:wq!

The system saves and closes the file.

6. Edit the /etc/sysconfig/network-scripts/route6-ethx to define static IPv6 routes.

vi /etc/sysconfig/network-scripts/route6-ethx

Enter the IPv6 route information.

Example:

::/32 via defd:ebne:ADJL:wxyz dev ethx

7. Press Escape. Then enter:

:wq!

The system saves and closes the file.

# Installing feature packages

Customers can install CMS feature packages if the packages have been authorized during CMS setup. You can contact the National Customer Care Center (1-800-242-2121), or consult with your product distributor or representative to additional feature packages, see <u>Configuring</u> <u>CMS authorizations</u> on page 20 for additional information.

This section includes the following topics:

- Prerequisites on page 66
- Installing the Forecasting package on page 66
- Installing the External Call History package on page 68
- Installing the Multi-tenancy package on page 70
- Installing CMS Supervisor Web on page 73

# **Prerequisites**

Before you begin the installation procedures, perform the following tasks:

- Verify that you are logged in as root.
- Verify that all file systems are mounted.

## Installing the Forecasting package

To install the Forecasting package:

1. Enter:

#### cmssvc

The system displays the Avaya Call Management System Services Menu.

2. Enter the number associated with the auth\_display option.

The system lists the current authorizations.

3. Verify that the system is authorized to install the Forecasting package.

#### Note:

If Forecasting is not authorized but should be, see <u>Configuring CMS</u> authorizations on page 20.

4. Enter:

#### cmsadm

The system displays the Avaya Call Management System Administration Menu.

Note:

Different options may be displayed in the Avaya Call Management System Administration Menu depending on the current version of CMS on your system.

5. Enter the number associated with the pkg\_install option.

The system displays the following message:

```
The CMS features that can be installed are
1) forecasting
2) external call history
3) multi-tenancy
Enter choice (1-3) or q to quit:
```

Note:

The pkg\_install option menu displays only those feature packages that are authorized but not yet installed. The Forecasting package does not require the CMS software to be off during the installation. If Forecasting is added at a later date, the CMS software can be left on.

6. Enter the number that corresponds to the forecasting package.

The system displays the following message:

```
Installation was successful
Forecasting package installed.
At this point you should go to the "Free Space Allocation Screen"
and verify that you have enough space for Forecasting on each ACD.
If there is not enough space allocated, then modify your existing
free space.
```

If the installation fails, the system displays the following message:

Forecasting package installation failed.

- 7. If you are not installing any other feature packages, do the following to turn on the CMS software:
  - a. Enter: cmssvc

The system displays the Avaya Call Management System Services Menu.

- b. Enter the number associated with the run\_cms option.
- c. Enter the number associated with the Turn on CMS option.
- 8. Go to the Free Space Allocation window that is located in the CMS System Setup subsystem, verify that there is enough space for Forecasting on each ACD, and make any necessary modifications.

For more information about Free Space Allocation, see *Avaya Call Management System Administration*.

9. Verify that the installation completed successfully by entering:

#### tail /cms/install/logdir/admin.log

If the Forecasting package was successfully installed, the system displays the following message:

```
.
Forecasting package installed (date/time)
```

You can edit this file in order to add comments about the packages that were installed or authorized.

# Installing the External Call History package

To install the External Call History (ECHI) package:

#### **A** Important:

Once the External Call History package is installed, you can no longer access any call record data directly from the CMS software. For more information, see Avaya Call Management System Call History Interface.

- 1. Verify that:
  - A separate computer is available for the storage and reporting of call records.
  - The CMS software is off and the IDS software is on.
- 2. Enter:

#### cmssvc

The system displays the Avaya Call Management System Services Menu.

3. Enter the number associated with the auth\_display option.

The system displays the current authorizations. The system can display different authorizations depending on the version of CMS on your system.

- 4. Verify that the system is authorized for the ECHI package. If ECHI is not authorized but should be, see <u>Configuring CMS authorizations</u> on page 20.
- 5. Enter:

#### cmsadm

The system displays the Avaya Call Management System Administration Menu.

6. Enter the number associated with the pkg\_install option.

The system displays the following message:

```
The CMS features that can be installed are
1) forecasting
2) external call history
3) multi-tenancy
Enter choice (1-3) or q to quit:
```

#### Note:

The system displays only feature packages that are authorized but not yet installed.

7. Enter the number that corresponds to the ECHI package (in this example, 2).

The system displays the following message:

```
Enter full path of the program to transmit the external call history files: (default: /cms/dc/chr/no_op.sh)
```

#### 8. Press Enter.

The system displays the following message:

```
Enter full path of the program to check the external call history file transmission: (default: /cms/dc/chr/no_op.sh)
```

9. Press Enter.

The system displays the following message:

Number of call segments to buffer for ACD xxxxx (0-99999):

10. Enter the number of call records to be held in the buffer if the Call History machine cannot accept the data. Repeat this step for each administered ACD.

The system displays the following message:

Start ECH in the on or off state: (default off)

11. Select whether ECHI will start in the on or off state (default is off). If the receiving system has not yet been set up, the recommended state is off. ECHI can be turned on at a later date with the run\_pkg option in the Avaya Call Management System Administration Menu.

If the setup determines that you do not have enough file space, you get the following warning message:

```
Failed to find sufficient file space for CMS data.
WARNING: You do not currently have sufficient file space for your
existing CMS data. At this point you should turn on CMS, go to the
"Data Storage Allocation" screen, and verify/modify the
administration, or go to the "Free Allocation" screen and verify/
modify your existing free space.
```

External call history package installed with warnings.

12. Verify that the installation completed successfully by entering:

#### tail /cms/install/logdir/admin.log

If the ECHI package was installed successfully, the system displays the following message:

External Call History package installed (*date/time*)

You can edit this file in order to add comments about the packages that were installed or authorized.

- 13. If you are not installing any other feature packages, do the following to turn on the CMS software:
  - a. Enter:

#### CMSSVC

The system displays the Avaya Call Management System Services Menu.

- b. Enter the number associated with the run\_cms option.
- c. Enter the number associated with the Turn on CMS option.

For more information about the ECHI feature, see Avaya Call Management System Call History Interface.

# Installing the Multi-tenancy package

Multi-tenancy package is always authorized. To install the Multi-tenancy package:

1. Enter:

#### CMSSVC

The system displays the Avaya Call Management System Services Menu.

2. Enter the number associated with the auth\_display option.

The system lists the current authorizations.

3. Enter:

#### cmsadm

The system displays the Avaya Call Management System Administration Menu.

Note:

The system can display different options in the Avaya Call Management System Administration Menu depending on the current version of Avaya CMS on your system.

4. Enter the number associated with the pkg\_install option.

The system displays the following message:

```
The CMS features that can be installed are
1) forecasting
2) external call history
3) multi-tenancy
Enter choice (1-3) or q to quit:
```

#### Note:

The pkg\_install option menu displays only those feature packages that are authorized but not yet installed. The Multi-tenancy package does not require the Avaya CMS software to be off during the installation. If Multi-tenancy is added at a later date, the Avaya CMS software can be left on.

5. Enter the number that corresponds to the multi-tenancy package.

The system displays the following message:

```
Installation was successful
```

```
Multi-tenancy package installed.
```

If the installation fails, the system displays the following message:

Multi-tenancy package installation failed.

- 6. If you are not installing any other feature packages, do the following to turn on the Avaya CMS software:
  - a. Enter: cmssvc

The system displays the Avaya Call Management System Services Menu.

- b. Enter the number associated with the run\_cms option.
- c. Enter the number associated with the Turn on CMS option.
- Go to the Free Space Allocation window that is located in the Avaya CMS System Setup subsystem. Verify that there is enough space for Multi-tenancy and Data Summarization Time Zones on each ACD. Make any necessary modifications.

You can optionally administer a second time zone for an ACD. For that second time zone, the Free Space Allocation feature automatically accounts for the second time zone. This is also true with tenancy. For more information, see <u>About time zone archiving with</u> additional time zones on page 183 and "Free Space Allocation" in *Avaya Call* Management System Administration.

8. Verify that the installation completed successfully. Enter:

#### tail /cms/install/logdir/admin.log

If the Forecasting package was successfully installed, the system displays the following message:

Multi-tenancy package installed (*date/time*)

You can edit this file in order to add comments about the packages that were installed or authorized.

## Installing the Dual IP feature

The Dual IP feature is always authorized.

For new Call Management System (CMS) implementations, you must run the cmssvc/setup command before you install the Dual IP feature.

For upgrades, you can install the Dual IP feature immediately after the upgrade.

To install the Dual IP feature do the following:

1. Enter: cmsadm

The system displays Avaya Call Management System Administration Menu.

2. Enter the number associated with the pkg\_install option.

The system displays the list of features that can be installed.

3. Enter the number associated with the Dual IP option.

The system displays the message Dual IP package installed.

# Adding a secondary IP address to an existing ACD

When you configure Call Management System (CMS), you must administer a secondary IP address on an existing Automatic Call Distribution (ACD) or a new ACD.

Run the following commands to administer the connections between CMS and Communication Manager:

1. cmssvc: 5) setup: To set up the initial system configuration, add all ACDs to the system, and configure the maximum number of entities to ACDs.
Note:

Running this command is mandatory to install the Dual IP package.

- 2. Install the Dual IP feature.
- 3. cmssvc: 7) swsetup: To change the existing switch information on CMS.
- 4. cmsadm: 1) acd\_create: To add a new ACD to CMS.

For information about how to use these commands, see *Avaya CMS Software* Installation, *Maintenance, and Troubleshooting for Linux*.

## Secondary connection configuration

After you administer the primary connection, you can change the default port number. The

default port number specifies the port number assigned to the primary connection.

The system does not prompt the session layer, virtual local ports, and virtual remote ports for

the secondary Communication Manager. The secondary connection uses the values that are

set for the primary connection. For example:

Does this switch have a secondary host name or IP address? (y/n): (default: y) y Enter secondary switch host name or IP Address: 1.2.3.5 4 Enter secondary switch TCP port number (5001-5999): (default: 5004) 5004

The cmssvc swinfo menu selection displays the secondary connection if it is administered. For example:

```
Switch administration for acd 1:
Switch name: denvercm6
Switch model: Communication Mgr 6.x
Vectoring: y
Expert Agent Selection: y
Central office disconnect supervision: y
Local port: 1
Remote port: 1
Link: TCP/IP 1.2.3.4 5004
Secondary Link: TCP/IP 1.2.3.5 5004
```

## Installing CMS Supervisor Web

The CMS Supervisor Web software is installed on the same server as the CMS software. CMS Supervisor Web is web based and allows customers to access CMS reports from a wider range of hardware platforms.

1. Verify the Avaya Call Management System software disc for your specific platform architecture (RHEL), is loaded in the disc drive.

2. To install the CMS Supervisor Web package, enter:

mount /dev/dvd /mnt

/mnt/cmsweb.bin

Note:

If the system has a version of CMS Supervisor Web currently installed, it will be removed before the version on the Avaya Call Management System software disc is installed.

The system displays the following messages:

The system installs the CMS Supervisor Web package.

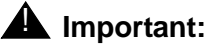

Do not start CMS Supervisor Web if the customer does not plan on using CMS Supervisor Web to access CMS reports. Starting CMS Supervisor Web opens ports that the customer may not want opened.

3. To start the CMS Supervisor Web, enter:

#### cmsweb start

The system displays the following messages:

```
starting cmsweb...
Starting Tomcat service: Using CATALINA_BASE: /opt/cmsweb/tomcat6
Using CATALINA_HOME: /opt/cmsweb/tomcat6/
Using JRE_HOME: /usr
Using CLASSPATH: /opt/cmsweb/tomcat6/bin/bootstrap.jar
```

CMS Supervisor Web is automatically started.

4. To find out the version of installed CMS Supervisor Web, enter:

#### rpm -qa cmsweb

The system displays the installed version of CMS Supervisor Web.

cmsweb-R18-web18xx.x.x86\_64

## **Certificate Management**

A security certificate is needed to encrypt communication between browsers and CMS Supervisor Web server. Upon first installation of the **cmsweb** package, a self-signed certificate is automatically generated by the installation process based on the host name and domain name of the host server. You can view the URL/Common Name used in this certificate by the following command:

## # /opt/cmsweb/bin/showcrt.sh

The URL/Common Name should be used to access the CMS Supervisor Web GUI from the browser. If the URL does not appear correct due to the network and host setup, use the following command to change it:

## # /opt/cmsweb/bin/chgcrt.sh

The above command prompts for the new URL. The default value for this command is your host name and domain name (if the domain name is configured on your host). Press **Enter** to accept the default or type in your preferred URL.

If the CMS Supervisor Web certificate changes, then you must restart CMS Supervisor Web to accept the changes. To restart cmsweb, enter:

cmsweb stop cmsweb start

## Generating and installing a customer certificate for the cmsweb server

- 1. Generate a new key store and a new key.
  - a. Create a new custom directory for the certificate on CMS.

# mkdir /opt/cmsweb/cert/custom

b. Change the current directory to the newly created directory.

# cd /opt/cmsweb/cert/custom

c. Generate a new key and key store.

# # keytool -genkey -alias cmsweb -keyalg RSA -keysize 2048 -keystore cmsweb.jks

This command prompts for a password and other information. The password must be cmsweb. The first and last name must be the domain name of the CMS server.

For example:

# # keytool -genkey -alias cmsweb -keyalg RSA -keysize 2048 -keystore cmsweb.jks

The system output and the user entries for the questions are as follows:

```
Enter keystore password: cmsweb
Re-enter new password: cmsweb
What is your first and last name?
 [Unknown]: tweety.dr.avaya.com
What is the name of your organizational unit?
 [Unknown]: CMS
What is the name of your organization?
 [Unknown]: Avaya
What is the name of your City or Locality?
 [Unknown]: Westminster
What is the name of your State or Province?
 [Unknown]: Colorado
What is the two-letter country code for this unit?
 [Unknown]: US
Is CN=tweety.dr.avaya.com, OU=CMS, O=Avaya, L=Westminster, ST=Colorado,
C=US correct? Y
Enter key password for <cmsweb>
        (RETURN if same as keystore password): <ret>
```

2. Generate a certificate request.

#### # keytool -certreq -keyalg RSA -alias cmsweb -file certreq.csr -keystore cmsweb.jks

The system output and user entry are as follows:

Enter keystore password: cmsweb

- 3. Use the certificate request in file certreq.csr to get a certificate from the certificate authority (CA) of your choice.
- 4. Install the root certificate from the CA.
  - a. Copy and paste the CA root certificate into a file, for example, root.cert.

b. Import the root certificate.

```
# keytool -import -alias root -keystore cmsweb.jks -trustcacerts
    -file root.cert
```

The system output and user entry are as follows:

Enter keystore password: cmsweb

Sometimes the CA also issues an intermediate CA certificate. If the CA issues an intermediate certificate, import the intermediate CA certificate also.

- c. Copy and paste the intermediate certificate into a file, for example, intermediate.cert.
- d. Import the intermediate certificate.

```
# keytool -import -alias intermediate -keystore cmsweb.jks
-trustcacerts -file intermediate.cert
```

The system output and user entry are as follows:

Enter keystore password: cmsweb

- 5. Install the new certificate.
  - a. Copy and paste the new certificate into a file, for example, cmsweb.cert.
  - b. Import the certificate.
    - # keytool -import -alias cmsweb -keystore cmsweb.jks
      -trustcacerts -file cmsweb.cert

The system output and user entry are as follows:

Enter keystore password: cmsweb

6. Stop the cmsweb server.

#### # cmsweb stop

7. Copy the key store in the correct location.

# cp /opt/cmsweb/cert/custom/cmsweb.jks /opt/cmsweb/cert

- 8. Start the cmsweb server.
  - # cmsweb start

# **Remote consoles**

The Dell and HP platforms do not support modems. You must use SAL to access the system remotely.

# Setting up the Alarm Origination Manager

Use this section to set up the Alarm Origination Manager (AOM) on the CMS server. You can use the AOM feature to enable alarming to Avaya and this capability is available only for CMS servers with a current maintenance agreement in effect. You can optionally use AOM to send SNMP alarms to customer provided Network Management Systems (NMS). You can enable SNMP alarms to a customer provided NMS even if a current Avaya maintenance agreement is not in effect.

This section includes the following topics:

- <u>Prerequisites</u> on page 78
- Setting up AOM configuration for SNMP alarming on page 79
- CMS SNMP alarm information on page 91
- Locating the CMS-MIB.txt file on page 95
- Setting up AOM configuration for alarming using Socket/SAL on page 95

## **Prerequisites**

Before you set up AOM, perform the following tasks:

 Obtain an Alarm ID number and Sold To Functional Location (FL) number. You can obtain an Alarm ID by registering the CMS server. You can register a CMS server using the Avaya Global Registration Tool (GRT) tool at <u>https://support.avaya.com/grt</u>. If you cannot register the system using the GRT tool, call 1800-242-2121, extension 15265, for assistance. If the system does not have an Avaya maintenance agreement in effect and you are going to configure optional SNMP alarming in a customer NMS, accept the default values that are pre-populated.

Note:

During AOM configuration, use the Alarm ID referred to here as the Alarm ID and use the Sold To Functional Location (FL) number as the Customer ID.

• Log in as root.

# Setting up AOM configuration for SNMP alarming

## Note:

CMS supports only SNMP v3 in this release.

The **aom\_tool** is used to configure AOM.

- To set up AOM configuration, continue with <u>Configuring AOM</u> on page 79.
- To send a test alarm, continue with <u>Sending an AOM Test Alarm</u> on page 90.
- To clear SNMP alarms, continue with <u>Clearing SNMP Alarms</u> on page 90.

## **Configuring AOM**

## Important:

There are multiple phases to completing the AOM configuration. You must configure an Alarm ID, and you must configure a Customer ID if SNMP alarming is used. If you want to use SNMP, you must configure an SNMP user. Finally, you must configure an Alarm Destination.

• To configure an Alarm Destination, continue with <u>Configuring an Alarm Destination</u> on page 79.

Note:

Configuring an Alarm destination includes configuring Alarm ID and Customer ID. Customer ID is only configured if SNMP alarming is used.

- To configure an SNMP user, continue with <u>Configuring an SNMP User</u> on page 83.
- To configure an Alarm ID, continue with <u>Configuring an Alarm ID</u> on page 88.
- To configure a Customer ID, continue with <u>Configuring a Customer ID</u> on page 89.

## **Configuring an Alarm Destination**

1. Start the AOM tool by running the following command:

## /cms/aom/bin/aom\_tool

The system displays the following messages:

```
Welcome to Avaya CMS Alarm Configuration Main Menu.
1) Set Alarm ID
2) Set Customer ID
3) Configure Alarm Destination
4) Send a Test Alarm
q) Quit
Enter choice (1-4, q):
```

2. Enter the number associated with the **Configure the Alarm Destination** option, and press **Enter**.

The system displays the following message:

```
Welcome to Avaya CMS Alarm Origination main menu.
   1) SNMP/SAL
   2) Socket/SAL
   q) Quit
Enter choice (1-2, q):
```

#### Note:

Avaya recommends using SNMP/SAL for alarming.

3. Enter the number associated with the SNMP/SAL option, and press Enter.

The system displays a list of SNMP configuration options:

```
Do you want to
1) Add an SNMP Connection
2) Delete an SNMP Connection
3) Modify an SNMP Connection
4) Add an SNMP User
5) Delete an SNMP User
6) Modify an SNMP User
7) Clear SNMP Alarms
g) Quit
Enter choice (1-7, g):
```

4. Enter the number associated with the Add an SNMP connection option, and press Enter.

The system displays the **Adding an SNMP connection** option followed by an input prompt for destination type:

```
Adding an SNMP connection
Select a destination type:
1) SAL
2) NMS
Enter choice (1-2):
```

5. Enter the number associated with SAL or NMS, and press Enter.

The system displays the input prompt for the destination IP address:

```
What is the destination IP address?
```

Enter the destination IP address, for example, 192.168.123.256, and press Enter.
 The system displays the input prompt for the port number:

```
What is the destination port number?
```

7. Enter the destination port number, for example, 162, and press Enter.

The system displays the input prompt for the notification type of trap or inform:

```
Select a notification type:
   1) trap
   2) inform
Enter choice (1-2):
```

8. Enter the number associated with the notification type, and press Enter.

#### Note:

You must select *Trap* as *Trap* is the recommended selection. *Inform* is a trap with a receipt acknowledgement.

The system displays the input prompt for the SNMP user:

```
Select an SNMP user:
1) cmssnmp
Enter choice (1-1):
```

9. The system displays a list of defined users. Select an SNMP user, and press Enter.

The system displays the input prompt for Alarm ID along with the default Alarm ID value:

What is the Alarm ID (10 digit alarm ID)? (default:3000004043)

10. Enter the Alarm ID or accept the default value, and press Enter.

The system displays the input prompt for Customer ID along with the default Customer ID value:

What is the Customer ID (10 digit customer code)? (default:0004558769)

11. Enter the Customer ID value or accept the default value, and press Enter.

The system displays the input prompt for Customer Name along with the default Customer Name value:

What is the Customer Name? (default:Avaya)

Enter the Customer Name or accept the default value, and press Enter.
 The system displays the input prompt for running a test alarm:

Run a test alarm when done?(y/n)

13. Enter **y** or **n**, and press Enter.

The system displays the following messages:

```
You have selected to configure AOM using SNMP.
Add an SNMP Connection
Destination Type: SAL
Destination port: 162
Notification Type: inform
User Name: salcmsuser
Alarm ID: 3000004043
Customer ID: 0004558769
Customer NAME: Avaya
A test alarm will be sent at the end.
Press [Enter] to continue or [q] to quit
```

#### Note:

The SAL SNMP option requires a Notification Type of inform and notify in the dest.cfg file.

## 14. Press Enter.

The system displays the following messages:

```
Configuring dest.cfg
    [started]
done
reset AOM
    [started]
done
Clearing all current alarms.
    [started]
done
Sending test alarm.
   [started]
done
done
Do you want to
 1) Add an SNMP Connection
 2) Delete an SNMP Connection
 3) Modify an SNMP Connection
 4) Add an SNMP User
 5) Delete an SNMP User
  6) Modify an SNMP User
 7) Clear SNMP Alarms
 q) Quit
Enter choice (1-7, q): q
```

15. Enter **q** to quit, and press Enter.

The system displays the following message:

Quitting...

## Configuring an SNMP User

1. Start the AOM tool by running the following command:

/cms/aom/bin/aom\_tool

The system displays the following messages:

```
Welcome to Avaya CMS Alarm Configuration Main Menu.
1) Set Alarm ID
2) Set Customer ID
3) Configure Alarm Destination
4) Send a Test Alarm
q) Quit
Enter choice (1-4, q):
```

2. Enter the number associated with the **Configure the Alarm Destination** option, and press **Enter**.

The system displays the Welcome to Avaya CMS Alarm Origination main menu options:

```
Welcome to Avaya CMS Alarm Origination main menu.
   1) SNMP/SAL
   2) Socket/SAL
   q) Quit
Enter choice (1-2, q):
```

#### Note:

Avaya recommends using SNMP/SAL for alarming.

3. Enter the number associated with the **SNMP/SAL** option, and press **Enter**.

The system displays the list of SNMP configuration options:

```
Do you want to

1) Add an SNMP Connection

2) Delete an SNMP Connection

3) Modify an SNMP Connection

4) Add an SNMP User

5) Delete an SNMP User

6) Modify an SNMP User

7) Clear SNMP Alarms

q) Quit

Enter choice (1-7, q):
```

4. Enter the number associated with the Add an SNMP User option, and press Enter.

The system displays the input prompt for SNMP user name:

Adding an SNMP user What is the SNMP user name?

5. Enter the SNMP user name, and press Enter.

The system displays the **Select the SNMP version** option:

```
Select the SNMP version:
1) v3
Enter choice (1-1):
```

6. Enter the number associated with the v3 option, and press Enter.

The system displays the **Select the access level** option:

```
Select the access level:
   1) rouser: Read Only
   2) rwuser: Read/Write
Enter choice (1-2):
```

7. Enter the number associated with the level of access to assign to the user, and press **Enter**.

The system displays the Select the security level option based on the FIPS status:

• If the FIPS mode is off:

```
Select the security level:
    1) noAuthNoPriv: Unauthenticated/Unencrypted (not allowed in FIPS mode)
    2) authNoPriv: Authenticated/Unencrypted (not allowed in FIPS mode)
    3) authPriv: Authenticated/Encrypted
Enter choice (1-3):
```

• If the FIPS mode is on:

```
Select the security level:
    3) authPriv: Authenticated/Encrypted
Enter choice (1-1):
```

8. Enter the number associated with the level of security to assign to the user, and press **Enter**.

The system displays the **Select the authentication protocol** option based on the FIPS status:

• If the FIPS mode is off:

```
Select the authentication protocol:
   1) MD5 ( not allowed in FIPS mode)
   2) SHA
Enter choice (1-2):
```

• If the FIPS mode is on:

```
Select the authentication protocol:
1) SHA
Enter choice (1-1):
```

9. Enter the number associated with the authentication protocol to assign to the user, and press **Enter**.

Note:

Authentication utilizes the defined authentication password to sign the messages that are sent during authentication. The encryption protocol for this can be either MD5 or SHA.

The system displays the authentication password prompt:

Enter authentication password (min 8 chars):

10. Enter the authentication password to assign to the user, and press Enter.

The system displays the Select the encryption protocol option:

```
Select the encryption protocol:
   1) AES
   2) DES
Enter choice (1-2):
```

11. Enter the number associated with the encryption protocol to assign to the user, and press **Enter**.

#### Note:

Authentication utilizes the defined encryption password to encrypt the data portion of the SNMP messages. The encryption protocol for this may be either AES or DES.

The system displays the encryption password prompt:

Enter encryption password (min 8 chars):

12. Enter the encryption password to assign to the user, and press Enter.

The system displays information about the choices entered:

```
CMS was last rebooted 11 day(s) ago.
You have selected to configure AOM using SNMP.
Add an SNMP User
User Name: TestSNMP
SNMP version: v3
SNMP Access Level: rouser
SNMP Security Level: authPriv
SNMP authentication protocol: MD5
SNMP authentication password: ******
SNMP encryption protocol: AES
SNMP encryption password: ******
Press [Enter] to continue or [q] to quit
```

13. Press Enter to save the choices displayed, or press q to quit.

14. If you press Enter, the system saves the choices and displays the following messages:

```
Configuring /cms/aom/data/admin/user.cfg
  [started]
Done
Do you want to
  1) Add an SNMP Connection
  2) Delete an SNMP Connection
  3) Modify an SNMP Connection
  4) Add an SNMP User
  5) Delete an SNMP User
  6) Modify an SNMP User
  7) Clear SNMP Alarms
  q) Quit
Enter choice (1-7, q):
```

- To add another user, repeat Steps 3-13.
- To modify a user, enter the number associated with the **Modify an SNMP User**, and press **Enter**. Make any desired changes to the configuration of the user.
- Press **q** to quit.

## **Configuring an Alarm ID**

1. Start the AOM tool by running the following command:

/cms/aom/bin/aom\_tool

The system displays the following messages:

```
Welcome to Avaya CMS Alarm Configuration Main Menu.
1) Set Alarm ID
2) Set Customer ID
3) Configure Alarm Destination
4) Send a Test Alarm
q) Quit
Enter choice (1-4, q):
```

2. Enter the number associated with the Set Alarm ID option, and press Enter.

The system displays the Alarm ID prompt:

What is the Alarm ID (10 digit alarm ID)? (default:3000004043)

3. Enter the Alarm ID that was obtained from either the Avaya GRT or Automatic Registration Tool (ART) tool, and press **Enter**.

#### Note:

The default Alarm ID is normally the last value entered. CMS servers have a pre-defined default value that must be changed if the customer has an Avaya maintenance agreement.

After you configure the Alarm ID, the system displays the following messages, and the tool returns to the command line prompt:

reset AOM [started] Done

#

## **Configuring a Customer ID**

1. Start the AOM tool by running the following command:

/cms/aom/bin/aom\_tool

The system displays the following messages:

```
Welcome to Avaya CMS Alarm Configuration Main Menu.
1) Set Alarm ID
2) Set Customer ID
3) Configure Alarm Destination
4) Send a Test Alarm
q) Quit
Enter choice (1-4, q):
```

2. Enter the number associated with the **Customer ID** option, and press Enter.

The system displays the Customer ID prompt:

What is the Customer ID (10 digit customer code)? (default:0004558769)

3. Enter the Customer ID value, and press Enter.

Note:

The default Customer ID is normally the last value entered. CMS servers have a pre-defined default value that must be changed if the customer has an Avaya maintenance agreement.

The system displays the Customer Name prompt:

What is the Customer Name? (default:Avaya)

4. Enter the Customer Name, and press Enter.

After you have configured the Customer name, the system displays the following messages, and the tool returns to the command line prompt:

```
reset AOM [started]
Done
```

## Sending an AOM Test Alarm

1. Start the AOM tool by running the following command:

/cms/aom/bin/aom\_tool

The system displays the following messages:

```
Welcome to Avaya CMS Alarm Configuration Main Menu.
1) Set Alarm ID
2) Set Customer ID
3) Configure Alarm Destination
4) Send a Test Alarm
q) Quit
Enter choice (1-4, q):
```

2. Enter the number associated with the Send a Test Alarm option, and press Enter.

The system clears the current alarms and then sends the test alarm. The system displays the following messages, and the tool returns to the command line prompt.

```
Clearing all current alarms.
[started]
done
Sending test alarm.
[started]
done
#
```

## **Clearing SNMP Alarms**

1. Start the AOM tool by running the following command:

```
/cms/aom/bin/aom_tool
```

The system displays the following messages:

```
Welcome to Avaya CMS Alarm Configuration Main Menu.
1) Set Alarm ID
2) Set Customer ID
3) Configure Alarm Destination
4) Send a Test Alarm
q) Quit
Enter choice (1-4, q):
```

2. Enter the number associated with the **Configure the Alarm Destination** option, and press **Enter**.

The system displays the Welcome to Avaya CMS Alarm Origination main menu options:

```
Welcome to Avaya CMS Alarm Origination main menu.
   1) SNMP/SAL
   2) Socket/SAL
   q) Quit
Enter choice (1-2, q):
```

## Note:

Avaya recommends using SNMP/SAL for alarming.

3. Enter the number associated with the SNMP/SAL option, and press Enter.

The system displays the list of SNMP configuration options:

```
Do you want to

1) Add an SNMP Connection

2) Delete an SNMP Connection

3) Modify an SNMP Connection

4) Add an SNMP User

5) Delete an SNMP User

6) Modify an SNMP User

7) Clear SNMP Alarms

g) Quit

Enter choice (1-7, g): 7
```

- 4. Enter the number associated with the Clear SNMP Alarms option, and press Enter.
- 5. The system displays active alarms. To close an open alarm, enter **y** at the prompt.

## **CMS SNMP** alarm information

| Alarm Type                                                                                                    | Alarm Name     | SNMP Object Identifier     |  |
|----------------------------------------------------------------------------------------------------|----------------|----------------------------|--|
| Test Alarm                                                                                                    | TEST_ALARM     | .1.3.6.1.4.1.6889.2.72.0.1 |  |
| Description: This Test alarm is generated to verify that CMS alarming is functional. Since this is a test alarm, this alarm does not cause a new alarm ticket to be created with Avaya. |                |                            |  |
| Test Alarm Clear                                                                                                    | TEST_ALARM_CLR | .1.3.6.1.4.1.6889.2.72.0.2 |  |
| Description: This Test alarm clear is generated to verify that CMS alarming is functional. Since this is a test alarm clear, this alarm does not close all alarm tickets with Avaya.    |                |                            |  |
| Expert System Alarm                                                                                                    | ES_ALARM       | .1.3.6.1.4.1.6889.2.72.0.3 |  |

| Alarm Type                                                                                                    | Alarm Name                              | SNMP Object Identifier        |  |  |
|----------------------------------------------------------------------------------------------------|-----------------------------------------|-------------------------------|--|--|
| Description: Avaya Expert Sys                                                                                                    | Description: Avaya Expert System alarm. |                               |  |  |
| Expert System Alarm Clear                                                                                                    | ES_ALARM_CLR                            | .1.3.6.1.4.1.6889.2.72.0.4    |  |  |
| Description: Avaya Expert Sys                                                                                                    | stem alarm clear.                       |                               |  |  |
| ACD Link Alarm                                                                                                    | ACDLINK[1-8]                            | .1.3.6.1.4.1.6889.2.72.0.5    |  |  |
| Description: This ACD Link Al                                                                                                    | arm is generated if any CMS             | ACD link experiences trouble. |  |  |
| ACD Link Alarm Clear                                                                                                    | ACDLINK[1-8]_CLR                        | .1.3.6.1.4.1.6889.2.72.0.6    |  |  |
| Description: This ACD Link Alarm Clear is generated when an existing ACD Link alarm is cleared.                                    |                                         |                               |  |  |
| Archiving Alarm                                                                                                    | [H]*ARCH                                | .1.3.6.1.4.1.6889.2.72.0.7    |  |  |
| Description: This Archiving Alarm is generated when the CMS interval, daily, weekly, or monthly data archiver experiences trouble. |                                         |                               |  |  |
| Archiving Alarm Clear                                                                                                    | [H]*ARCH_CLR                            | .1.3.6.1.4.1.6889.2.72.0.8    |  |  |
| Description: This Archiving Alarm Clear is generated when an existing data archiver alarm is cleared.                              |                                         |                               |  |  |
| Disk Error                                                                                                    | DISK _ERR                               | .1.3.6.1.4.1.6889.2.72.0.9    |  |  |
| Description: This disk error al                                                                                                    | arm is generated when a disl            | k failure occurs.             |  |  |
| Disk Error Clear                                                                                                    | DISK_ERR_CLR                            | .1.3.6.1.4.1.6889.2.72.0.10   |  |  |
| Description: This disk error clear alarm is generated when an existing DISK _ERR alarm is cleared.                                 |                                         |                               |  |  |
| ECH Warning Alarm                                                                                                    | ECH_WARNING                             | .1.3.6.1.4.1.6889.2.72.0.11   |  |  |
| Description: This ECH Warning Alarm is generated when External Call History experiences a warning.                                 |                                         |                               |  |  |
| ECH Warning Alarm Clear                                                                                                    | ECH_WARNING_CLR                         | .1.3.6.1.4.1.6889.2.72.0.12   |  |  |
| Description: This ECH Warning Alarm Clear is generated when an existing ECH Warning alarm is cleared.                              |                                         |                               |  |  |
| ECH Failure Alarm                                                                                                    | ECH_FAILURE                             | .1.3.6.1.4.1.6889.2.72.0.13   |  |  |
| Description: This ECH Failure Alarm is generated when External Call History experiences a failure.                                 |                                         |                               |  |  |
| ECH Failure Alarm Clear                                                                                                    | ECH_FAILURE_CLR                         | .1.3.6.1.4.1.6889.2.72.0.14   |  |  |

| Alarm Type                                                                                                    | Alarm Name                                                                                        | SNMP Object Identifier       |  |  |
|----------------------------------------------------------------------------------------------------|---------------------------------------------------------------------------------------------------|------------------------------|--|--|
| Description: This ECH Failure Alarm Clear is generated when an existing ECH Failure alarm is cleared.                                                                                    |                                                                                                   |                              |  |  |
| Surviving Alarm                                                                                                    | SURVIVING                                                                                         | .1.3.6.1.4.1.6889.2.72.0.15  |  |  |
| Description: This Surviving Al becomes active.                                                                                                    | arm is generated when a sur                                                                       | vivable CMS in standby mode  |  |  |
| Surviving Alarm Clear                                                                                                    | SURVIVING_CLR                                                                                     | .1.3.6.1.4.1.6889.2.72.0.16  |  |  |
| Description: This Surviving Al cleared.                                                                                                    | Description: This Surviving Alarm Clear is generated when an existing Surviving Alarm is cleared. |                              |  |  |
| Disk Warning                                                                                                    | DISK_WRN                                                                                          | .1.3.6.1.4.1.6889.2.72.0.17  |  |  |
| Description: This disk warning alarm is generated when a disk warning occurs. A disk warning indicates a disk failure condition that can exist in the near future.                       |                                                                                                   |                              |  |  |
| Disk Warning Clear                                                                                                    | DISK_WRN_CLR                                                                                      | .1.3.6.1.4.1.6889.2.72.0.18  |  |  |
| Description: This disk warning clear alarm is generated when an existing DISK_WRN alarm is cleared.                                                                                      |                                                                                                   |                              |  |  |
| Battery Error                                                                                                    | BATTERY_ERR                                                                                       | .1.3.6.1.4.1.6889.2.72.0.19  |  |  |
| Description: This battery error                                                                                                    | alarm is generated when a l                                                                       | RAID battery failure occurs. |  |  |
| Battery Error Clear                                                                                                    | BATTERY_ERR_CLR                                                                                   | .1.3.6.1.4.1.6889.2.72.0.20  |  |  |
| Description: This battery error clear alarm is generated when an existing BATTERY_ERR alarm is cleared.                                                                                  |                                                                                                   |                              |  |  |
| Battery warning                                                                                                    | BATTERY_WRN                                                                                       | .1.3.6.1.4.1.6889.2.72.0.21  |  |  |
| Description: This battery warning alarm is generated when a RAID battery warning occurs. A battery warning indicates a RAID battery failure condition that can exist in the near future. |                                                                                                   |                              |  |  |
| Battery Warning Clear                                                                                                    | BATTERY_WRN_CLR                                                                                   | .1.3.6.1.4.1.6889.2.72.0.22  |  |  |
| Description: This battery warning clear alarm is generated when an existing BATTERY_WRN alarm is cleared.                                                                                |                                                                                                   |                              |  |  |
| RAID Error                                                                                                    | RAID_ERR                                                                                          | .1.3.6.1.4.1.6889.2.72.0.23  |  |  |
| Description: This RAID error alarm is generated when a RAID enclosure failure occurs.                                                                                                    |                                                                                                   |                              |  |  |
| RAID Error Clear                                                                                                    | RAID_ERR_CLR                                                                                      | .1.3.6.1.4.1.6889.2.72.0.24  |  |  |
| Description: This RAID error clear alarm is generated when an existing RAID_ERR alarm is cleared.                                                                                        |                                                                                                   |                              |  |  |
| RAID Warning                                                                                                    | RAID_WRN                                                                                          | .1.3.6.1.4.1.6889.2.72.0.25  |  |  |

| Alarm Type                                                                                                    | Alarm Name                                               | SNMP Object Identifier          |  |
|----------------------------------------------------------------------------------------------------|----------------------------------------------------------|---------------------------------|--|
| Description: This RAID warning alarm is generated when a RAID enclosure warning occurs. A RAID warning indicates a RAID enclosure failure condition that can exist in the near future. |                                                          |                                 |  |
| RAID Warning Clear                                                                                                    | RAID_WRN_CLR                                             | .1.3.6.1.4.1.6889.2.72.0.26     |  |
| Description: This RAID warnir is cleared.                                                                                                    | ng clear alarm is generated w                            | when an existing RAID_WRN alarm |  |
| Backup Warning                                                                                                    | BACKUP_WRN                                               | .1.3.6.1.4.1.6889.2.72.0.27     |  |
| Description: This backup warning alarm is generated when a CMS maintenance backup warning occurs. A backup warning indicates that a CMS maintenance backup was not successful.         |                                                          |                                 |  |
| Backup Warning Clear                                                                                                    | BACKUP_WRN_CLR                                           | .1.3.6.1.4.1.6889.2.72.0.28     |  |
| Description: This backup warning clear alarm is generated when an existing BACKUP_WRN alarm is cleared.                                                                                |                                                          |                                 |  |
| Elog Warning Alarm                                                                                                    | ELOG_WRN                                                 | .1.3.6.1.4.1.6889.2.72.0.29     |  |
| Description: Warning that the                                                                                                    | CMS error logging process r                              | nay be overloaded.              |  |
| Elog Warning Alarm Clear                                                                                                    | ELOG_WRN_CLR                                             | .1.3.6.1.4.1.6889.2.72.0.30     |  |
| Description: CMS ELOG_WR                                                                                                    | N clear.                                                 |                                 |  |
| ACDSECUP[1-8]                                                                                                    | ACDSECUP[1-8]                                            | .1.3.6.1.4.1.6889.2.72.0.31     |  |
| Description: The secondary A                                                                                                    | Description: The secondary ACD IP address is being used. |                                 |  |
| ACDSECUP[1-8]_CLR                                                                                                    | ACDSECUP[1-8]_CLR                                        | .1.3.6.1.4.1.6889.2.72.0.32     |  |
| Description: The primary ACD IP address is being used.                                                                                                    |                                                          |                                 |  |
| Disk Full Warning                                                                                                    | DISKFULLINFO                                             | .1.3.6.1.4.1.6889.2.72.0.33     |  |
| Description: This disk full alarm is generated when the disks are 90% full.                                                                                                    |                                                          |                                 |  |
| Disk Full Warning                                                                                                    | DISKFULLINFO_CLR                                         | .1.3.6.1.4.1.6889.2.72.0.34     |  |
| Description: This Disk Full Warning Clear is generated when the Disk Full Warning is cleared.                                                                                          |                                                          |                                 |  |
| Disk Full Alarm                                                                                                    | DISKFULLWRN                                              | .1.3.6.1.4.1.6889.2.72.0.35     |  |
| Description: This Disk Full Alarm is generated when the Disks are 90% full.                                                                                                    |                                                          |                                 |  |
| Disk Full Alarm                                                                                                    | DISKFULLWRN_CLR                                          | .1.3.6.1.4.1.6889.2.72.0.36     |  |
| Description: This Disk Full Alarm Clear is generated when the Disk Full Alarm is cleared.                                                                                              |                                                          |                                 |  |
| Firewall Warning Alarm                                                                                                    | FIREWALLWRN                                              | .1.3.6.1.4.1.6889.2.72.0.37     |  |
| Description: This firewall warning is generated when the firewall is disabled.                                                                                                    |                                                          |                                 |  |

| Alarm Type                                                                                | Alarm Name      | SNMP Object Identifier      |  |
|-------------------------------------------------------------------------------------------|-----------------|-----------------------------|--|
| Firewall Warning Alarm                                                                    | FIREWALLWRN_CLR | .1.3.6.1.4.1.6889.2.72.0.38 |  |
| Description: This Firewall Warning Alarm Clear is generated when the firewall is enabled. |                 |                             |  |
| FIPS Warning Alarm                                                                        | FIPS_WRN        | .1.3.6.1.4.1.6889.2.72.0.39 |  |
| Description: This FIPS warning is generated when FIPS is disabled.                        |                 |                             |  |
| FIPS Warning Alarm                                                                        | FIPS_WRN_CLR    | .1.3.6.1.4.1.6889.2.72.0.40 |  |
| Description: This FIPS Warning Alarm Clear is generated when FIPS is enabled.             |                 |                             |  |

# Locating the CMS-MIB.txt file

You can get the CMS-MIB.txt file on your CMS server at the following location:

/cms/net\_mgmt/snmp/share/snmp/mibs/CMS-MIB.txt

You can also download CMS-MIB.txt from http://support.avaya.com.

You can copy CMS-MIB.txt from these locations and install this file with NMS.

# Setting up AOM configuration for alarming using Socket/SAL

The aom\_tool is used to configure AOM.

- To set up AOM configuration, continue with <u>Configuring AOM</u> on page 95.
- To send a test alarm, continue with <u>Sending an AOM Test Alarm</u> on page 99.

## **Configuring AOM**

Configuring AOM for alarming using a modem includes the following:

- Configuring an Alarm Destination on page 96
- Configuring an Alarm ID on page 98

## **Configuring an Alarm Destination**

1. Start the AOM tool by running the following command:

/cms/aom/bin/aom\_tool

The system displays the following messages:

```
Welcome to Avaya CMS Alarm Configuration Main Menu.
1) Set Alarm ID
2) Set Customer ID
3) Configure Alarm Destination
4) Send a Test Alarm
q) Quit
Enter choice (1-4, q):
```

2. Enter the number associated with the **Configure the Alarm Destination** option, and press **Enter**.

The system displays the following message:

```
Welcome to Avaya CMS Alarm Origination main menu.
   1) SNMP/SAL
   2) Socket/SAL
   q) Quit
Enter choice (1-2, q):
```

3. Enter the number associated with the Socket/SAL option, and press Enter.

#### Note:

If the system has been previously configured with an alarming method, the system can prompt for the removal of the configuration.

The system displays the input prompt for the SAL IP address:

What is the SAL ip address?

4. Enter the SAL IP address, and press Enter.

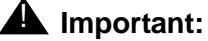

Do not use any leading zeros in the IP address as this can lead the system to interpret the numbers in the address as octal.

The system displays the input prompt for the SAL network port and the default network port value:

What is the SAL network port? (default:5108)

5. Enter the SAL network port value or accept the default value, and press **Enter**. The system displays the input prompt for the Alarm ID and the default Alarm ID:

What is the Alarm ID (10 digit product code)?

6. Enter the Alarm ID or accept the default value, and press Enter.

The system displays the input prompt for running a test alarm:

```
Run a test alarm when done?(y/n)
```

#### 7. Enter **y** or **n**, and press Enter.

The system displays the following messages:

```
CMS was last rebooted 1 day(s) ago.
You have selected to configure AOM using SAL via Socket/Virtual NIU.
Removing existing socket configuration
SAL IP Address:
SAL network port number: 5108
Alarm ID: 3000004043
A test alarm will be sent at the end.
Press [Enter] to continue or [q] to quit
```

#### 8. Press Enter.

The system displays the following messages, and the tool returns to the command line prompt:

```
Configuring dest.cfg
[started]
done
reset AOM
[started]
done
Clearing all current alarms.
[started]
done
Sending test alarm.
[started]
done
done
```

## **Configuring an Alarm ID**

1. Start the AOM tool by running the following command:

/cms/aom/bin/aom\_tool

The system displays the following messages:

```
Welcome to Avaya CMS Alarm Configuration Main Menu.
1) Set Alarm ID
2) Set Customer ID
3) Configure Alarm Destination
4) Send a Test Alarm
q) Quit
Enter choice (1-4, q):
```

2. Enter the number associated with the Set Alarm ID option, and press Enter.

The system displays the Alarm ID prompt:

What is the Alarm ID (10 digit alarm ID)? (default:3000004043)

3. Enter the Alarm ID that was obtained from either the Avaya GRT or Automatic Registration Tool (ART) tool, and press **Enter**.

#### Note:

The default Alarm ID is normally the last value entered. CMS servers have a pre-defined default value that must be changed if the customer has an Avaya maintenance agreement.

After you configure the Alarm ID, the system displays the following messages, and the tool returns to the command line prompt:

reset AOM [started] Done

#

## Sending an AOM Test Alarm

1. Start the AOM tool by running the following command:

/cms/aom/bin/aom\_tool

The system displays the following messages:

```
Welcome to Avaya CMS Alarm Configuration Main Menu.
1) Set Alarm ID
2) Set Customer ID
3) Configure Alarm Destination
4) Send a Test Alarm
q) Quit
Enter choice (1-4, q):
```

2. Enter the number associated with the Send a Test Alarm option, and press Enter.

The system clears the current alarms and then sends the test alarm. The system displays the following messages, and the tool returns to the command line prompt.

```
Clearing all current alarms.
[started]
done
Sending test alarm.
[started]
done
#
```

# Setting the Informix configuration parameters for CMS

The IDS configuration parameters for CMS are automatically optimized for system performance during the installation of Informix.

Chapter 4: Installing and configuring optional software

# Chapter 5: Turning the system over to the customer

This section describes how to test the Avaya Call Management System (CMS) software to ensure that the application is working properly before the system is turned over to the customer.

Perform these procedures after: see

- Completing the initial computer installation and CMS setup
- Completing a CMS software package upgrade

This section includes the following topics:

- Prerequisites on page 101
- Verifying the system date and time on page 102
- Forwarding CMS warning messages on page 102
- <u>Checking free space allocation</u> on page 103
- Testing the ACD link on page 104
- Assigning customer passwords on page 105
- <u>Repeat this procedure for each customer login</u>. on page 106
- Testing the CMS software on page 106
- Finalizing the on-site installation on page 109

# **Prerequisites**

Before you begin the procedures in this section, the technicians must:

• Locate the backup tapes (the set created by provisioning during installation) and set these tapes to write-protect mode if using tape drives for backups.

Note:

Avaya Converged Platform servers backup must be done through LAN backup.

- Connect the CMS server to the switch
- Translate the switch with the CMS feature enabled
- Connect the switch to an active link

# Verifying the system date and time

Verify that the RHEL operating system time and the current local time are the same.

Follow the procedures in Changing the system date and time on page 166. Then continue with Checking free space allocation on page 103.

# Forwarding CMS warning messages

The CMS server can forward warning messages to specific customer e-mail addresses. If you do not enable CMS to forward warning messages, the messages will remain in the CMS root e-mail account.

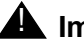

## A Important:

To use this feature, you must have Avaya Professional Services install either the Admin Paging or Supervisor Paging packages. Contact Avaya support for more information.

To forward CMS warning messages:

- 1. Obtain the e-mail addresses of any customer CMS administrators who want to receive the warning messages.
- 2. Enter:

cđ /

Create the file for the e-mail addresses by entering:

#### vi /.forward

4. Enter an e-mail address on a single line in the file. You can enter more than one e-mail address but each e-mail address must be on a single line as shown in the following example:

```
admin1@company.com
admin2@company.com
admin3@company.com
```

5. Save and quit the file by pressing **Esc** and entering:

:wa!

6. Change the file permissions by entering the following command:

chmod 600 /.forward

# **Checking free space allocation**

## Note:

The steps in this section are performed using the CMS Supervisor client.

To check free space allocation:

- 1. Go to the **Free Space Allocation** window that is located in the CMS System Setup subsystem.
- 2. Enter an ACD number (1-8).

|                          | Fre                                                                     | ee Space Allocation 🛛 🗕 🗖 🗙 |  |
|--------------------------|-------------------------------------------------------------------------|-----------------------------|--|
| <u>A</u> ctions <u>E</u> | dit <u>H</u> elp                                                        |                             |  |
| 📂 🖪                      |                                                                         |                             |  |
| ACD:                     | scruffy_em                                                              | •                           |  |
| Data time                | stamp: 9/23/20                                                          | 15 4:54 PM                  |  |
| (NOTE: A                 | (NOTE: All sizes are in Kbytes.)                                        |                             |  |
| Current T                | Current Total Free Space: 847698800                                     |                             |  |
| Fstimated                | Total Allocated Space: 8157182<br>Estimated Total Erec Space: 929949690 |                             |  |
| Lotinidtou               |                                                                         |                             |  |
| ACD Name                 | Allocated Size                                                          | Space used to Date          |  |
| scruffy_em               | 6415310                                                                 | 272576                      |  |
|                          |                                                                         |                             |  |
|                          |                                                                         |                             |  |
|                          |                                                                         |                             |  |
|                          |                                                                         |                             |  |
| Successful               |                                                                         |                             |  |

3. Click on the Get Contents icon.

The system displays the **Get Contents** screen showing the amount of dbspace allocated for each CMS item for the ACD selected.

| 📓 System Setup: Free Space Allocation: Get Con 🔳 🗖 🔀 |          |  |
|------------------------------------------------------|----------|--|
| Actions Edit Help                                    |          |  |
| Allocated Size in Kbytes for vmd3perf                |          |  |
| Agents:                                              | 57007952 |  |
| Agent Trace:                                         | 2688     |  |
| Call work codes:                                     | 29584    |  |
| Agent Login/logout:                                  | 13360    |  |
| Splits/Skills:                                       | 4272216  |  |
| Trunk groups:                                        | 91880    |  |
| Trunks:                                              | 502136   |  |
| Other (permissions, etc.):                           | 350426   |  |
| VDNs:                                                | 2695904  |  |
| Vectors:                                             | 83344    |  |
| Forecast:                                            | 576128   |  |
|                                                      |          |  |
| Total:                                               | 65630618 |  |
|                                                      |          |  |
| Successful                                           |          |  |

For more information about free space allocation, see Avaya Call Management System Administration.

If the **Total Free Space** field shows that there is not enough space available then you must modify data storage allocation.

# **Testing the ACD link**

After the CMS software has been installed or upgraded, the on-site technician must test the link from the CMS server to the switch that is using the Automatic Call Distribution (ACD) feature.

To test the ACD link:

- 1. Verify that:
  - A virtual console window is open
  - CMS is on.
- 2. In a virtual console window, log into the system by using a CMS administrator's login ID by entering:

su - cms

Enter the correct password if prompted.

3. Enter:

cms

4. Enter the correct terminal type.

The CMS Main Menu is displayed.

The CMS Main Menu has indicators that show whether the link to the ACD is active. The link indicator consists of the carets ( $\lor$  and  $\land$ ) at the right side of the banner line. There should be one caret for each ACD, and all should be pointed up ( $\land$ ).

Example:

If you have four ACDs, the link indicator should look like this: ^^^^, which means that all four ACDs are up and operating.

5. Select Maintenance from the CMS Main Menu.

The system displays the Maintenance menu.

6. Select Connection Status from the Maintenance menu.

The **Connection Status** window displays the following information:

- The name of the ACD
- Whether the application is in data transfer
- Whether the session is in data transfer
- Whether the connection is operational
- The date, time, and any errors
- 7. Press the F5 key to exit the screen.

# Assigning customer passwords

This section describes how the customer assigns passwords to each of its logins on the CMS server. The customer must assign passwords to each of the following logins:

- root
- cms
- Any other administration logins that have been added for the customer

To assign a password to a customer login:

- 1. Log in as **root**.
- 2. At the system prompt, have the customer enter:

```
passwd login
```

where *login* is root, cms, and so on.

The system displays the following message:

New password:

3. Have the customer enter the new password.

The system displays the following message:

Re-enter new password:

4. Have the customer enter the password again.

#### Note:

The technician should *not* know these passwords.

5. Repeat this procedure for each customer login.

# **Testing the CMS software**

After the CMS software has been installed or upgraded, the on-site technician must test the CMS software to verify its sanity.

To test the CMS software:

- 1. Verify that:
  - The virtual console is active
  - CMS is on.
- 2. Test the Real-Time Reports subsystem.
  - a. Enter

CMS

The system displays the CMS Main Menu.

- b. Select Reports.
- c. Select Real-time.
- d. Select Split/Skill.
- e. Select Split Status or Skill Status.
- f. Verify that the Split/Skill Status Report input window is displayed.
- g. Enter a valid split number in the Split: or Skill: field.
- h. Select the Run action list item, and run the report.
- i. Verify that the system displays the **Split** or **Skill Status Report** window.
- j. If the switch link is not operating, the report fields are blank and the status line reads **Switch link down**.
- k. Press the F3 key to access the Print window screen.
- I. Select **Print window** to send the report to the printer.
- m. Look at the message line near the bottom of the window, and verify that there is a confirmation message about sending the report to the printer.
- n. Verify that the report was printed by checking the printer for the report.
- o. Return to the CMS Main Menu screen by pressing the F5 key twice.
- 3. Test the Historical Reports subsystem.
  - a. On the CMS Main Menu, select Reports.
  - b. Select Historical.
  - c. Select Split/Skill.
  - d. Select Status.
  - e. Verify that the Split/Skill Status Report Input window is displayed.
  - f. Enter a valid split number in the Split/Skill: field.
  - g. Enter -1 in the Date: field.
  - h. Select the Run action list item, and run the report.
  - i. Verify that the report window is displayed and that the information is displayed in the appropriate fields.

## Note:

If no historical data exists, the fields in the report window are blank.

- j. Return to the CMS Main Menu by pressing the F5 key twice.
- 4. Test the Dictionary subsystem by doing the following from the CMS Main Menu.
  - a. On the CMS Main Menu select Dictionary.
  - b. Select Login Identifications.

- c. Enter an asterisk (\*) in the Login ID: field.
- d. Select the List all action list item. The system lists all the login IDs.
- e. Verify that the logins are displayed.

## Note:

- On a new system, the fields are blank.
- f. Return to the CMS Main Menu by pressing the F5 key twice.
- 5. Test the Exceptions subsystem.
  - a. On the CMS Main Menu select Exceptions.
  - b. Select Real-time Exception Log.
  - c. Verify that the window is displayed.

## Note:

For a new installation, this window may be blank.

- d. Return to the CMS Main Menu by pressing the F5 key once.
- 6. Test the Call Center Administration subsystem.
  - a. On the CMS Main Menu select Call Center Administration.
  - b. Select the Call Work Codes option.
  - c. Press Enter.
  - d. Select the List all action list item, and list all the call work codes currently defined.
  - e. Verify that the displayed information is correct.

## Note:

On a new system, the fields may be blank.

- f. Return to the CMS Main Menu by pressing the F5 key twice.
- 7. Test the Custom Reports subsystem.
  - a. On the CMS Main Menu select Custom Reports.
  - b. Select Real-time. The system lists the names of the custom reports.
  - c. Verify that the names of existing custom reports are listed. If there are no reports, you receive a message saying the submenu is empty.
  - d. Return to the CMS Main Menu by pressing the F5 key once.
- 8. Test the User Permissions subsystem.
  - a. On the CMS Main Menu select User Permissions.
  - b. Select User Data.
  - c. Verify that the **User Data Input** window is displayed.
  - d. Return to the CMS Main Menu by pressing the F5 key once.
109

- 9. Test the System Setup subsystem.
  - a. On the CMS Main Menu select System Setup.
  - b. Select CMS state.
  - c. Verify that CMS is operating in the Multi-user mode.
  - d. Return to the CMS Main Menu by pressing the F5 key once.
- 10. Test the Maintenance subsystem.
  - a. On the CMS Main Menu select Maintenance.
  - b. Select the Printer Administration option.
  - c. Enter a valid printer name in the CMS printer name: field.
  - d. Select the List all action list item. The system lists the printer parameters.
  - e. Verify that the printer has been administered correctly.
  - f. Return to the CMS Main Menu by pressing the F5 key twice.
- 11. If the Graphics feature package has been enabled, test the Graphics subsystem.
  - a. On the CMS Main Menu select Graphics.
  - b. Verify that a Real-time Graphics screen can be accessed.
  - c. Return to the CMS Main Menu by pressing the F5 key once.
  - d. At each CMS terminal, log in as **cms** and enter the correct terminal type to verify that the terminals are working properly. To log off, select the Logout option from the CMS Main Menu.

If any of the steps in this test fail, see <u>CMS error logs</u> on page 231, <u>Common error</u> <u>messages</u> on page 238, or <u>Recognizing new hardware devices</u> on page 230. If you encounter a problem that you cannot solve, escalate the problem through normal procedures.

### Finalizing the on-site installation

This section contains the final steps that the on-site technician must perform before turning the system over to the customer.

Before turning the system over to the customer, perform the following steps:

1. Back up the system. Follow the procedures outlined in <u>CMSADM backup</u> on page 136.

### 

Use a new set of backup tapes for this CMSADM file system backup. Do NOT use the original set of factory backup tapes or provisioning backup tapes. Make sure that the customer has enough tapes for the new backup.

2. Back up the customer's historical data by doing a full maintenance backup. You can do these backups within CMS using the Maintenance: Back Up Data window.

For more information about maintenance backups, see Avaya Call Management System Administration.

- 3. Set up alarming. For more information about the AOM tool, see <u>Setting up the Alarm</u> <u>Origination Manager</u> on page 78.
- 4. Give the customer all of the CMS documentation, the software discs, and the tape backups (including the original set from the factory, and the set created by provisioning).
- 5. Have the customer record their logins and passwords. The technician should NOT know these login passwords.
- 6. Give the passwords, backup tapes, and software to the customer's CMS administrator.

### 

For system security and recovery, the CMS administrator should store passwords, Informix serial numbers, key license information, and the tape backups in a secure location.

# **Chapter 6: Maintaining the CMS software**

This section provides the procedures for maintaining the Avaya Call Management System (CMS) software.

This section includes the following topics:

- Using the CMSADM menu on page 111
- Using the CMSSVC menu on page 123
- CMS backup on page 136
- CMSADM backup on page 136
- Backing up CMS on page 138
- <u>Changing the system date and time</u> on page 166
- Working with RHEL rpms on page 168
- Working with CMS patches on page 173
- Adding and removing users from password aging on page 176
- <u>Maintaining the chkDisks crontab</u> on page 179
- <u>Report Query Status</u> on page 180
- About the Archiving process on page 182
- <u>About time zone archiving with additional time zones</u> on page 183

### Using the CMSADM menu

This section describes how to use the options in the Avaya Call Management System Administration Menu (CMSADM menu). The CMSADM menu is intended for use by the CMS administrator.

This section includes the following topics:

- <u>CMSADM menu functions</u> on page 112
- Accessing the CMSADM menu on page 112
- <u>Using acd\_create</u> on page 113
- <u>Using acd\_remove</u> on page 115
- <u>Using backup</u> on page 116

- Using pkg\_install on page 116
- Using pkg\_remove on page 117
- Using run\_pkg on page 118
- Using run\_ids on page 118
- Using run\_cms on page 118
- <u>Using passwd\_age</u> on page 119
- Using dbaccess on page 120

### **CMSADM** menu functions

The following list shows the tasks that the CMS administrator can perform from the CMSADM menu:

- Define a new Automatic Call Distribution (ACD)
- Remove an ACD
- Back up the file systems to tape
- Install or remove a feature package
- Turn a feature package on or off
- Turn the IDS software on or off
- Turn the CMS software on or off
- Turn password aging on or off
- Change Informix DB access permissions

### Accessing the CMSADM menu

To access the CMSADM menu:

1. Log in as **root**.

112

#### 2. Enter cmsadm.

The system displays the **CMSADM** menu.

| Select a command from the list below. |              |                                               |  |  |
|---------------------------------------|--------------|-----------------------------------------------|--|--|
| 1)                                    | acd_create   | Define a new ACD                              |  |  |
| 2)                                    | acd_remove   | Remove all administration and data for an ACD |  |  |
| 3)                                    | backup       | Filesystem backup                             |  |  |
| 4)                                    | pkg_install  | Install a feature package                     |  |  |
| 5)                                    | pkg_remove   | Remove a feature package                      |  |  |
| 6)                                    | run_pkg      | Turn a feature package on or off              |  |  |
| 7)                                    | run_ids      | Turn Informix Database on or off              |  |  |
| 8)                                    | run_cms      | Turn Avaya CMS on or off                      |  |  |
| 9)                                    | passwd_age   | Set password aging options                    |  |  |
| 10)                                   | dbaccess     | Change Informix DB access permissions         |  |  |
| Enter                                 | choice (1-10 | ) or q to quit:                               |  |  |

#### Note:

Your system may display different options in the CMSADM Menu depending on the version of CMS you installed.

#### Important:

When the cmssvc **setup** command runs on your system, it rejects all attempts to run other **cmsadm** or **cmssvc** commands and displays the error message "Please try later, setup is active".

#### Using acd\_create

Enter the acd\_create option to define a new ACD. The information you enter here for each ACD is the same as the setup option of the CMSSVC menu. When you add an ACD, the system automatically grants permission to the ACD for administrator and normal users, but not to tenant users. You must manually give permission to the ACD for tenant users.

#### Note:

You must purchase and authorize the ACD before you add it to CMS. If you wish to administer a secondary hostname or IP address, you must install the Dual IP feature package before running acd\_create.

- 1. Before you define a new ACD, you must turn off the CMS software:
  - a. Enter cmsadm.

The system displays the **CMSADM** menu.

- b. Enter the number associated with the **run\_cms** option.
- c. Enter the number to turn off the CMS software but leave the IDS software on.
- 2. Enter cmsadm.

The system displays the **CMSADM** menu.

3. Enter the number associated with the **acd\_create** option.

The system selects the next available ACD for creation. For example, if two ACDs are already active, the system selects ACD 3.

- 4. At the prompts, enter the following information for the new ACD:
  - Switch name
  - Switch model (release)
  - Vectoring enabled on the switch (if authorized): y or n
  - Expert Agent Selection (EAS) enabled on the switch (if authorized): y or n
  - Central Office has disconnect supervision: y or n
  - Local port assigned to the switch
  - Remote port assigned to the switch
  - Transport method used to connect to the switch (TCP/IP)
  - The hostname or IP address and TCP port
  - The optional secondary hostname or IP address and TCP port if the Dual IP feature has been installed
  - Number of splits/skills
  - Total split/skill members, summed over all splits/skills
  - Number of shifts
  - Start and stop times of all shifts
  - Number of agents logged in to all splits/skills across all shifts
  - Number of trunk groups
  - Number of trunks
  - Number of unmeasured (trunk) facilities
  - Number of call work codes
  - Number of vectors if vectoring is enabled on the switch
  - Number of Vector Directory Numbers (VDNs), if Vectoring is enabled on the switch

After you enter the required information, the program displays the following message:

```
Updating database.
Computing space requirements and file system space
availability.
ACD <name> (X) created successfully.
```

5. To turn on the CMS software:

a. Enter cmsadm.

The system displays the **CMSADM** menu.

- b. Enter the number associated with the **run\_cms** option.
- c. Enter the option to turn on the CMS software.

#### Using acd\_remove

Use the acd\_remove option to remove an existing ACD. When you remove an ACD, the system reassigns all users from the removed ACD to the master ACD. Tenant users assigned to only the removed ACD will not be able to access CMS until they are reassigned to a new ACD.

#### Note:

Before you remove the master ACD, you must designate another ACD as the master.

To designate a different ACD as the master:

- 1. On the main CMS menu, select System Setup CMS State.
- 2. Use the **Tab** key to go to the **Master ACD** field and enter a new name.
- 3. Press Enter to go to the action list and select Modify.
- 4. Return to the main menu and select Logout.

#### To remove an ACD:

- 1. Verify that data collection is off for all ACDs.
- 2. Turn off the CMS software:
  - a. Enter cmsadm.

The system displays the CMSADM menu.

- b. Enter the number associated with the **run\_cms** option.
- c. Enter the option to turn off the CMS software but leave the IDS software on.
- 3. Enter cmsadm.

The system displays the CMSADM menu.

4. Enter the number associated with the acd\_remove option.

#### Note:

The ACD assigned as the Master ACD does not appear in the list of ACDs that can be removed. If you want to remove an ACD that is currently assigned as the Master ACD, you must first assign another ACD as the Master ACD. The Master ACD can be changed using the **System Setup | CMS State** option from the CMS main menu.

5. Enter the number (1-7) that corresponds with the ACD that you want to remove.

The system displays the following message:

```
All administration and historical data for this ACD will be DELETED.
Do you want to continue and delete all data for this ACD? (y/n):
```

#### 6. Enter: y

The system displays the following message:

```
Removal of data for this ACD started in the background.
A completion message will be logged in /cms/install/logdir/
admin.log.
```

- 7. Since the ACD is removed in the background, you can turn the CMS software on before the removal is complete. To turn the CMS software on, perform the following procedure:
  - a. Enter cmsadm.

The system displays the **CMSADM** menu.

- b. Enter the number associated with the **run\_cms** option.
- c. Enter the option to turn on the CMS software.

### Using backup

Use the **backup** option to back up your file system. This option does not back up CMS data.

#### Note:

To back up CMS data, you must perform a full maintenance backup in addition to the CMSADM backup. Refer to *Avaya CMS Administration* for more information on performing a full maintenance backup and CMSADM backup.

### Using pkg\_install

Use the pkg\_install option to install a feature package.

1. Enter cmsadm.

The system displays the CMSADM menu.

2. Enter the number associated with the pkg\_install option.

The system displays the following message:

```
The CMS features that can be installed are
1) forecasting
2) external call history
3) multi-tenancy
4) Dual IP
Enter choice (1-4) or q to quit:
```

#### Note:

The system only displays authorized feature packages that are yet to be installed.

3. Enter the number associated with the feature package that you want to install.

### Using pkg\_remove

Use the pkg\_remove option to remove a feature package. This procedure removes all files and database items associated with the feature package.

#### CAUTION:

Be careful when removing a package. All features and data associated with that package are also removed.

1. Enter cmsadm.

The system displays the CMSADM menu.

#### Note:

CMS must be turned off before packages can be removed.

2. Enter the number associated with the pkg\_remove option.

The system displays a list of CMS features that can be removed.

3. Enter the number associated with the feature package that you want to remove.

The system displays a message indicating the feature is removed. For the Multi-tenancy feature package, the system displays a menu where you can choose to delete all tenant users or change the tenant users to normal users:

```
Should tenant users be
1) deleted
2) changed to normal users
Enter choice (1-2) or q to quit:
```

### Using run\_pkg

Use the run\_pkg option to turn a feature package on or off.

1. Enter cmsadm.

The system displays the CMSADM menu.

- Enter the number associated with the run\_pkg option.
   The system displays a list of CMS features.
- Enter the number associated with the feature package that you want to turn on or off.
   The system displays the status of the feature.

### Using run\_ids

Use the run\_ids option to turn IDS on or off.

1. Enter cmsadm.

The system displays the CMSADM menu.

- 2. Enter the number associated with the  $run_{ids}$  option.
- 3. Perform one of the following actions:
  - To turn on IDS, enter: 1
  - To turn off IDS, enter: 2

### Using run\_cms

Use the run\_cms option to turn the CMS software on or off.

1. Enter cmsadm.

The system displays the **CMSADM** menu.

- 2. Enter the number associated with the run\_cms option.
- 3. Perform one of the following actions:
  - To turn the CMS software on, enter: 1
  - To turn the CMS software off, but leave IDS running, enter: 2
  - To turn both the CMS software and IDS software off, enter: 3

### Using passwd age

Use the passwd age option to turn password aging on or off. If password aging is on, the system prompts the user to enter a new password after a predetermined time interval has passed. Password aging is off by default.

### 

If you have any third party software or Avaya Professional Services Organization (PSO) offers, do not turn on password aging. Contact the National Customer Care Center at 1-800-242-2121, or consult your product distributor or representative to ensure that password aging does not disrupt any additional applications.

The passwd age option effects the passwords of all CMS users and regular UNIX users. When password aging is on, the system modifies the RHEL policy file /etc/passwd. The passwords of all CMS users that use the /usr/bin/cms shell and all UNIX users start aging. If password aging is on when a new user is added, the user's password begins to age as soon as a password is entered for that account.

Avaya recommends that you exclude specific users before turning password aging on in order to avoid additional password administration. If you need to prevent the aging of a specific user's password, see Adding and removing users from password aging on page 176 and Troubleshooting password aging on page 230.

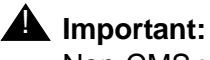

Non-CMS users such as root, root2, or informix do not age.

Password aging does not function on a CMS that uses a NIS, NIS+, or LDAP directory service. Avaya does not support use of NIS, NIS+, or LDAP with CMS. If you are using NIS, NIS+, or LDAP under permissive use, contact your network administrator. The passwords need to be aged from the server running the directory service.

To use the passwd age option:

1. Enter cmsadm.

The system displays the **CMSADM** menu.

2. Enter the number associated with the passwd age option.

The system displays the following message:

```
1) Turn on password aging
```

```
2) Turn off password aging
```

```
3) Change password aging interval
```

```
or q to quit: (default 1)
```

Note:

The system also displays a message indicating that password aging is off, or the current password aging schedule. Enter  $\mathbf{q}$  at any point to exit the password aging options.

- 3. Perform one of the following actions:
  - To turn password aging on:
    - a. Enter: 1

The system displays the following message:

Enter Maximum number of weeks before passwords expire (9 default):

- b. Enter the number of weeks before passwords expire and the system prompts users to enter a new password. The range is from 1 to 52 weeks.
- To turn password aging off:
  - a. Enter: 2

The system displays the following message:

Turn off password aging for all CMS users (yes default):

- b. Perform one of the following actions:
  - To turn password aging off, enter: yes
  - To leave password aging on, enter: no
- To change the password aging interval:
  - a. Enter: 3

The system displays the following message:

```
Passwords are currently expiring every X weeks
Enter Maximum number of weeks before passwords expire (9 default):
```

b. Enter the number of weeks before passwords expire and the system prompts users to enter a new password. The range is from 1 to 52 weeks.

#### Using dbaccess

Use dbaccess to limit which CMS logins have ODBC/JDBC access to the CMS database. The CMS database has open access permissions as a standard feature which allows permission to any CMS login, connecting to CMS through ODBC/JDBC, to view any CMS table. No action is required if all CMS logins are allowed open access to the CMS database.

The dbaccess utility does not provide the ability to control which tables the CMS login has access to, or which ACD data the CMS login can view. The process of setting the secure database access is performed in two parts. First, all CMS login-ids that are allowed CMS database access must be members of the UNIX group dbaccess. Second, you must execute the dbaccess option under the CMSADM menu.

Note:

Adding a single CMS login to the dbaccess group disables open access permissions for all users who are not members of the dbaccess group.

1. You need to add each CMS login, allowing ODBC/JDBC access to the CMS database, to the UNIX group dbaccess. To add CMS logins to the dbaccess group, enter:

```
usermod -G dbaccess cmslogin
```

Where *cmslogin* is the user-id of the specific CMS login to be placed in the group. You must execute the usermod command for each CMS login for which you want to provide CMS database access.

2. To determine which logins are in the dbaccess group, enter:

```
cat /etc/group | grep dbaccess
```

3. Open the Avaya Call Management System Administration menu. Enter:

cmsadm

The system displays the Avaya Call Management System Administration menu.

4. Select the **dbaccess** option. The system displays the following message:

```
Begin CMS DB Access Permissions changes
grant resource to "public";
Your CMS database currently has public access permissions to all resources. Do you
wish to revoke this access and only grant access to specific CMS users? [y,n,?]
```

#### 5. Enter: y

The process continues. The system displays the following messages:

```
Please wait while CMS Informix Database permissions are changed.
revoke resource from public;
grant connect to cms;
grant connect to cmssvc;
Revoke resource from public on CMS database.
Please wait while connect permissions are granted for requested users
grant connect to <cmslogin>;
grant connect to <cmslogin>;
.
.
Changes to CMS DB Access Permissions finished.
```

Note:

The output always displays one grant connect message per CMS login, including logins already in the dbaccess group with connect permissions.

After the changes are complete, you may use the CMS logins to run ODBC/JDBC clients and access the CMS database.

To remove ODBC/JDBC access permissions for CMS logins, first remove them from the UNIX dbaccess group then run dbaccess from the *Avaya Call Management System Administration* menu.

 Remove ODBC/JDBC access permissions for CMS logins from the UNIX dbaccess group. Enter:

```
usermod -G "" cmslogin
```

7. Open the Avaya Call Management System Administration menu. Enter:

cmsadm

The system displays the Avaya Call Management System Administration menu.

8. Select the **dbaccess** option. The system displays the following message:

```
Begin CMS DB Access Permissions changes
Please wait while connect permissions are granted for requested users
grant connect to <cmslogin>;
.
.
.
Changes to CMS DB Access Permissions finished.
```

The UNIX dbaccess group information is reset to only provide access permissions to members remaining in the UNIX dbaccess group.

Perform the Steps <u>9</u> through <u>11</u> to remove all the CMS logins from the UNIX dbaccess group and restore "open access" permissions to all the CMS logins.

9. Run the usermod command for each CMS login in the dbaccess group. Enter:

```
usermod -G "" cmslogin1
usermod -G "" cmslogin2
usermod -G "" cmslogin3
```

10. Open the Avaya Call Management System Administration Menu. Enter:

#### cmsadm

The system displays the Avaya Call Management System Administration menu.

11. Select the **dbaccess** option. The system displays the following message:

Begin CMS DB Access Permissions changes No CMS user ids are in UNIX group dbaccess. If you proceed, the CMS database will be set to public permissions access for all resources. Do you really want to do this? [y,n,?]

#### 12. Enter: y

The process restores public permissions to the CMS database. The system displays messages similar to the following:

```
Please wait while CMS Informix Database permissions are set to public.
grant resource to public;
revoke connect from cms;
revoke connect from cmssvc;
Grant resource to public on CMS database.
Changes to CMS DB Access Permissions finished.
```

### Using the CMSSVC menu

This section describes how to use the options of the Avaya Call Management System Services Menu (CMSSVC menu). The CMSSVC menu is for use primarily by Avaya authorized services personnel.

This section includes the following topics:

- <u>CMSSVC menu functions</u> on page 124
- Accessing the CMSSVC menu on page 124
- Using auth\_display on page 125
- Using auth\_set on page 126
- Using run\_ids on page 126
- Using run\_cms on page 126
- Using setup on page 127
- Using swinfo on page 127
- Using swsetup on page 128
- <u>Using uninstall</u> on page 129
- <u>CMS backup</u> on page 136

### **CMSSVC** menu functions

Avaya authorized services personnel can perform the following tasks from the CMSSVC menu:

- Display CMS authorizations
- Authorize CMS feature packages and capacities
- Turn the IDS software on or off
- Turn the CMS software on or off
- Set up the initial CMS configuration
- Display switch information
- Change switch information
- Remove the CMS RPM

### Accessing the CMSSVC menu

- 1. Log in as root.
- 2. Enter cmssvc.

The system displays the CMSSVC menu.

| Selec                            | ct a command f                             | from the list below.                |  |  |  |
|----------------------------------|--------------------------------------------|-------------------------------------|--|--|--|
| 1)                               | auth_display                               | Display feature authorizations      |  |  |  |
| 2)                               | auth_set Authorize capabilities/capacities |                                     |  |  |  |
| 3)                               | run_ids                                    | Turn Informix Database on or off    |  |  |  |
| 4)                               | run_cms                                    | Turn Avaya CMS on or off            |  |  |  |
| 5)                               | setup                                      | Set up the initial configuration    |  |  |  |
| 6)                               | swinfo                                     | Display switch information          |  |  |  |
| 7)                               | swsetup                                    | Change switch information           |  |  |  |
| 8)                               | uninstall                                  | Remove the CMS rpm from the machine |  |  |  |
| Enter choice (1-8) or q to quit: |                                            |                                     |  |  |  |

#### Note:

When the CMSSVC **setup** command is running, any attempt to run other **cmsadm** or **cmssvc** commands will be rejected, and the system will display the error message:

Please try later, setup is active

#### Note:

Different options may be displayed in the CMSSVC Menu depending on the current version of CMS on your system.

### Using auth\_display

To use the auth\_display option to display CMS authorizations:

1. Enter cmssvc.

The system displays the **CMSSVC** menu.

| Selec | Select a command from the list below.       |                                                |  |  |  |
|-------|---------------------------------------------|------------------------------------------------|--|--|--|
| 1)    | auth_display Display feature authorizations |                                                |  |  |  |
| 2)    | auth_set                                    | Authorize capabilities/capacities              |  |  |  |
| 3)    | run_ids                                     | Turn Informix Database on or off               |  |  |  |
| 4)    | run_cms                                     | Turn Avaya CMS on or off                       |  |  |  |
| 5)    | setup                                       | Set up the initial configuration               |  |  |  |
| 6)    | swinfo                                      | Display switch information                     |  |  |  |
| 7)    | swsetup                                     | Change switch information                      |  |  |  |
| 8)    | uninstall                                   | Remove the CMS rpm from the machine            |  |  |  |
| 9) 1  | uninstall                                   | Remove the CMS rpm from the machine            |  |  |  |
| 10)   | back_all                                    | Backout all installed CMS patches from machine |  |  |  |
| 11)   | security                                    | Administer CMS security features               |  |  |  |
| Enter | choice (1-11                                | ) or q to quit:                                |  |  |  |

#### 2. Enter 1 to select auth\_display.

The system displays the current authorization status of the CMS features and capacities.

Note:

The system can display different authorizations depending on the current version of CMS and the packages you installed.

### Using auth\_set

To use the auth\_set option to authorize CMS features and capacities:

1. Enter cmssvc.

The system displays the CMSSVC menu.

2. Enter 2 to select auth\_set.

The system displays the following message:

Password:

3. Enter the appropriate password. See <u>Configuring CMS authorizations</u> on page 20 for more information.

This password is available only to authorized personnel.

### Using run\_ids

To use the run\_ids option to turn IDS on and off:

1. Enter cmssvc.

The system displays the **CMSSVC** menu.

- 2. Enter 3 to select run\_ids.
- 3. Perform one of the following actions:
  - To turn on IDS, enter: 1
  - To turn off IDS, enter: 2

#### Using run\_cms

To use the run\_cms option to turn the CMS software on and off:

1. Enter cmssvc.

The system displays the **CMSSVC** menu.

- 2. Enter 4 to select run\_cms.
- 3. Perform one of the following actions:
  - To turn on the CMS software, enter: 1
  - To turn off the CMS software, but leave the IDS software on, enter: 2

• To turn off both the CMS software and the IDS software, enter: 3

### Using setup

Use the setup option to set up the initial CMS configuration. When the cmssvc setup command is running, any attempt to run other cmsadm or cmssvc commands will be rejected, and the system will display the error message Please try later, setup is active.

Do not confuse this option with the swsetup option, which is used to change the switch information.

#### 

Do not run setup on a system that is in service or you may lose all the customer data.

### Using swinfo

Use the swinfo option to display the switch options that are currently assigned for each ACD.

1. Enter cmssvc.

The system displays the **CMSSVC** menu.

2. Enter 6 to select swinfo.

The system displays a list of ACDs.

3. Select the ACD for which you want to display the switch options.

The system displays the following information:

- Switch name
- Switch model (release)
- If Vectoring is enabled
- If Expert Agent Selection is enabled
- If the Central Office has disconnect supervision
- Local port
- Remote port
- Link transport method (TCP/IP)

### Using swsetup

Use the swsetup option to change the switch options for each ACD. Do not confuse this option with the setup option, which is used for setting up CMS.

When you change switch parameters, you should also check the parameters in the CMS System Setup: Data Storage Allocation window. If you enable Vectoring, you need to allocate space for VDNs and vectors. Changing the switch release may change the number of measured entities allowed and also impact the storage allocation for each entity.:

- 1. Turn the CMS software off:
  - a. Enter cmssvc.

The system displays the **CMSSVC** menu.

- b. Enter 4 to select run\_cms.
- c. Enter 2 to turn off the CMS software, but leave the IDS software on.
- 2. Enter cmssvc.

The system displays the **CMSSVC** menu.

3. Enter 7 to select swsetup.

The system displays a list of ACDs.

- 4. Select the ACD that you want to change.
- 5. At the prompts, provide the following information:
  - Switch name
  - Switch model (release)
  - Is Vectoring enabled on the switch (if authorized)?
  - Is Expert Agent Selection (EAS) enabled on the switch (if authorized)?
  - Does the Central Office have disconnect supervision?
  - Local port assigned to the switch (Avaya recommends that you use 1)
  - Remote port assigned to the switch (Avaya recommends that you use 1)
  - Transport method used to connect to the switch (TCP/IP)
  - Enter the host name or IP address and TCP port
  - The optional secondary hostname or IP address and TCP port if the Dual IP feature has been installed

The system displays all the information. The system then asks if the switch administration is correct.

- 6. If the switch information is correct, enter: y
- 7. Turn on the CMS software:

a. Enter cmssvc.

The system displays the **CMSSVC** menu.

- b. Enter 4 to select run\_cms.
- c. Enter 1 to turn on the CMS software.

#### **Using uninstall**

Use the uninstall option to uninstall the CMS rpm from the system.

#### Note:

The uninstall option can only remove CMS if CMS is off. Refer to the readme file on the CMS software disc to determine the state of CMS before uninstalling the application.

1. Enter cmssvc.

The system displays the CMSSVC menu.

2. Enter 8 to select uninstall.

The system displays messages similar to the following:

```
The following package is currently installed:

cms-r18-XX.X.x86_64

Do you want to remove this package? [y,n,?] ?
```

- 3. Enter y to uninstall CMS.
- 4. Accept the default value of **y** for each prompt.

The CMS software is removed.

### **Security options**

This section explains how to manage FIPS and Firewall security options.

### Turning on or off FIPS mode

1. Enter cmssvc.

The system displays the CMSSVC menu.

| Selec | ct a command f | from the list below.                           |
|-------|----------------|------------------------------------------------|
| 1)    | auth_display   | Display feature authorizations                 |
| 2)    | auth_set       | Authorize capabilities/capacities              |
| 3)    | run_ids        | Turn Informix Database on or off               |
| 4)    | run_cms        | Turn Avaya CMS on or off                       |
| 5)    | setup          | Set up the initial configuration               |
| 6)    | swinfo         | Display switch information                     |
| 7)    | swsetup        | Change switch information                      |
| 8)    | uninstall      | Remove the CMS rpm from the machine            |
| 9)    | uninstall      | Remove the CMS rpm from the machine            |
| 10)   | back_all       | Backout all installed CMS patches from machine |
| 11)   | security       | Administer CMS security features               |
| Enter | r choice (1-11 | ) or q to quit:                                |

2. Enter the number associated with the security option.

The system displays the following options

```
Select one of the following
1) FIPS 140-2
2) firewall
```

3. Enter 1 to select FIPS 140-2

The system displays one of the following messages depending on the status of FIPS.

FIPS 140-2 mode is currently on FIPS 140-2 mode is currently off

The system also displays the following message

```
Select one of the following
1) Turn on FIPS
2) Turn off FIPS
Enter choice (1-2) or q to quit:
```

Note:

You must turn off CMS before changing the FIPS mode.

4. If CMS is on and the user attempts to change the state of the FIPS mode, the system displays the following message

CMS needs to be turned off before invoking this command.

5. If CMS is off the system displays the following message

```
Modification of FIPS mode requires a change to the kernel. A reboot is required for the FIPS change to take effect.
Would you like to continue? (y/n/q)
```

6. The system turns the FIPS mode either on or off for both ssh and https. After successful configuration of FIPS changes, the system displays the following message

```
FIPS mode will be (on/off) for both ssh and https. Please wait...
FIPS is now turned on/off.
Are you ready to reboot? (y/n)
```

If the user enters y

The system displays the following message

```
After the reboot, you will need to manually turn on CMS.
Press Enter to continue
Rebooting the system now...
```

• If the user enters n

The system displays the following message

```
FIPS mode modifications are being discarded. No change to the kernel has been made.
```

CMS FIPS support applies to both ssh and https communications. When FIPS mode is turned on or off, it affects both ssh and https settings. You must reboot your computer to enable or disable the FIPS mode.

#### Turning on or off the firewall

For information about port usage, see <u>https://support.avaya.com/helpcenter/</u><u>getGenericDetails?detailId=C201082074362003</u>.

1. Enter cmssvc.

The system displays the CMSSVC menu.

| Select a command from the list below. |                                                |  |  |  |
|---------------------------------------|------------------------------------------------|--|--|--|
| 1) auth_display                       | Display feature authorizations                 |  |  |  |
| 2) auth_set                           | Authorize capabilities/capacities              |  |  |  |
| 3) run_ids                            | Turn Informix Database on or off               |  |  |  |
| 4) run_cms                            | Turn Avaya CMS on or off                       |  |  |  |
| 5) setup                              | Set up the initial configuration               |  |  |  |
| 6) swinfo                             | Display switch information                     |  |  |  |
| 7) swsetup                            | Change switch information                      |  |  |  |
| 8) uninstall                          | Remove the CMS rpm from the machine            |  |  |  |
| 9) uninstall                          | Remove the CMS rpm from the machine            |  |  |  |
| 10) back_all                          | Backout all installed CMS patches from machine |  |  |  |
| 11) security                          | Administer CMS security features               |  |  |  |
| Enter choice (1-11) or q to quit:     |                                                |  |  |  |

2. Enter the number associated with the **security** option.

The system displays the following options

```
Select one of the following
1) FIPS 140-2
2) firewall
```

3. Enter 2 to select firewall.

The system displays one of the following messages depending on the status of Firewall

Firewall for ipv4 is currently on Firewall for ipv6 is currently on

```
Firewall for ipv4 is currently off
Firewall for ipv6 is currently off
```

#### Note:

The status between ipv4 and ipv6 must be consistent with each other. If not, you must consider restarting or stopping the firewall.

The system also displays the following message

```
Select one the following
1) Set/reset firewall configuration using CMS provided iptables/
ip6tables
2) Start/restart firewall
3) Stop firewall
Enter choice (1-3) or q to quit:
```

4. Enter the number associated with Set/reset firewall configuration using CMS provided iptables/ip6tables option.

The system displays the following message

```
In addition to port 22 for ssh,
Do you want to open port 8443 for CMS Web client https
connections? (y/n)
Do you want to open port 50000 for ODBC/JDBC connections? (y/n)
Do you want to open port 50001 for ODBC/JDBC connections? (y/n)
Do you want to open ports 1556/13724 for Netbackup? (y/n)
```

 A /cms/install/security/OpenPorts file is created for Avaya Professional Services and customers to add ports to be excluded from the firewall. If the file contains valid port numbers, the system displays the following message

```
The following port(s) specified in /cms/install/security/
OpenPorts will also be open for connections:
Port Usage
------514 # CMS HA
```

- If you change the default settings CMS gets the ssh port from /etc/ssh/ sshd\_config file. The default is port 22.
- CMS gets the https port from /opt/cmsweb/tomcat/conf/server.xml file. The default is port 8443.
- CMS configures both /etc/sysconfig/iptables and /etc/sysconfig/ ip6tables files to be used by the Linux iptables/ip6tables services for firewall protection. The system displays the following message

```
Firewall configuration is completed. Do you want to restart the firewall now? (y/n)
```

Note:

You can choose to maintain iptables/ip6tables and bypass option 1.

- 5. Do one of the following
  - Enter the number associated with start/restart firewall option after you change
    the firewall configuration files manually or through CMS.

The system displays one of the following messages

```
iptables: Applying firewall rules:[ OK ]ip6tables: Applying firewall rules:[ OK ]
```

```
Firewall for ipv4 is currently off
Firewall for ipv6 is currently off
```

• Enter the number associated with stop firewall option.

The system displays one of the following messages

```
iptables: Setting chains to policy ACCEPT: filter
                                                         [ OK
                                                                ]
iptables: Flushing firewall rules:
                                                         [ OK
                                                                ]
iptables: Unloading modules:
                                                         [
                                                            OK
                                                                ]
ip6tables: Setting chains to policy ACCEPT: filter
                                                         [ OK
                                                                ]
ip6tables: Flushing firewall rules:
                                                           OK
                                                                1
                                                         [
ip6tables: Unloading modules:
                                                            OK
                                                                ]
                                                         [
```

```
Firewall for ipv4 is currently off
Firewall for ipv6 is currently off
```

A root user can obtain the current firewall configuration by running the following Linux commands:

service iptables status service ip6tables status

### Example output from the service iptables status command

When firewall is on, the **service iptables status** command displays the following:

|   | Table: filter                |                            |           |                     |             |                                  |
|---|------------------------------|----------------------------|-----------|---------------------|-------------|----------------------------------|
|   | Chai                         | nain INPUT (policy ACCEPT) |           |                     |             |                                  |
|   | num                          | target                     | prot opt  | source              | destination |                                  |
|   | 1                            | ACCEPT                     | all       | 0.0.0/0             | 0.0.0.0/0   | state RELATED,ESTABLISHED        |
|   | 2                            | ACCEPT                     | all       | 0.0.0/0             | 0.0.0/0     |                                  |
|   | 3                            | ACCEPT                     | tcp       | 0.0.0/0             | 0.0.0/0     | tcp dpt:22                       |
|   | 4                            | ACCEPT                     | tcp       | 0.0.0/0             | 0.0.0/0     | tcp dpt:8443                     |
|   | 5                            | ACCEPT                     | tcp       | 0.0.0/0             | 0.0.0/0     | tcp dpt:50000                    |
|   | 6                            | ACCEPT                     | tcp       | 0.0.0/0             | 0.0.0/0     | tcp dpt:50001                    |
|   | 7                            | ACCEPT                     | tcp       | 0.0.0/0             | 0.0.0/0     | tcp dpt:1556                     |
|   | 8                            | ACCEPT                     | tcp       | 0.0.0/0             | 0.0.0/0     | tcp dpt:13724                    |
|   | 9                            | LOGGING                    | all       | 0.0.0/0             | 0.0.0/0     |                                  |
|   | Chai                         | n FORWARD (                | policv AC | CEPT)               |             |                                  |
|   | ทบท                          | target                     | prot_opt  | source              | destination |                                  |
|   | 1                            | LOGGING                    | all       | 0.0.0.0/0           | 0.0.0.0/0   |                                  |
|   |                              |                            |           |                     |             |                                  |
|   | Chai                         | n OUTPUT (p                | olicy ACC | CEPT)               |             |                                  |
|   | num                          | target                     | prot opt  | source              | destination |                                  |
|   | Chain LOCGING (2 references) |                            |           |                     |             |                                  |
|   | num                          | target (                   | prot opt  | source              | destination |                                  |
|   | 1                            | LOG                        | all       | 0 0 0 0/0           |             | limit. avg 2/min burst 5 LOG     |
|   | flag                         |                            | nrofiv `  | IPmables-propped. ! | 0.0.0.0,0   | TIMIC. avg 2/min barse 5 100     |
| 1 | 2                            | DETECT                     | PIELIX    | 0 0 0 0/0           | 0 0 0 0/0   | roject-with icmp-hest-prohibited |
|   | 4                            | KEO ECT                    | all       | 0.0.0.0/0           | 0.0.0.070   | reject-with itmp-nost-prohibited |
|   |                              |                            |           |                     |             |                                  |

When firewall is on, the service ip6tables status command displays the following:

| Table: filter                |             |            |                      |             |                            |
|------------------------------|-------------|------------|----------------------|-------------|----------------------------|
| num                          | target      | prot opt   | source               | destination |                            |
| 1                            | ACCEPT      | all        | ::/0                 | ::/0        | state RELATED, ESTABLISHED |
| 2                            | ACCEPT      | all        | ::/0                 | ::/0        |                            |
| 3                            | ACCEPT      | tcp        | ::/0                 | ::/0        | tcp dpt:22                 |
| 4                            | ACCEPT      | tcp        | ::/0                 | ::/0        | tcp dpt:8443               |
| 5                            | ACCEPT      | tcp        | ::/0                 | ::/0        | tcp dpt:50000              |
| 6                            | ACCEPT      | tcp        | ::/0                 | ::/0        | tcp dpt:50001              |
| 7                            | ACCEPT      | tcp        | ::/0                 | ::/0        | tcp dpt:1556               |
| 8                            | ACCEPT      | tcp        | ::/0                 | ::/0        | tcp dpt:13724              |
| 9                            | LOGGING     | all        | ::/0                 | ::/0        |                            |
| Chai                         | n FORWARD ( | policy AC  | CEPT)                |             |                            |
| num                          | target      | prot opt   | source               | destination |                            |
| 1                            | LOGGING     | all        | ::/0                 | ::/0        |                            |
| Chain OUTPUT (policy ACCEPT) |             |            |                      |             |                            |
| num                          | target      | prot opt   | source               | destination |                            |
| Chain LOGGING (2 references) |             |            |                      |             |                            |
| num                          | target      | prot opt   | source               | destination |                            |
| 1                            | LOG         | all        | ::/0                 | ::/0        | limit: avg 2/min burst 5   |
| LOG                          | flags 0 lev | vel 4 pret | 1x IP6Tables-Dropped | .: '        |                            |
| 2<br>proh                    | REJECT      | all        | ::/0                 | ::/0        | reject-with icmp6-adm-     |
| 101                          |             |            |                      |             |                            |

### **CMS** backup

CMS supports CMS backups to multiple backup devices. Using CMS, you cannot run simultaneous backups of any type, even if multiple backup device types are administered.

CMS maintenance backups only save CMS data (administration and historical) and the CMS data for each Automatic Call Distribution (ACD). You must perform CMSADM backups to save CMS data, such as OS.

- After the CMS is provisioned
- After the CMS software is upgraded
- On a daily basis.

You can perform these backups within the CMS software. For more information, see Avaya Call Management System Administration.

#### Note:

If you use the CMS LAN backup feature, back up your CMS data according to *Avaya Call Management System LAN Backup User Guide*. That document provides information about using the CMS LAN backup feature, hardware requirements, software requirements, and support guidelines.

### **CMSADM** backup

The CMSADM file system backup saves all local file systems on the computer onto a backup device, including:

- System files and programs
- CMS programs

#### **A** Important:

The CMSADM backup does *not* save CMS data tables. During the CMSADM backup no users, other than those logged in before the CMSADM backup was started, are allowed to log into CMS.

#### Note:

If you use the CMS LAN backup feature, back up your system data according to *Avaya Call Management System LAN Backup User Guide*. This document provides information about using the CMS LAN backup feature, hardware requirements, software requirements, and support guidelines.

#### When to perform a CMSADM backup

Perform the CMSADM file system backup at the following times:

After the CMS is provisioned to backup the RHEL system files, system programs and CMS configuration data placed on the computer by Avaya Services provisioning personnel.
 These CMSADM backups can be to tape, a USB storage device or a network mount point and should also be saved and not reused or overwritten.

#### Important:

CMS supports CMS backups to multiple backup devices. Avaya is no longer providing CMS backup tapes with CMS servers. If a customer chooses to use tape drives to back up the customer's CMS data then the customer is responsible for purchasing the tape drive and any supplies needed to operate the tape drive. The customer is responsible for backing up CMS after the system has been provisioned. The customer must store the CMSADM backup in a safe place in case the system needs to be restored.

After the CMS server is provisioned

This backup contains the RHEL system files and programs and CMS configuration data placed on the computer by Avaya Services provisioning personnel. These tapes should also be saved and not reused.

In addition, field technicians should perform a CMS full maintenance backup before they turn a new system over to the customer. For more information, see *Avaya Call Management System Administration*.

- Before and after the CMS software is upgraded (usually performed by a field technician)
- Once a month (performed by the customer).

### **A** Important:

You must document the CMS load number and backup/restore device information to aid in disaster recovery of CMS.

To determine the CMS load number, enter:

#### rpm -q cms

Below are examples of the type of information that needs to be saved:

| CMS Hostname    | CMS Load Number      |
|-----------------|----------------------|
| digger          | cms-r18-X.X.X.x86_64 |
| Your CMS server |                      |

| CMS<br>Hostname    | Backup/<br>Restore<br>Device<br>Type<br>(Tape/<br>USB/<br>Network) | Backup/Restore<br>Device Path | Backup/Restore<br>Device Name | Description              |
|--------------------|--------------------------------------------------------------------|-------------------------------|-------------------------------|--------------------------|
| digger             | USB                                                                | /CMS_Backup                   | USB_ digger                   | USB backup<br>for digger |
| Your CMS<br>server |                                                                    |                               |                               |                          |

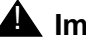

#### Important:

Unlike tape devices, USB storage devices and network mount points must be monitored to ensure they are accessible. Timetables and Backup/Restore Devices using USB storage devices and network mount points must be able to access these media sources to function properly. Remember to remount all nontape media sources, used by CMS, after any reboot of the system.

## **Backing up CMS**

This section includes the following topics:

- Backing up CMS to tape on page 139 •
- Backing up CMS to a USB storage device on page 143
- Backing up CMS to a network mount point on page 150 •

### Backing up CMS to tape

#### Supported tape drives and cartridges

| Backup device | Description                                                                      | Platforms supported                    |
|---------------|----------------------------------------------------------------------------------|----------------------------------------|
| DAT 160       | DDS compliant 150 meter 160/<br>320-GB DAT cartridge                             | Dell R630<br>Dell R730<br>HP DL380P G9 |
| DAT 320       | DDS compliant 150 meter 320-GB<br>DAT cartridge                                  | Dell R630<br>Dell R730<br>HP DL380P G9 |
| LTO-4         | 820 meter 800-GB 12.65 mm<br>cartridge                                           | Dell R630<br>Dell R730<br>HP DL380P G9 |
| LTO-5         | 820 meter 800-GB 12.65 mm<br>cartridge<br>846 meter 1.5-TB 12.65 mm<br>cartridge | Dell R630<br>Dell R730<br>HP DL380P G9 |

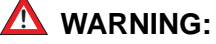

CMS 18.1 only supports SaS tape drives.

#### **MARNING**:

Verify that you are using the correct tape for the tape drive on your system. Many of the tape cartridges look alike, and using the wrong tape can damage the tape drive mechanism and tape heads.

#### Performing a CMSADM backup to tape

- 1. Verify that:
  - The computer is in a RHEL multi-user state 3. To check whether the computer is in the multi-user state, enter:

who -r

• You are using the correct tape for the tape drive on your system.

#### 

Use a new set of backup tapes for this CMSADM file system backup. Do NOT use the original set of factory backup tapes or provisioning backup tapes. Make sure that there are enough tapes for the new backup.

#### Note:

Avaya Converged Platform servers backup must be done through LAN backup.

- 2. Log in as root.
- 3. Enter:

#### cmsadm

The system displays the Avaya Call Management System Administration Menu.

4. Enter the number associated with the backup option.

Depending on the configuration of your system, the system displays one of the following options:

- If only one tape drive is available on the system, go to Step 5.
- If more than one tape drive is available for use by the system, the system displays a list of tape devices. Enter a tape drive selection from the displayed list.

The system displays the following message:

```
Please insert the first cartridge tape into <device name>.
Press ENTER when ready or Del to quit:^?
```

5. Press Enter.

The backup process begins. If more than one tape is required, the system displays the following message:

```
End of medium on "output".
Please remove the current tape, number it, insert tape number x, and press Enter
```

- 6. If the system displays the message in Step 5, insert the next tape and allow it to rewind. When it is properly positioned, press **Enter**.
- 7. When the backup is completed, the system displays information according to the number of tapes that are required for the backup:

• If the number of tapes required is one, go to Step 10.

The system displays the following message:

```
xxxxxx blocks
Backup Verification
xxxxxxx blocks
Please label the backup tape(s) with the date and the current CMS
version (rxxxxx.x)
```

 If the number of tapes required is more than one, the system displays the following message:

```
xxxxxx blocks
Backup Verification
Insert the first tape
Press Return to proceed :
```

- 8. Insert the first tape to be used in the backup and press **Enter**. Wait for the LED on the tape drive to stop blinking before you remove the tape.
- 9. When prompted, repeat Step 8 for any additional tapes generated by the backup process. When the final tape is verified, the program displays the following message:

```
xxxxxx blocks
Backup Verification
xxxxxx blocks
Please label the backup tape(s) with the date and the current CMS
version (rxxxxx.x)
```

- 10. Label all tapes with the:
  - Tape number
  - Date of backup
  - Current version of CMS
- 11. Set the tape write-protect switch to read-only and put the tapes in a safe location.

If you have problems performing a CMSADM backup, see <u>CMSADM backup problems</u> on page 235.

#### Checking the contents of the CMSADM backup tape

The system lists the files on the backup tape so you can determine if the backup has saved the correct information or verify that a particular file has been saved.

Note:

It can take a long time to display the file names on the backup tape.

- 1. Insert the first backup tape.
- 2. To list the files on the tape, enter the following command on a single line:

#### nohup cpio -ivct -C 10240 -I /dev/st# -M "Insert tape %d and press Enter" | tee

where **st#** is the device name.

The system displays a list of files.

3. If you are not sure of the device path, enter:

#### mt -f /dev/st# status

where # is the device name.

The device name is usually /dev/st0. However, the device name used depends on the drive's SCSI ID. Possible device names are:

| /dev/st0 | Indicates the first noncompressing tape drive with the lowest target address         |
|----------|--------------------------------------------------------------------------------------|
| /dev/st1 | Indicates the second noncompressing tape drive with the second lowest target address |

The following output is from a DAT 320 tape drive with the write-protect switch set to read-write:

```
SCSI 2 tape drive:
File number=0, block number=0, partition=0.
Tape block size 0 bytes. Density code 0x4d (no translation).
Soft error count since last status=0
General status bits on (41010000):
BOT ONLINE IM_REP_EN
```

The following output is from a DAT 160 tape drive with the write-protect switch set to read-only:

```
SCSI 2 tape drive:
File number=-1, block number=-1, partition=0.
Tape block size 0 bytes. Density code 0x0 (default).
Soft error count since last status=0
General status bits on (4050000):
WR_PROT DR_OPEN IM_REP_EN
```

4. After you have seen the files you are looking for or have confirmed that data on the tape is accurate, press **Delete** to stop the display.

### Backing up CMS to a USB storage device

This section contains the following topics:

- Configuring and Connecting a USB storage device on page 143
- Verifying the USB storage device is recognized by the CMS server on page 144
- Mounting a USB storage device on page 146
- Unmounting a USB storage device on page 147
- Administering a Backup/Restore Device for a USB storage device on page 147
- Performing a CMSADM backup to a USB storage device on page 147
- Performing a CMS Maintenance Back Up of data to a USB storage device on page 149
- Checking the contents of the CMSADM backup to USB on page 149

#### Configuring and Connecting a USB storage device

The customer is responsible for the proper configuration of the USB storage device and connectivity to the CMS server. CMS servers running RHEL only support USB Removable Mass Storage devices formatted using the ext4 file system. RHEL can detect USB storage devices formatted with other file system types but CMS only supports the ext4 file system. If your USB storage device is formatted with any file system type other than ext4, you need to reformat the device using ext4. You must format the USB storage device as RHEL does not support an unformatted USB storage device to be mounted.

#### Note:

You cannot use CMS to manage the filesystem on the USB device or NFS mounts. CMS will continue to write backups to the device until all space is used up. The customer is responsible for taking care of all *file rotation* activities. In this manner, a customer with an extra large NFS area could save 20 copies of the CMSADM backup for their system, whereas a customer with a small USB stick might only want to keep 2 copies on that device.

#### **A** Important:

Avaya recommends that customers with large CMS configurations such as Dell R730, and HP DL380P G9 *do not* use USB Storage devices for data backups. It is the responsibility of the customer to ensure that the CMS server detects the USB storage device and users can perform read and write operations to and from the USB storage device. This document provides information as a reference to aid in troubleshooting USB storage device recognition issues but you should *not* contact Avaya to resolve any issues with your USB storage device. Instead, contact your system administrator to resolve any USB storage device issues. Ensure you can write to and read from the installed USB storage devices before performing any Maintenance or CMSADM backups.

#### Verifying the USB storage device is recognized by the CMS server

Output from the fdisk command provides information that is needed to mount the USB storage device.

- 1. Insert the USB storage device.
- 2. Enter: fdisk -1

The output of the fdisk command is similar to the following:

```
Disk /dev/sda: 598.9 GB, 598879502336 bytes
255 heads, 63 sectors/track, 72809 cylinders
Units = cylinders of 16065 * 512 = 8225280 bytes
Sector size (logical/physical): 512 bytes / 512 bytes
I/O size (minimum/optimal): 512 bytes / 512 bytes
Disk identifier: 0x0002a1a9
Device Bool
/dev/sda1 *
(ada2
   Device Boot Start End Blocks Id System
                       1
74
                                    73
                    1
                                             586341 83 Linux
                                  1318
                                            9999565+ 83 Linux
                     1318
                                  2563 10000000 83 Linux
/dev/sda3
                                 72810 564257326 f W95 Ext'd (LBA)
/dev/sda4
                     2563
              25637281050425752011.002563355979999999+82Linux sw355926659185546874+83Linux266593064331999999+83Linux306433387925999999+83Linux338793587115999999+83Linux358713735811937499+83Linux3735872810284772950+83Linux
                                           7999999+ 82 Linux swap / Solaris
/dev/sda5
/dev/sda6
/dev/sda7
/dev/sda8
/dev/sda9
/dev/sda10
/dev/sda11
Disk /dev/sdb: 64.7 GB, 64692944896 bytes
64 heads, 32 sectors/track, 61696 cylinders
Units = cylinders of 2048 * 512 = 1048576 bytes
Sector size (logical/physical): 512 bytes / 512 bytes
I/O size (minimum/optimal): 512 bytes / 512 bytes
Disk identifier: 0x0000000
```

Note:

On Linux® systems, the USB disk path is similar to /dev/sdx as shown in this output.

3. Determine the size and available disk space of a USB storage device. Refer to *Avaya CMS Administration* for information on how to determine the amount of space needed for a maintenance backup of data.
#### Note:

Do not run this command if a backup is running since the device is already under heavy use.

#### Enter: df -k1

The output of the df -kl command is the following:

| Filesystem | 1K-blocks | Used    | Available | Use% | Mounted on   |
|------------|-----------|---------|-----------|------|--------------|
| /dev/sda2  | 9842412   | 2389400 | 6953036   | 26%  | /            |
| tmpfs      | 8142556   | 204     | 8142352   | 1%   | /dev/shm     |
| /dev/sda1  | 577096    | 43340   | 504440    | 88   | /boot        |
| /dev/sda3  | 9842848   | 472048  | 8870800   | 68   | /cms         |
| /dev/sda7  | 31497112  | 181064  | 29716052  | 1%   | /export/home |
| /dev/sda10 | 11750104  | 725392  | 10427840  | 7%   | /opt         |
| /dev/sda6  | 182634796 | 846752  | 172510704 | 1%   | /storage     |
| /dev/sda9  | 15748504  | 178188  | 14770320  | 2%   | /tmp         |
| /dev/sda8  | 25591516  | 284664  | 24006856  | 2%   | /var         |
| /dev/sdb   | 62185452  | 3819768 | 55206852  | 7%   | /CMS_Backup  |

#### Note:

If multiple USB storage devices are installed but the system does not display some devices with the df -kl command, then the USB storage device is probably not formatted properly. Contact your system administrator to correctly configure the USB storage device. The information below is for reference only and should only be performed by experienced personnel.

### CAUTION:

Formatting a USB storage device will overwrite all data on the USB storage device and all data will be lost. Be sure you are certain you want to remove all data on the USB storage device. If you do not want to remove the data on the USB storage device, replace the USB storage device with a different USB device that can be formatted, and restart this procedure from Step <u>2</u>.

a. To change to the root directory, enter:

cđ /

b. To create the ext4 filesystem on the USB storage device, enter:

mkfs -t ext4 /dev/sdx

#### where

/dev/sdx is the disk path found with the fdisk command.

Example:

mkfs -t ext4 /dev/sdb

### **MARNING**:

No warnings are given about overwriting old data. Do not run this command unless you are sure you do not want any data from the USB stick.

- 4. Mount the USB storage device by performing the following steps:
  - a. Create the mount point if the mount point does not exist, enter:

```
mkdir /{mount_point}
```

Example: mkdir /CMS\_Backup

b. To mount the USB storage device, enter:

```
mount /dev/sdx /{mount_point}
```

where /dev/sdx is the disk path.

```
Example: mount /dev/sdb /CMS_Backup
```

c. To verify the USB storage device is mounted, enter:

#### ls -1 /{mount\_point}

```
Example: 1s -1 /CMS_Backup
```

The USB storage device directory should display the following message:

drwx-----. 2 root root 16384 <timestamp> lost+found

5. Verify files can be written to and read from the USB storage device by creating a file on the USB storage device and accessing the file from the USB storage device.

#### Note:

You need to update read and write permissions for the backup directories just created so that system and data backups can be performed by any user authorized to run these backups.

### Mounting a USB storage device

- 1. Insert the USB storage device.
- 2. To mount the USB storage device, enter:

```
mount {mount_point}
```

Example:

mount /CMS\_Backup

Note:

Avaya recommends that you create the USB mount points in the root directory to prevent problems due to administrators misplacing or forgetting mount point information.

### Unmounting a USB storage device

1. To unmount the USB storage device, enter:

Enter: umount /CMS\_Backup

Note:

USB storage devices used by timetables and backups must be mounted for them to function properly. Remember to remount all non-tape Backup/Restore Devices after any reboot of the system.

### Administering a Backup/Restore Device for a USB storage device

A Backup/Restore Device must be administered before a CMSADM or Maintenance backup to a USB storage device can be performed.

Note:

The Backup/Restore Devices screen limits the length of the path name that can be entered so keep the directory names as short as possible.

- Open the CMS main menu and select Maintenance > Backup/Restore Devices. The Maintenance Backup/Restore Devices screen is displayed.
  - a. Enter a Device name.
  - b. Enter the Path of the USB storage device.

Example: /CMS\_Backup

- c. Enter a Description.
- d. Select the Device Type Other.
- e. Select Add.

If the USB storage device path entered does not exist, a message similar to the following will be displayed:

```
Path not valid for type "Other".
Press return to continue:
```

To resolve this issue, be sure the USB storage device is accessible and the directory path exists.

f. To view the administered backup devices, select List devices.

### Performing a CMSADM backup to a USB storage device

1. Verify that:

• The computer is in a multi-user state (2 or 3). To check whether you are in the multi-user state, enter:

who -r

- The USB storage device is installed and configured.
- To determine the size and available disk space of the USB storage device, enter:

df -kl

### 

Ensure the USB storage device has enough space for this CMSADM system backup.

- 2. Log in as root.
- 3. Enter:

#### cmsadm

```
The system displays the Avaya Call Management System Administration Menu.
```

4. Enter the number associated with the backup option.

Depending on the configuration of your system, the system displays the following options:

```
Choose a backup device:

1) Tape

2) Other

Enter choice (1-2) or q to quit:
```

- 5. Select the number for the **Other** option.
- 6. Enter the Path of the USB storage device (the path must not be located on the CMS disk).

Example: /CMS\_Backup

7. The CMSADM back up begins. To monitor the progress of the CMSADM backup, enter:

```
tail -f /cms/install/logdir/backup.log
```

When the backup is completed, the system displays messages similar to the following:

```
9399920 blocks
Backup Verification
9399920 blocks
Backup file is located at /CMS_Backup/CMSADM-rxxxx.x-120330010438-trex
```

8. Avaya recommends that CMSADM backup files written to USB storage devices be saved to another location for disaster recovery.

### Performing a CMS Maintenance Back Up of data to a USB storage device

- From the CMS main menu select Maintenance > Back Up Data. The Maintenance Backup Data screen is displayed.
- 2. Select List devices to view the available backup devices.
- 3. Press F5 to close the list of devices window.
- 4. Enter the USB storage Device name.
- 5. Select Run to perform the Maintenance Back Up of Data.

If the Verification field is set to y, the system displays the following message:

```
WARNING: Your named device "{mount_point}" is not a tape storage
Device and you have requested a tape verification. If
you choose to continue, the verify request will
be ignored.
Enter yes to continue or no to cancel.
Enter y or Y for yes, n or N for no:
```

- 6. Select **y** to continue.
- 7. The Maintenance back up of data begins. You can monitor the progress of the data backup by entering:

#### tail -f /cms/maint/backup/back.log

Messages similar to the following will be written to the /cms/maint/backup/back.log when the backup successfully completes.

```
state: 1
/cms/install/bin/compress_backup successfully finished:
<Day>,<timestamp>
error:
status: Last backup finished >, <timestamp>.
state: 0
```

8. Avaya recommends that CMS Full Maintenance backup files written to USB storage devices be saved to another location for disaster recovery.

### Checking the contents of the CMSADM backup to USB

The system lists the files on the USB storage device so you can determine if the backup has saved the correct information or verify that a particular file has been saved.

#### Note:

It can take a long time to display the file names on the USB storage device.

To check the contents of the CMSADM backup to a USB storage device:

- 1. Insert the USB storage device.
- 2. To list the files on the USB storage device, enter:

#### ls -1 /{mount\_point}

Example: 1s -1 /CMS\_Backup

3. To list the individual CMSADM files on the USB storage device, enter the following command on a single line:

cpio -ivct -C 10240 -I /{mount\_point}/<CMSADM\_filename> | more

where <CMSADM\_filename> is the filename of the CMSADM backup file of interest.

Example: cpio -ivct -C 10240 -I /CMS\_Backup/ CMSADM-r18ab.t-121116151708-digger | more

Note: The name of the CMSADM backup file identifies the following:

Type of backup: CMSADM

CMS version at the time of the backup: r18ab.t

Date of the backup: 121116 (yymmdd)

Unique identifier of the backup: 151708

CMS hostname: digger

4. After you have seen the files you are looking for or have confirmed that data on the USB storage device is accurate, press **Delete** to stop the display.

## Backing up CMS to a network mount point

This section contains the following topics:

- <u>Configuring and Connecting to a network mount point</u> on page 150
- <u>Administering a Backup/Restore Device for a network mount point</u> on page 162
- Performing a CMSADM backup to a network mount point on page 163
- Performing a CMS Maintenance Back Up of data to a network mount point on page 164
- Checking the contents of the CMSADM backup to a network mount point on page 165

### Configuring and Connecting to a network mount point

The customer is responsible for the proper configuration of network mount points and connectivity to CMS.

### **A** Important:

Contact your system administrator before creating any shared mount points or network mount points. It is the responsibility of the customer to determine if any security violations will be made by creating share points and allowing other systems on the network to access the share points. Creating and sharing mount points should only be performed by experienced personnel.

It is the responsibility of the customer to ensure that CMS detects the network mount point and users can perform read and write operations to and from the network mount point. This document provides information as a reference to aid in troubleshooting network mount point recognition issues but you should NOT contact Avaya to resolve any issues with your network mount points. Instead, contact your system administrator to resolve any network mount point issues. Be sure you can write to and read from network mount points before performing any Maintenance or CMSADM backups.

## Configuring an NFS server

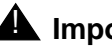

## **Important:**

When using NFS for backups on CMS 18.0.2 or later, you must use NFS Version 4 (v4). When upgrading from an older version of CMS that supports an older version of NFS, you must upgrade your NFS setup to NFS v4 after you upgrade your system.

The customer is responsible for the proper configuration and connectivity between the NFS server and CMS server. The CMS server does not permit a CMSADM backup and a Maintenance backup to be performed simultaneously, even if multiple backup device types are administered. The following points must be kept in mind while using NFS mounted directories:

- The NFS mount point must be accessible from the CMS server.
- The NFS server must have enough disk space for the backup of data.
- The directory path used when administering an NFS Back Up Device must exist on the NFS server.

The following procedures will provide basic information about configuring a NFS server and CMS server to support NFS backups and restores:

- If the network server is Solaris, continue with Configuring a mount point on a Solaris 10 • NFS server on page 152.
- If the network server is RHEL, continue with Configuring a mount point on a Linux NFS server on page 155.
- If the network server is on a VMware deployment, continue with Configuring a mount point to a VMware datastore on page 159.

#### Note:

You cannot use CMS to manage the filesystem on the USB device or NFS mounts. CMS will continue to write backups to the device until all space is used up. The customer is responsible for taking care of all *file rotation* activities. In this manner, a customer with an extra large NFS area could save 20 copies of the CMSADM backup for their system, whereas a customer with a small USB stick might only want to keep 2 copies on that device.

### Configuring a mount point on a Solaris 10 NFS server

### Important:

When using NFS for backups on CMS 18.0.2 or later, you must use NFS Version 4 (v4). When upgrading from an older version of CMS that supports an older version of NFS, you must upgrade your NFS setup to NFS v4 after you upgrade your system.

Perform the following steps on the Solaris network server.

Note:

These steps are *not* performed on the CMS server itself. They are performed on the NFS server which must be a separate, non CMS, customer provided Solaris computer.

The following table shows variables used in these procedures and the definition of those variables.

| Variable                            | Definition                                                                              |
|-------------------------------------|-----------------------------------------------------------------------------------------|
| <pre>network_server_mt_pt_dir</pre> | Network server directory that will be mounted from the CMS server as an NFS mount point |
| CMS_FQDN                            | Fully qualified domain name of the CMS server                                           |

1. To create the network mount point, enter:

```
mkdir /network_server_mt_pt_dir
```

Example:

mkdir /store

2. Set the permissions for the *network\_server\_mt\_pt\_dir*, enter:

chmod 755 /network\_server\_mt\_pt\_dir

chown nobody:nobody /network\_server\_mt\_pt\_dir

Note:

Later, if you are unable to write to the network mount point on the CMS server indicated by a "Permission denied" message on the CMS server, you will need to set the owner and group to nfsnobody. Enter:

```
chown nfsnobody:nfsnobody /network_server_mt_pt_dir
```

- 3. To share the Solaris network server, edit /etc/dfs/dfstab and add a line with the Solaris network server directory that will be shared:
  - a. Enter:

```
vi /etc/dfs/dfstab
```

b. Append the Solaris network mount point information to the bottom of the file:

```
share -F nfs -o rw=CMS_FQDN /network_server_mt_pt_dir
Evomple:
```

Example:

```
share -F nfs -o rw=lucy.acme.avaya.com /store
```

- c. Write and save the file.
- 4. Enable NFS network server:

```
svcadm -v enable -r network/nfs/server
```

5. To verify the network service is online, enter:

svcs | grep nfs

6. Restart NFS to activate the share, enter:

```
svcadm restart network/nfs/server
```

7. To share all administered mount points, enter:

#### shareall

8. To see what mount points are being shared, enter:

#### share

9. To unshare a single mount point, enter:

unshare /network\_server\_mt\_pt\_dir

10. To unshare all administered mount points, enter:

#### unshareall

Perform the following steps on the CMS server.

#### Note:

The Backup/Restore Devices screen limits the length of the path name that can be entered so keep the directory names as short as possible.

The following table shows variables used in these procedures and the definition of those variables.

| Variable                 | Definition                                                                    |
|--------------------------|-------------------------------------------------------------------------------|
| network_server_mt_pt_dir | Network server directory where the CMS server will write and read backup data |
| NS_backup_dir            | CMS directory for mounting the Network server directory                       |

1. To create the network mount point directory, enter:

```
mkdir /NS_backup_dir
```

Example:

mkdir /nfsbu

- 2. To add the Solaris network mount point to /etc/fstab, do the following steps:
  - a. Enter:

vi /etc/fstab

### 🛆 WARNING:

Be very careful when you make changes to the /etc/fstab file. You *must not* change existing entries in this file as the system can fail to boot properly as a result of the changes you make.

b. Append the Solaris network mount point information to the bottom of the file.

```
network_server:/network_server_mt_pt_dir /NS_backup_dir nfs
rw,bg,soft,intr,nosuid 0 0
```

Example:

```
cms-store:/store /nfsbu nfs rw,bg,soft,intr,nosuid 0 0
```

- c. Write and save the file.
- 3. To mount the network server mount point directory, enter:

mount /NS\_backup\_dir

4. To change to the network server mount point directory, enter:

cd /NS\_backup\_dir

5. To list the contents of the network server mount point directory, enter:

ls -1

Note:

The contents of this directory should be the same as that of the directory contents of the actual network server mount point directory.

6. To determine the size and available disk space of the network server mount point directory, enter:

df -k

Note:

There should be adequate space to backup the data. The data compression rate is very high on most systems. Refer to Avaya CMS Administration for information on how to determine the amount of space needed for a maintenance backup of data.

7. To unmount a network server mount point directory, enter:

umount /NS backup dir

Note:

Network server mount points used by timetables and backups must be mounted for them to function properly. Remember to remount all non-tape Backup/Restore devices after unmounting.

8. Continue with Administering a Backup/Restore Device for a network mount point on page 162.

### Configuring a mount point on a Linux NFS server

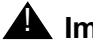

### **A** Important:

When using NFS for backups on CMS 18.0.2 or later, you must use NFS Version 4 (v4). When upgrading from an older version of CMS that supports an older version of NFS, you must upgrade your NFS setup to NFS v4 after you upgrade your system.

Perform the following steps on the Linux network server.

#### Note:

These steps are *not* performed on the CMS server itself. They are performed on the NFS server which must be a separate, non CMS, customer provided Linux computer.

The following table shows variables used in these procedures and the definition of those variables.

| Variable                 | Definition                                                                              |
|--------------------------|-----------------------------------------------------------------------------------------|
| network_server_mt_pt_dir | Network server directory that will be mounted from the CMS server as an NFS mount point |
| CMS_FQDN                 | Fully qualified domain name of the CMS server                                           |

Note:

These steps are *not* performed on the CMS server itself. They are performed on the NFS server which must be a separate, non-CMS, customer-provided RHEL computer.

1. To create the network mount point, enter:

mkdir /network\_server\_mt\_pt\_dir

Example:

mkdir /store

2. Set the permissions for the network\_server\_mt\_pt\_dir, enter:

chmod 755 /network\_server\_mt\_pt\_dir

chown nobody:nobody /network\_server\_mt\_pt\_dir

Note:

Later, if you are unable to write to the network mount point on the CMS server indicated by a "Permission denied" message on the CMS server, you will need to set the owner and group to nfsnobody. Enter:

#### chown nfsnobody:nfsnobody /network\_server\_mt\_pt\_dir

- 3. To allow other systems to access the network mount point, do the following steps:
  - a. Enter:

#### vi /etc/exports

b. Append the RHEL network mount point information to the bottom of the file:

```
/network_server_mt_pt_dir CMS_FQDN(rw,sync)
```

Example:

/store lucy.dr.avaya.com(rw,sync)

- c. Write and save the file.
- 4. To configure NFS and portmap to start on reboot:
  - a. Log in as **root**.
  - b. Enter:

#### ntsysv

- c. A GUI interface is started. Scroll through the list provided and verify that the nfs and portmap options are selected. These two options should be marked with an x.
- d. Enter TAB to highlight OK.
- e. Click OK.
- 5. Starting the NFS service:

#### Note:

When the /etc/exports file is changed, it is necessary to stop and start the NFS server.

a. If the NFS service is not running, enter:

#### /etc/init.d/nfs start

b. If the NFS service is running, enter:

#### /etc/init.d/nfs restart

6. To verify the network service is running, enter:

#### service nfs status

Perform the following steps on the CMS server.

#### Note:

The Backup/Restore Devices screen limits the length of the path name that can be entered so keep the directory names as short as possible.

The following table shows variables used in these procedures and the definition of those variables.

| Variable                            | Definition                                                                    |
|-------------------------------------|-------------------------------------------------------------------------------|
| <pre>network_server_mt_pt_dir</pre> | Network server directory where the CMS server will write and read backup data |
| NS_backup_dir                       | CMS directory for mounting the Network server directory                       |

#### Note:

The Backup/Restore Devices screen limits the length of the path name that can be entered so keep the directory names as short as possible.

1. To create the network mount point directory, enter:

cđ /

#### mkdir /NS\_backup\_dir

Example:

#### mkdir /nfsbu

- 2. To add the RHEL network mount point to /etc/fstab, perform the following steps:
  - a. Enter:

#### vi /etc/fstab

## 

Be very careful when you make changes to the /etc/fstab file. You *must not* change existing entries in this file as the system can fail to boot properly as a result of the changes you make.

b. Append the network mount point information to the bottom of the file:

network\_server:/network\_server\_mt\_pt\_dir /NS\_backup\_dir nfs
rw,bg,soft,intr,nosuid 0 0

Example:

```
cms-store:/store /nfsbu nfs rw,bg,soft,intr,nosuid 0 0
```

- c. Write and save the file.
- 3. To mount the network server mount point directory, enter:

```
mount /NS_backup_dir
```

- 4. To change to the network server mount point directory, enter:
  - cd /NS\_backup\_dir
- 5. To list the contents of the network server mount point directory, enter:

ls -1

#### Note:

The contents of this directory should be the same as that of the directory contents of the actual network server mount point directory.

6. To determine the size and available disk space of the network server mount point directory, enter:

df -k

Note:

There should be adequate space to backup the data. The data compression rate is very high on most systems. Refer to *Avaya CMS Administration* for information on how to determine the amount of space needed for a maintenance backup of data.

7. To unmount a network server mount point directory, enter:

### umount /NS\_backup\_dir

Note:

Network server mount points used by timetables and backups must be mounted for them to function properly. Remember to remount all non-tape Backup/Restore devices after unmounting.

## Configuring a mount point to a VMware datastore

You can configure a mount point on a VMware deployment to do CMSADM and maintenance backups to a VMware datastore. Avaya recommends that you create a datastore dedicated to CMS backups and label it for CMS backups so it can be easily found if you have to do a restore.

# 

To create a mount point on a VMware deployment, you cannot create the mount point on the same datastore that the CMS software and database are installed. If the CMS datastore and the backups are on the same datastore and that datastore fails, you cannot restore the system.

### Adding a hard disk to use as the backup datastore

- 1. Start the vSphere client software on your PC.
- 2. Log on to the vSphere client software.
- 3. Select Getting Started > Edit virtual machine settings.

The system displays the Virtual Machine Properties screen.

4. Select Add.

The system displays the Add Hardware screen.

- 5. On the Device Type page, select **Hard Disk** and click **Next**.
- 6. On the Select a Disk page, select **Create a new virtual disk** and click **Next**.
- 7. On the Create a Disk page, set the following options:
  - For the **Disk Size** option, decide on how much data you have to back up and set the disk size to that amount. 200 GB is a good starting point.
  - Select Thin Provision.
  - Select Specify a datastore or datastore cluster.
- 8. Select **Browse** to display the available datastores or datastore clusters.
- 9. Select the datastore or datastore cluster created for CMS backups.

### 

Do not select the same datastore that the CMS software and database are installed. If the CMS datastore and the backups are on the same datastore and that datastore fails, you cannot restore the system.

10. Click **OK**.

The system displays the selected datastore or datastore cluster.

- 11. Click Next.
- 12. On the Advanced Options page, select **Independent** and **Persistent**.

- 13. Click Next.
- 14. On the Ready to Complete page, verify that the settings are correct.
- 15. Click Finish.

The new virtual hard disk is displayed on the Virtual Machine Properties screen.

16. Write down the name of the disk as shown in the **Disk File** field. This information is used when creating a mount point and when restoring the system. For example:

```
[backup-datastore] Call Management System R18/Call Management R18.vmdk
```

#### Configuring the mount point for a VMware virtual disk

- 1. Open a console terminal window.
- 2. Log on to the console.
- 3. Enter: fdisk -1

The output of the fdisk command is similar to the following:

```
Disk /dev/sda: 644.2 GB, 644245094400 bytes
255 heads, 63 sectors/track, 78325 cylinders
Units = cylinders of 16065 * 512 = 8225280 bytes
Sector size (logical/physical): 512 bytes / 512 bytes
I/O size (minimum/optimal): 512 bytes / 512 bytes
Disk identifier: 0x000842e4
   Device BootStartEndBlocksIdSystemev/sda1*173583676+83Linux
/dev/sda1 *
Partition 1 does not end on cylinder boundary.
/dev/sda2 73 1379 10485756+ 83 Linux
                                            2684
                                                       10485756+ 83 Linux
                           1379
/dev/sda3

      1379
      2684
      10485756+
      83
      Linux

      2684
      78326
      607589376
      f
      W95
      Ext'd (LBA)

      2684
      3729
      8388604+
      82
      Linux
      swap / Solar

      3729
      5003
      10239996+
      83
      Linux

      5003
      23554420+
      83
      Linux

/dev/sda4
                                                     8388604+ 82 Linux swap / Solaris
/dev/sda5
/dev/sda5
/dev/sda6
/dev/sda7
                          5003
                                            9181 33554428+ 83 Linux

        9181
        12575
        27262972+
        83
        Linux

        12575
        14663
        16777212+
        83
        Linux

        14663
        16222
        12517372+
        83
        Linux

/dev/sda8
/dev/sda9
/dev/sda10
                         14663
                                          16222 12517372+ 83 Linux
                         16222
                                          78326 498847744 83 Linux
/dev/sda11
Disk /dev/sdb: 214.7 GB, 214748364800 bytes
255 heads, 63 sectors/track, 26108 cylinders
Units = cylinders of 16065 * 512 = 8225280 bytes
Sector size (logical/physical): 512 bytes / 512 bytes
I/O size (minimum/optimal): 512 bytes / 512 bytes
Disk identifier: 0x0000000
```

#### Note:

On Linux® systems, the virtual disk path is similar to what is shown above as /dev/sdb.

4. Determine the size and available disk space of the new virtual hard disk. Refer to *Avaya CMS Administration* for information on how to determine the amount of space needed for a maintenance backup of data.

5. Enter:

df -kl

Note:

Do not run this command if a backup is running since the virtual hard disk is already under heavy use.

The output of the df -kl command is similar to the following:

| Filesystem | 1K-blocks | Used    | Available | Use% | Mounted on   |
|------------|-----------|---------|-----------|------|--------------|
| /dev/sda2  | 10190132  | 1280808 | 8385040   | 14%  | /            |
| tmpfs      | 8166828   | 0       | 8166828   | 0%   | /dev/shm     |
| /dev/sda1  | 558108    | 30884   | 498044    | 68   | /boot        |
| /dev/sda3  | 10190132  | 327684  | 9338164   | 48   | /cms         |
| /dev/sda7  | 32896876  | 49332   | 31169824  | 1%   | /export/home |
| /dev/sda10 | 12189612  | 995764  | 10567980  | 98   | /opt         |
| /dev/sda6  | 9948008   | 2924396 | 6511616   | 31%  | /storage     |
| /dev/sda9  | 16382884  | 61776   | 15482248  | 1%   | /tmp         |
| /dev/sda8  | 26704120  | 101176  | 25239796  | 1%   | /var         |

- 6. Mount the virtual hard disk by performing the following steps:
  - a. Create the mount point if the mount point does not exist. Enter:

mkdir /MountPoint

Example: mkdir /CMS\_Backup

b. To mount the virtual hard disk, enter:

mount /dev/sdX /MountPoint

where /dev/sdx is the path for the virtual hard disk.

Example: mount /dev/sdb /CMS\_Backup

c. Enter the following commands to create the file system:

cđ /

mkfs -t ext4 /dev/sdX

where /dev/sdx is the path for the virtual hard disk.

```
Example: mkfs -t ext4 /dev/sdb
```

d. To verify the USB storage device is mounted, enter:

```
ls -1 /MountPoint
```

```
Example: 1s -1 /CMS_Backup
```

The virtual hard disk directory should display the following message:

drwx-----. 2 root root 16384 <timestamp> lost+found

e. Enter the following command after you have mounted the file system to confirm it is set up properly:

df -kl

The output of the df -k1 command is similar to the following:

| Filesystem | 1K-blocks | Used    | Available | Use% | Mounted on   |
|------------|-----------|---------|-----------|------|--------------|
| /dev/sda2  | 10190132  | 1280812 | 8385036   | 14%  | /            |
| tmpfs      | 8166828   | 0       | 8166828   | 0%   | /dev/shm     |
| /dev/sda1  | 558108    | 30884   | 498044    | 68   | /boot        |
| /dev/sda3  | 10190132  | 327688  | 9338160   | 48   | /cms         |
| /dev/sda7  | 32896876  | 49332   | 31169824  | 1%   | /export/home |
| /dev/sda10 | 12189612  | 995764  | 10567980  | 98   | /opt         |
| /dev/sda6  | 9948008   | 2924396 | 6511616   | 31%  | /storage     |
| /dev/sda9  | 16382884  | 61776   | 15482248  | 1%   | /tmp         |
| /dev/sda8  | 26704120  | 101180  | 25239792  | 1%   | /var         |
| /dev/sdb   | 206293688 | 60684   | 195747244 | 1%   | /CMS_Backup  |

7. Verify that files can be written to and read from the virtual hard disk by creating a file on the virtual hard disk and accessing the file from the virtual hard disk.

#### Note:

You need to update read and write permissions for the backup directories just created so that system and data backups can be performed by any user authorized to run these backups.

8. Add the following line at the end of /etc/fstab to automatically reset the mount point if the system reboot occurs:

#### /dev/sdb /CMS\_Backup ext4 defaults 1 2

## Administering a Backup/Restore Device for a network mount point

The user must administer a Backup/Restore device before a CMSADM or Maintenance backup to a network mount point can be performed.

#### Note:

The Backup/Restore Devices screen limits the length of the path name that can be entered so keep the directory names as short as possible.

- Open the CMS main menu and select Maintenance > Backup/Restore Devices. The Maintenance Backup/Restore Devices screen will be displayed.
  - a. Enter a Device name.
  - b. Enter the Path of the network mount point.

#### /NS\_backup\_dir/CMS\_hostname

Example: /nfsbu/digger

Note:

The /NS\_backup\_dir/CMS\_hostname directory must exist on the network server.

- c. Enter a Description.
- d. Select the Device Type Other.
- e. Select Add.

If the directory does not exist on the network server a message similar to the following will be displayed:

```
Path not valid for type "Other".
Press return to continue:
```

To resolve this issue be sure the network server is mounted and the directory exists on the network server.

f. To view the administered backup devices, select List devices.

### Performing a CMSADM backup to a network mount point

- 1. Verify that:
  - The computer is in multi-user state (2 or 3). To check whether you are in the multi-user state, enter:

who -r

- The network directory is installed and configured.
- To determine the size and available disk space of the network mount point, enter:

df -k

### 

Ensure the network mount point has enough space for this CMSADM system backup.

2. Log in as root.

3. Enter:

#### cmsadm

The system displays the Avaya Call Management System Administration Menu.

4. Enter the number associated with the backup option.

Depending on the configuration of your system, the system displays the following options:

```
Choose a backup device:

1) Tape

2) Other

Enter choice (1-2) or g to guit:
```

- 5. Enter the number associated with the backup option.
- 6. Select the number for the **Other** option.
- 7. Enter the path of the mounted CMS (the path must not be located on the CMS disk).

#### /NS\_backup\_dir/CMS\_hostname

Example: /nfsbu/digger

8. The CMSADM back up begins. To monitor the progress of the CMSADM backup, enter:

#### tail -f /cms/install/logdir/backup.log

When the backup is completed, the system displays messages similar to the following:

```
===== Begin backup <timestamp>
Converter started <timestamp>
Converter completed successfully <timestamp>
xxxxxx blocks
===== Finished backup <timestamp>
```

9. Avaya recommends that you save CMSADM backup files written to network directories to another location for disaster recovery.

### Performing a CMS Maintenance Back Up of data to a network mount point

1. From the CMS main menu select Maintenance > Back Up Data

The Maintenance Backup Data screen is displayed.

- 2. Select List devices to view the available backup devices.
- 3. Press F5 to close the list of devices window.
- 4. Enter the network directory name.

5. Select Run to perform the Maintenance Back Up of Data.

If the Verification field is set to **y** the system displays the following message:

```
WARNING: Your named device "/CMS_Backup/CMS_hostname" is not a tape
storage
Device and you have requested a tape verification. If
you choose to continue, the verify request will
be ignored.
Enter yes to continue or no to cancel.
Enter y or Y for yes, n or N for no:
```

- 6. Select **y** to continue.
- 7. The Maintenance back up of data begins. You can monitor the progress of the data backup by entering:

#### tail -f /cms/maint/backup/back.log

The system writes messages similar to the following to the /cms/maint/backup/ back.log when the backup successfully completes:

```
status: Updating backup history ...
state: 1
/cms/install/bin/compress_backup successfully finished: <timestamp>
error:
status: Last backup finished <timestamp>.
state: 0
```

### Checking the contents of the CMSADM backup to a network mount point

The system lists the files on the network mount point so you can determine if the backup has saved the correct information or verify that a particular file has been saved.

#### Note:

It can take a long time to display the file names on a network mount point.

To check the contents of the CMSADM backup to a network mount point:

1. To list the files on the network mount point, enter:

ls -1 /NS\_backup\_dir/CMS\_hostname

2. To list the individual CMSADM files on the network mount point, enter the following command on a single line:

```
cpio -ivct -C 10240 -I /NS_backup_dir/CMS_hostname/
        <CMSADM_filename> | more
```

where <CMSADM\_filename> is the filename of the CMSADM backup file of interest.

**Example**: cpio -ivct -C 10240 -I /nfsbu/digger/ CMSADM-r18aa.w-120717150230-digger | more

where the name of the CMSADM backup file identifies the following:

Type of backup: CMSADM

CMS version at the time of the backup: r18aa.w

Date of the backup: 120717 (yymmdd)

Unique identifier of the backup: 150230

CMS hostname: digger

The system displays a list of files.

3. After you have seen the files you are looking for or have confirmed that data on the network mount point is accurate, press **Delete** to stop the display.

# Changing the system date and time

This section describes how to change the UNIX system date and time. For example, a change due to daylight savings time.

This section includes the following topics:

- <u>Checking the RHEL system date and time</u> on page 166
- Setting the system date and time on page 167
- Setting the system country and time zones on page 167

## Checking the RHEL system date and time

To verify that the system time is correct:

1. Enter:

date

2. If the system time is correct there is no need to proceed further with this procedure. If the system time is not correct, continue with <u>Setting the system date and time</u> on page 167.

## Setting the system date and time

Do the following steps to change the Linux system time:

- 1. Turn off the CMS software.
- 2. Log in as **root**.
- 3. Enter the root password.
- 4. Set the time and date by entering:

#### date mmddHHMM[yyyy]

Example:

- mm (month): Enter the month (numeric). Range: 1-12 (1=January, 2=February, and so on).
- dd (day): Enter the day of the month. Range: 1-31
- HH (hour): Enter the hour of day, military time. Range: 00-23.
- MM (minute): Enter the minute of the hour. Range: 00-59.
- [yyyy] (year): Entering the year is optional. Enter the year, with all four digits (for example, 2000).
- 5. Continue with Setting the system country and time zones on page 167.
- 6. Turn on the CMS software.

## Setting the system country and time zones

To set the country and time zones:

- 1. Log in as root and enter the root password.
- 2. Enter:

```
vi /etc/sysconfig/clock
```

3. Edit the **/etc/sysconfig/clock** file and set the ZONE variable to equal the appropriate value.

For example:

Modify the file by entering ZONE="America/Denver".

ZONE="America/Denver"

#### Note:

For more information on time zones, see <u>Changing the time zone</u> on page 168.

4. Save and quit the file by pressing Esc and entering:

:wq!

5. Reboot the machine by entering:

/usr/sbin/shutdown -r now

## Changing the time zone

- 1. Log in to the system as root.
- 2. Check which time zone your machine is currently using. Enter:

date

The output of the date command is shown in the following example:

Mon 17 Jan 2005 12:15:08 PM PST

In this example, the current time zone of the system is PST.

- 3. Change to the directory /usr/share/zoneinfo. There is a list of time zone regions in this directory. Choose the most appropriate region. if you live in Canada or United States of America, this directory is the **America** directory.
- 4. Back up the previous time zone configuration by copying it to a different location. Enter:

mv /etc/localtime /etc/localtime-old

5. Create a symbolic link to the appropriate time zone from /etc/localtime. For example:

ln -sf /usr/share/zoneinfo/Europe/Amsterdam /etc/localtime

6. If you have the rdate utility, update the current system time. For example:

/usr/bin/rdate -s time-a.nist.gov

7. Set the ZONE entry in the file /etc/sysconfig/clock file.

For example: America/Los\_Angeles

8. Set the hardware clock. Enter:

/sbin/hwclock --systohc

# Working with RHEL rpms

When you upgrade your CMS software, or administer a new CMS installation, you may need to:

- Verify what RHEL rpms are currently installed
- Install a RHEL rpm
- Remove one or more RHEL rpms

This section includes the following topics:

- Installing RHEL rpms on page 169
- <u>Checking installed RHEL rpms</u> on page 172
- Removing a RHEL rpm on page 173

## Installing RHEL rpms

- 1. Load the Avaya Call Management System software disc into the disc drive.
- 2. Change to the root directory, enter:

cđ /

3. Mount the disc drive. Enter:

#### mount /dev/dvd /mnt

The system displays the following message:

mount: block device /dev/sr0 is write-protected, mounting read-only

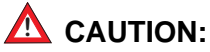

You must turn off CMS in order to install the RHEL Linux® rpms.

4. Enter:

#### CMSSVC

The system displays the CMSSVC Menu.

- 5. Enter the number associated with the **run\_cms** option.
- 6. Enter the number associated with the Turn off both CMS and IDS option.

The system returns to the command prompt.

7. Run the rpm update script. Enter:

#### /mnt/rpm\_update

The system displays one of the following messages:

If there are Linux® rpms to install, the system displays the following messages:

```
RPM updates started: <timestamp>
RPM Updates for CMS R18 created <date>
Loaded plugins: security
cms_approved | 1.3 kB 00:00 ...
cms_approved/primary | 718 kB 00:00 ...
cms_approved 1102/1102
NetworkManager.x86_64 1:0.8.1-34.el6_3 cms_approved
NetworkManager-glib.x86_64 1:0.8.1-34.el6_3 cms_approved
NetworkManager-gnome.x86_64 1:0.8.1-34.el6_3 cms_approved
yum-rhn-plugin.noarch 0.9.1-49.el6 cms_approved 79 k
There are XXX rpm packages to update.
Update process will take approximately YY Minutes to complete
The above shows the rpms that will be updated. This process will
apply the updates then reboot the system to assure sanity.
WARNING: Not applying these updates could cause issues with
running the newer CMS load.
Do you want to continue? [y/n]
```

#### Note:

This message contains an estimate of the amount of time needed to install the RHEL (Linux®) rpms. Ignore messages associated with the /var/cms/ spatches/yum.log file as this file is created during the initial rpm installation.

### **A** Important:

You need to monitor the system during the rpm installation process to ensure that the installation of the rpms does not halt. When the rpm installation process completes, the system automatically reboots into multiuser mode and displays a login prompt.

If there are no RHEL (Linux<sup>®</sup>) rpms to install, the system displays the following message:

```
RPM updates started: <timestamp>
RPM Updates for CMS R18 created <date>
Loaded plugins: security
cms_approved | 1.3 kB 00:00 ...
No rpm updates are required. Quitting rpm_update.
```

#### 8. If there are no Linux<sup>®</sup> rpms to install, continue with Step 12.

## 

If you cancel the installation of RHEL (Linux®) rpms, you must install them before upgrading CMS. To cancel installation of the RHEL (Linux®) rpms, enter n.

9. To install the RHEL (Linux®) rpms, enter y.

The system displays the following messages:

```
Loaded plugins: security
Setting up Update Process
Resolving Dependencies
--> Running transaction check
---> Package NetworkManager.x86_64 1:0.8.1-33.el6 will be updated
---> Package NetworkManager.x86_64 1:0.8.1-34.el6_3 will be an update
Transaction Summary
Install 1 Package(s)
Upgrade 129 Package(s)
Total download size: 166 M
Downloading Packages:
Complete!
All RPM updates applied successfully
Stopping sshd: [ OK ]
Starting sshd: [ OK ]
post-update changes for SAL support completed.
Rebooting the system now.
```

### Note:

The rpm installation takes at least the amount of time that was estimated earlier in the procedure. After the rpms are installed, the system reboots into multi-user mode and displays a login prompt.

## **A** Important:

Do not halt the system.

- 10. Log in to the system as root.
- 11. Verify that all the Linux® rpms are installed. Enter:

```
tail -10 /var/cms/spatches/yum.log
```

Verify that the system displays the following message:

```
All RPM updates applied successfully
```

#### Note:

If the installation procedure fails for any of the rpms, the system displays the following message:

```
Customers in the US should call the CMS Technical Services Organization at
1-800-242-2121
Customers outside the US should contact your Avaya representative or distributor.
```

If the system displays this message, continue with this procedure and the remaining CMS base load upgrade procedures. When the upgrade is complete, notify your CMS support organization as prompted by the system.

12. Verify that IDS is running. Enter:

cmssvc

The system displays the **CMSSVC** menu. If the system first displays the following text, then IDS is not running:

```
cmssvc: Warning IDS off-line. It will take approx 45 seconds to start cmssvc. IDS can be turned on with the run_ids command on the cmssvc menu
```

- 13. Select the **run\_ids** option.
- If IDS is running, the system displays the following:

IDS is already up and running

• If IDS is not running, select the Turn IDS on option.

The system starts IDS and returns to the command prompt.

14. Run Avaya security script with the command cms\_sec.

For information about the instructions to run Avaya security script, refer Chapter 4 Configuring the RHEL operating system, section Installing the Avaya security script.

## **Checking installed RHEL rpms**

To check the RHEL rpms:

1. Enter:

```
rpm -qa
```

The system displays a list of installed RPMs.

## Removing a RHEL rpm

To remove a RHEL rpm:

### 

Remove a RHEL rpm only when instructed by Avaya Services or by a release letter.

1. Enter:

rpm -e package\_name

The package\_name is identified by Avaya Services or in the release letter.

2. If Avaya Services notes or personnel state a reboot is required, enter:

shutdown -r now

The system reboots.

# Working with CMS patches

This section provides procedures for maintaining patches for CMS.

This section includes the following topics:

- CMS patch requirements on page 173
- Installing CMS patches on page 174
- Removing CMS patches on page 175

## **CMS** patch requirements

The three occasions when you may have to install CMS patches are:

- During a factory installation
- Immediately after upgrading the CMS software
- In the field on an existing system to correct a problem with the original software.

### Loading patches after an upgrade:

If you are loading patches immediately after upgrading your system, it is best to turn off the CMS software until you have the patches installed. The patches have different prerequisites for installation. Some require that the CMS software be turned off, others require that data collection be turned off, and still others require the CMS software to be in single-user mode. To be absolutely safe, and to help the upgrade proceed as quickly as possible, turn off the CMS software.

### Loading patches as a bug fix:

If you are loading patches as part of a factory installation or on an existing system in the field without upgrading your base load, you can install the patches without turning the CMS software off. The system will display a message if you need to do anything special to accomplish the load.

The CMS patch readme file lists the run-level requirements for each patch.

#### Note:

The auth\_set tool must have been run sometime in the past before you can install patches. Call the National Customer Care Center or your product distributor to have authorizations installed.

Installation of all available patches is recommended. If you believe that you should not be installing a particular patch, call the National Customer Care Center or consult with your product distributor before deciding to omit installation of a patch.

## Installing CMS patches

Customers should contact their Avaya support organization or business partner regarding the installation of patches.

In the filenames shown in the procedure:

- Replace the xx.y string with the load name for the patch, for example, fa.b.
- Replace the  $\{n\}$  with the patch number for that load, for example, 3.

For Linux systems:

- 1. Download r18xx.y\_cmsp{n}-1.bin to /tmp on the CMS server.
- 2. Download r18xx.y\_cmsp{n}-1.md5 to / (the root directory) on the CMS server.
- 3. Enter the following commands to check the md5 sum of the downloaded file:

cđ /

#### md5sum r18xx.y\_cmsp{n}-l.bin

- 4. Verify that the md5 sum matches what was downloaded in the .md5 file.
- 5. Turn off CMS.

6. Enter the following command to install the patch:

 $./r18xx.y_cmsp{n}-1.bin$ 

Follow the prompts to install the patch.

7. Turn on CMS.

## **Removing CMS patches**

To remove CMS patches:

- 1. Log in as root.
- 2. Enter:

cmssvc

The system displays the CMSSVC menu.

3. Enter the number associated with the patch\_rmv option.

The system lists the patches that are installed on the system and prompts you to select a patch.

4. Type the name of the patch that you want to remove exactly as it is displayed in the list, and press **Enter**.

The system asks you to verify the removal.

5. Enter: y

The system displays messages similar to the following example for each patch that is removed:

```
Generating install filelist from cmsp2-1.

CMS state check completed. Continuing with the removal of

cmsp2-1...

Restoring previous version of files...

cms/bin/web_io_man

cms/toolsbin/parsecv

cms/patch/cmsp2-1/save/fileinfo

Patch cmsp2-1 removal successful Fri Jul 20 11:24:00 EDT 2018

Backout (removal) complete for patch cmsp2-1.
```

# Adding and removing users from password aging

If a password is aged, the user will be forced to change their password after a specified amount of time. All CMS and UNIX users are effected by the passwd\_age option in the CMSADM menu unless they are added to the password aging exclude file. For more information about using the passwd\_age option in the CMSADM menu, see <u>Using passwd\_age</u> on page 119.

## 

Do *not* manually edit password files. Modify the password files using the procedures in this section. Incorrectly editing password files can result in the system having to be rebuilt back to factory standards.

This section includes the following topics:

- Determining if a password is aged on page 176
- Excluding users from password aging on page 177
- Removing users from the password aging exclude file on page 178
- <u>Aging specific passwords at different rates</u> on page 178

## Determining if a password is aged

To determine if a password is being aged:

1. Enter:

```
passwd -S user_name
```

where *user\_name* is the name of the user.

The system will display one of the following messages:

• If a new user has not created their password, the system displays the following message:

user1 LK <timestamp> 0 99999 7 -1 (Password locked.)

#### Note:

The user's password will not age unless it is created.

• If the user's password is not aged, the system displays the following message:

user1 PS <timestamp> 0 99999 7 -1 (Password set, SHA512 crypt.)

177

• If the user's password is being aged, the system displays the following message:

user1 PS <timestamp> 0 14 7 -1 (Password set, SHA512 crypt.)

Note:

The message includes the user name, the password status, the date the password was last changed, the minimum numbers of days required between password changes, the maximum number of days the password is valid, and the number of days the user will be warned before the password expires.

• If the user's password is locked, the system displays the following message:

```
user1 LK <timestamp> x xxxxx x xx (Password locked.)
```

## Excluding users from password aging

It is recommended that you exclude specific users before turning password aging on in order to avoid additional password administration. You may need to exclude specific CMS or UNIX users from password aging. Some custom applications use CMS logins.

To exclude a specific password from being aged:

- 1. Log in to the system as **root**.
- 2. Determine the password status of the user by entering:

```
passwd -S user_name
```

where **user\_name** is the name of the user. For more information, see <u>Determining if a</u> password is aged on page 176.

3. Enter:

cd /cms/db

4. Enter:

vi age\_pw\_exclude

- 5. Add the user name you want to exclude from password aging.
- 6. Save and close the file by pressing **Esc**. Then enter:

:wq!

7. If password aging was previously in effect for the user, enter:

passwd -x -1 user\_name
where user\_name is the name of the user, and
where 1 is the number one.

## Removing users from the password aging exclude file

Users that have been added to the exclude file will not age. You can remove a specific user from the password aging exclude file. Users that are removed from the exclude file will age normally.

To remove a specific user from the exclude file:

- 1. Log in to the system as **root**.
- 2. Determine the password status of the user by entering:

```
passwd -S user_name
```

where **user\_name** is the name of the user. For more information, see <u>Determining if a</u> password is aged on page 176.

3. Enter:

cd /cms/db

4. Enter:

```
vi age_pw_exclude
```

- 5. Remove the user name for the password you want to age.
- 6. Save and close the file by pressing Esc. Then enter:

:wq!

7. Enter:

```
passwd -x maxdays -w 7 user_name
```

where *maxdays* is the number of days before the password expires, and

where *user\_name* is the name of the user you want to age.

## Aging specific passwords at different rates

The password aging option in the CMSADM menu globally effects users. Individual users can have their passwords aged at different rates.

To age a specific user:

- 1. Log in to the system as **root**.
- 2. Determine the password status of the user by entering:

#### passwd -S user\_name

where **user\_name** is the name of the user. For more information, see <u>Determining if a</u> password is aged on page 176.

3. Enter:

#### passwd -x maxdays -w warning user\_name

where *maxdays* is the number of days before the password expires, and

where *warning* is the number of days a password aging warning is displayed before the password expires, and

where *user\_name* is the name of the user you want to age.

Note:

The system will not display a password aging warning for users who only access CMS through Supervisor. Supervisor users will be prompted to enter a new password when their current password expires. Only users who access CMS through the command line will receive a warning message before their password expires.

# Maintaining the chkDisks crontab

The chkDisks crontab runs each night and checks to see whether any potential or actual drive problems have been logged. For example, loss of the primary boot drive. The results of the search are mailed to the root user.

This section includes the following topics:

- Verifying chkDisks on page 179
- <u>Changing the chkDisks run time</u> on page 180
- Canceling chkDisks on page 180

## Verifying chkDisks

To verify that cron is running:

1. Enter at the # prompt:

crontab -1

2. Check the listing to see that there is an entry for chkDisks.

## Changing the chkDisks run time

The line tells the system to run chkDisks every day at 0 minutes past hour zero (12:00 AM). You can change that schedule by changing the first five fields as necessary. The fields, in order of appearance, are: minute, hour, day of the month, month of the year, and day of the week. An asterisk means "all legal values." The /olds/chkDisks line in the **cron** file is generally in the following format:

0 \* \* \* \* /olds/chkDisks > /dev/null 2>&1

For more information, see the manual (man) page for the crontab command.

## **Canceling chkDisks**

To stop cron from running:

1. Enter at the # prompt:

crontab -e

2. With the file loaded in the editor, comment out the entry for chkDisks and write and quit the file.

# **Report Query Status**

CMS R16.2 or later have added two types of report query logs. These logs track the queries made by historical reports and they show the queries that have completed and the queries that are currently being run. This information can be used to determine who is running what reports and if those report queries are affecting system performance.

## Information about query logs

- Types of report query logs:
  - qlog: a log where entries are made upon query completion
  - idbm log: a log showing the query that is currently running
- These logs are always in operation implying that they do not need to be turned off/on
- Comparison between the report query logs
  - qlog has more detail, but is only updated after the report query has completed
- idbm log shows currently running queries and is updated at completion of the query to add completion status
- Uses of report query logs
  - qlog can show past report execution to determine who ran queries and how long the queries took
  - idbm log can be used to determine what queries are running currently. This can be used to determine if a particular query is taking a long time and thus negatively impacting system performance.
  - Log information in either logs cannot be used to kill a particular report; it is debug information only
- qlog features
  - Entries are made upon query/report completion
  - Applies to historical report queries only
  - Log entries have information about start time, user, run time, completion status, task ID and query text
  - qlogs are stored in directory /cms/db/log as qlog, qlog.01, qlog.02, etc.
  - CMS administers the size and number of qlog files in the file /cms/db/LogAdmin/ qlog on the server
  - Example entry:

```
<timestamp> USER=dsb123TIME=00:00 STATUS=0TASK=13018
QUERY=select vdn, starttime, intrvl, acdcalls, acdtime, abncalls,
busycalls,disccalls,incalls,othercalls from hvdn where row_date = 40432
and acd = 1order by vdn, starttime
```

- idbm log features
  - The system makes entries for currently running queries.
  - Applies to historical report queries only.
  - IDBM stands for Informix Database Manager. These are the processes that interface with the historical database.
  - Log entries contain information about start time, user and query text.
  - The idbm logs are kept in the server in directory /cms/db/log as idbm.'process ID'.
     For example: idbm.17, idbm.1001, idbm.13027, etc.
  - Example entry:

```
<timestamp> dsb123 select value, item_name from synonyms where item_type='split' and acd_no=1
```

 If no query is running in that idbm process, the log will show the last query run along with its status. - Example status entry:

```
<timestamp> STATUS=0
```

### About the Archiving process

The **System Setup: Storage** Intervals window contains the information on when archiving takes place. See the following example:

| B cms@cms18cab:/cms/dc/archive |                                                    |         |
|--------------------------------|----------------------------------------------------|---------|
| 6/15/15 12:32 Avaya(TM) CMS    | Windows: 1 of 1                                    | • • • 0 |
|                                |                                                    |         |
|                                |                                                    |         |
|                                |                                                    |         |
|                                |                                                    |         |
|                                |                                                    |         |
|                                |                                                    |         |
|                                | System Setup: Storage Intervals Delta              |         |
|                                | Intrahour interval (Select one): Modify            |         |
|                                | > 15 minutes                                       |         |
|                                | <x> 30 minutes</x>                                 |         |
|                                | <_> 60 minutes                                     |         |
|                                | Data summarizing time: 12:35 AM                    |         |
|                                | Switch time zone offset $(-23 \text{ to } +23): 0$ |         |
|                                |                                                    |         |
|                                | Week start day Week stop day                       |         |
|                                | (Select one): (Select one):                        |         |
|                                | < <u>x</u> > Sunday <_> Sunday                     |         |
|                                | <_> Monday <_> Monday                              |         |
|                                | <_> Tuesday <_> Tuesday                            |         |
|                                | <_> Wednesday <_> Wednesday                        |         |
|                                | <pre>&lt;_&gt; Inursday &lt;_&gt; Inursday </pre>  |         |
|                                | <pre>&lt; &gt; Saturday &lt;_&gt; Saturday</pre>   |         |
|                                |                                                    |         |
|                                | Daily start time: 12:00 AM                         |         |
|                                | Daily stop time: <u>11:59 PM</u>                   | III     |
|                                |                                                    |         |
| Help Window Commands Keep      | Exit Scroll Current MainMenu                       | -       |

In this example, the ACD default time zone is Eastern Standard Time. The daily archiver runs at 12:35 am Eastern Standard Time each day.

Archiving for all administered time zones for all tenants and ACDs runs at this same time each day.

The weekly archive runs two hours after the daily archive on Sunday each week. Sunday is the day after the weekly stop day of Saturday.

The monthly archive runs four hours after the daily archive on the first day of each month and creates the monthly archive for the previous month.

For more information, see <u>About time zone archiving with additional time zones</u> on page 183 and Free Space Allocation in *Avaya Call Management System Administration*.

182

### About time zone archiving with additional time zones

For daily archive to complete, a full 24 hours of interval data must be available for the ACD time zone and any other additional time zone. If a full 24 hours of interval data is not available for a particular time zone, the daily archiver will use the next oldest relevant range of interval data for the daily archive.

For example, the archiver is administered to run at 12:35 am Eastern Standard Time (EST). If a tenant is administered with the Pacific Standard Time (PST) zone, the actual time in PST is 8:35 am the previous day when the archiver runs at 12:35 am EST. This time is 4 hours earlier and implies that the previous day is not yet complete in PST.

Therefore, when the daily archive runs at 12:35 am Eastern Standard Time on a Sunday, the full 24 hours for Saturday has not yet completed in the Pacific Standard Time Zone. The daily archive will complete for the 24 hour period of Saturday in Eastern Standard Time, but the daily archiver cannot complete archiving for the Pacific Standard Time zone since 24 hours of data does not yet exist for Saturday.

The daily archiver will use the next oldest 24 hour period for the Pacific Standard Time zone and create a daily archive for Friday. The result is that the daily archives of some time zones will lag behind the default time zone depending on the actual time differences that exist. See the following diagram:

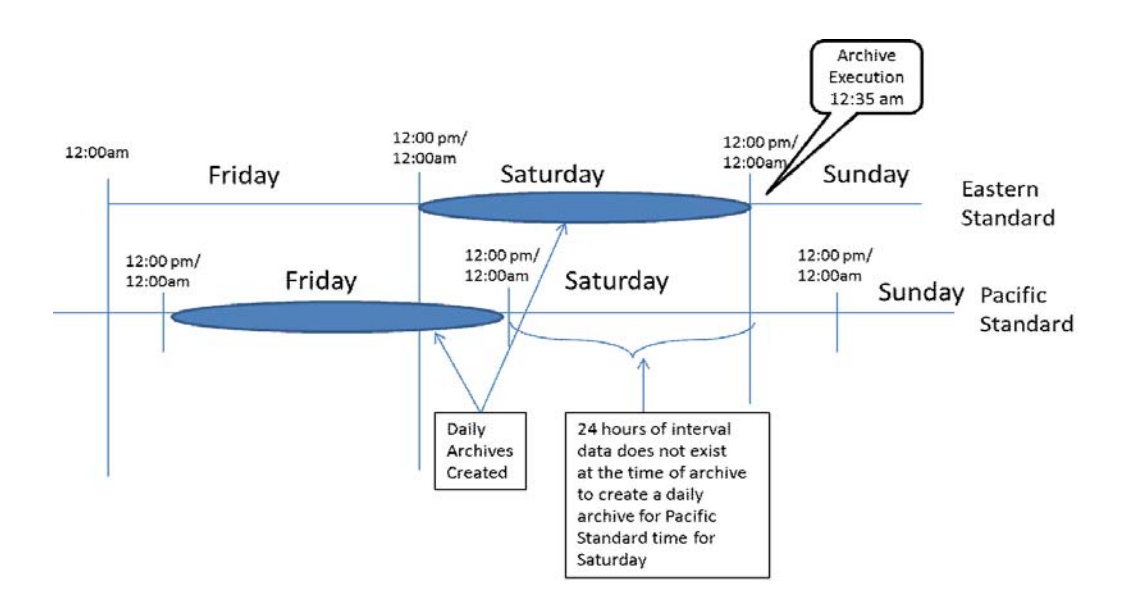

The weekly archiver is run the day after the administered Week Stop Day and will run two hours after the daily archive on that day.

For weekly archiving, the previous seven daily archives are used, if available, to create the weekly archive. If all seven daily archives for the previous week are not available for the given time zone, the weekly archiver uses what is available. Thus, a weekly archive can be incomplete for some time zones. See the following example:

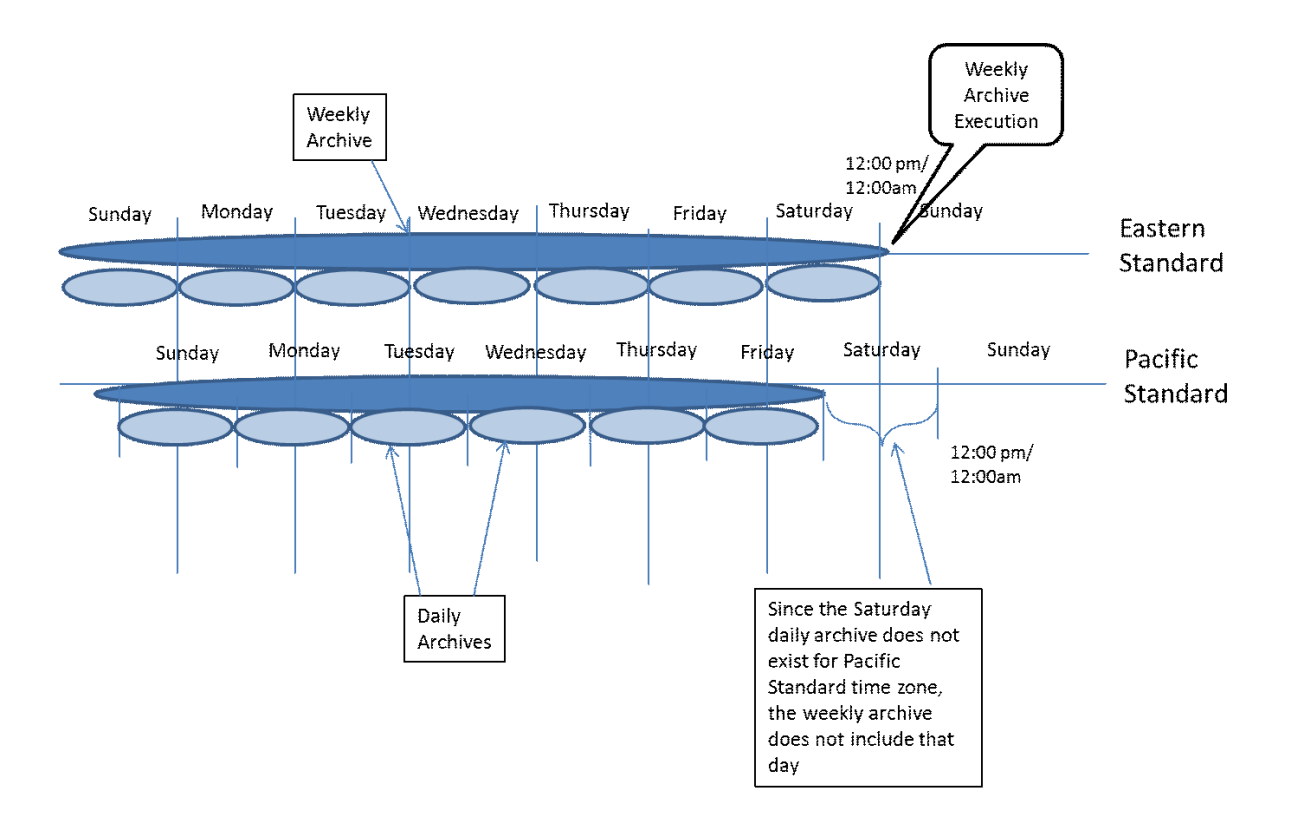

Monthly archiving is executed on the first day of the month, four hours after the daily archive for that day. Like the daily and weekly archives, if all the daily and weekly archives from the previous month are not available, the monthly archiver uses what is available for the given time zone. Depending on the timing of the monthly archive, some monthly archives can be missing some data.

To mitigate the lag in time zones, the **Data summarizing time** on the **System Setup: Storage Intervals** window can be changed.

Using the example of Eastern Standard (EST) and Pacific Standard Time (PST), if the **Data summarizing time** is changed from 12:35 am to 4:35 am, the daily archiver runs at 4:35 am EST. Thus, the previous day completes in PST and the daily archive for Saturday can be created for PST.

Since this type of change in **Data summarizing time** delays all archiving, customers must take care not to schedule archiving during peak busy hours. In this example, when the daily archive is set to 4:35 am, the weekly archive takes place at 6:35 am and the monthly archive at 8:35 am.

# Chapter 7: Recovering a CMS server

This chapter provides the procedures for recovering data on a Call Management System (CMS) that has non-functioning hardware or software corruption. Personnel at the Avaya Services will need assistance from an on-site technician or the site's CMS administrator in order to perform most of the procedures in this chapter.

### Installing the RHEL operating system

This section contains procedures to guide you step-by-step through the Red Hat Enterprise Linux® (RHEL) 6.9 software installation. The RHEL installation process is automated.

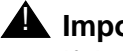

#### **A** Important:

If the software was installed at the factory, proceed to Installing and configuring CMS and required software on page 17.

To bring the Avaya Call Management System (CMS) up to factory standards after a system re-configuration or repair, use the procedures in this chapter and Installing and configuring CMS and required software on page 17.

### **Required hardware**

CMS uses RAID to mirror the disks on the Dell and HP platforms. CMS uses mirroring to create two complete sets of data on separate disk drives. This data redundancy greatly reduces the risk of data loss in the event of a disk drive failure or a system crash. The R220 does not include any RAID options.

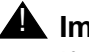

#### **A** Important:

If you configure RAID on a system, all data on the system is lost. Use the CMSADM or LAN restore procedure to restore the system after you configure mirroring.

The customer must provide a keyboard, mouse, and monitor for the system when an Avaya or Business Partner tech must do work on-site.

CMS 18.1 supports CMS on Avaya Converged Platform. For information on how to use CMS into Avaya Converged Platform, see Deploying Avaya Call Management System in an Avaya Customer Experience Virtualized Environment.

### **Prerequisites**

- Obtain the correct number of disk drives to mirror a system. All disks must be of the same size.
- Obtain the Avaya RHEL 6.9 Kickstart disc.
- Identify the host name of the system from Avaya Services.
- Identify the IP address of the system. This address can be the factory default or an address in a customer network.
- Identify the default router for the system. This router can be the factory default or an address in a customer network.
- Identify the subnet mask for the system. This subnet mask can be the factory default or an address in a customer network.
- Identify the number and size of disk drives on the system.
- Verify that you correctly connected the power cords to all hardware devices and supplied power to all hardware devices.
- Identify the backup devices on the system.
- Verify that you correctly installed all hardware components of the system, including port cards and tape drives.

### **Installing RHEL**

This section describes the booting procedure for RHEL systems.

### Booting a Dell or HP system to the Avaya RHEL disc

#### **A** Important:

Use this procedure for the Dell or HP platforms only. Do not use this procedure on VMware deployments.

Use this procedure to install and configure RHEL on the Dell or HP system using the Avaya RHEL software disc from the local console. Prior to installing RHEL on the Dell or HP system, you must set the boot priority.

### Setting the RHEL boot priority

#### Note:

If you have already set the boot priority of the system, continue with <u>Installing the</u> <u>RHEL software</u> on page 189.

- 1. Verify that the system has disks installed in the correct slots.
  - If the system is a Dell R630 platform, 4 disks must be installed in slots 0-3.
  - If the system is a Dell R730 platform, 12 disks must be installed in slots 0-11.
  - If the system is a HP DL380P G9 platform, 12 disks must be installed in slots 1-12

#### **A** Important:

Remove all USB storage devices. If any USB storage devices are connected to the system, the build process uses the USB storage device for the boot hard drive and the system fails to boot after the build process completes.

- 2. Disconnect all USB storage devices.
- 3. Turn on the power to all the external devices, such as tape drives.
- 4. Turn on the monitor.

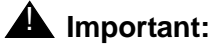

If the system prompts about a change in configuration while powering up, press **F** to accept the current configuration.

- 5. Turn on the power to the CMS server.
- 6. Insert the Avaya RHEL 6.9 Kickstart disc.
  - If your platform is Dell, the system displays several F key options on the screen including **F2** or **System Setup**.
  - If your platform is HP, the system displays several F key options on the screen including **F9** or **Setup**.
- Perform Step <u>8</u> to Step <u>18</u> if your platform is Dell. Perform Step <u>19</u> to Step <u>24</u> if your platform is HP.
- 8. Press F2 to enter System Setup.

The system displays the **System Setup** screen after displaying some more messages.

9. Select the System BIOS option, and press Enter.

The system displays the System BIOS screen.

10. Select the **Boot Settings** option, and press **Enter**.

#### Note:

Use the up and down arrow keys to highlight the appropriate option.

The system displays the **Boot Settings** screen.

11. Select the **BIOS Boot Settings** option, and press **Enter**.

The system displays the **Boot Sequence** options.

12. Select the **Boot Sequence** option, and press **Enter**.

The system displays the **Change Order** screen with a list of bootable devices. Arrange the devices in the following boot sequence:

```
Embedded SATA Port Optical Drive
Hard Drive
Integrated NIC 1 Port 1 Partition 1
```

- 13. Click **OK** > **Back** to exit the Boot Sequence screen.
- 14. Click Back to exit the BIOS Boot Setting screen.
- 15. Click Finish.

The system displays a Warning screen to save the changes.

16. Click **Yes** to save the changes.

The system displays a **Success** screen.

17. Click OK, and click Finish.

The system displays a **Confirm Exit** screen.

- 18. Click **Yes** and go to Step <u>25</u>.
- 19. Press F9 to enter Setup.

The system displays the Setup screen.

20. Select the Standard Boot Order (IPL) option, and press Enter.

#### Note:

Use the up and down arrow keys to highlight the appropriate option.

The system displays the IPL Boot Order screen with a list of bootable devices.

- 21. Arrange the devices in the following boot sequence:
  - CD\_ROM
  - Floppy Drive
  - USB DriveKey
  - Hard Drive
  - PCI Embedded HP Ethernet 1Gb 4-port 331FLR Adapter Port 1

#### Note:

Press Enter on an item to select a new order position for that item.

- 22. Press ESC to return to the main Setup screen.
- 23. Press ESC to return to exit from Setup screen.
- 24. Press F10 to confirm exit from the Setup screen.
- 25. Continue with step 5 of Installing the RHEL software on page 189.

Note:

The system can take up to 5 minutes to boot up.

### Installing the RHEL software

- 1. Verify that disks are installed in the correct slots.
  - If the system is a Dell R220 platform, 1 disk must be installed in slot 0.
  - If the system is a Dell R630 platform, 4 disks must be installed in slots 0-3.
  - If the system is a Dell R730 platform, 12 disks must be installed in slots 0-11.
  - If the system is a HP DL380P G9 platform, 12 disks must be installed in slots 1-12
- 2. Disconnect all USB storage devices.
- 3. Turn on the power to all of the external devices such as tape drives.
- 4. Turn on the monitor.

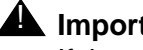

#### **A** Important:

If the system prompts about a change in configuration while powering up, press F to accept the current configuration.

- 5. Turn on the power to the CMS server.
- 6. Ensure that the Avaya RHEL software disc is inserted into the disc drive.

7. The system boots to the Avaya RHEL software disc and displays the following messages as the system boots:

```
.
.
Initializing Firmware Interfaces...
Initialization Complete
.
Lifecycle Controller: Collecting System Inventory...
Scanning for devices...
.
```

The system displays a list of following **Usage** options after the system boots to the Avaya RHEL software disc:

8. Enter ks at the boot: prompt and press Enter.

Note:

During the installation of the various packages, the system displays the message: Welcome to Red Hat Enterprise Linux for x86\_64.

The system displays the following messages as the RHEL operating system is installed:

```
Loading vmlinuxz...

.

Installation Starting

.

Package Installation

.

Packages completed xxx of xxx

.
```

9. The ks process prompts for the CMS software disc.

The system displays the following messages:

- 10. Remove the Avaya RHEL 6.9 Kickstart disc from the disc drive and keep the disc in a safe place.
- 11. Insert the CMS 18.1 software disc into the disc drive.
- If the disc you inserted into the disc drive is a CMS 18.1 disk, the system installs the CMS software packages. Continue with Step <u>12</u>.
- If the disc you inserted into the disc drive is not a CMS 18.1 disk, the system displays the following messages:

Locate the Avaya 18.1 CMS software disc and insert the disc into the disc drive.

12. The ks process installs the Informix software.

The system displays the following series of messages during the Informix installation:

13. The ks process installs the CMS software.

The system displays the following series of messages during the CMS installation:

The system displays the following messages after all the packages are installed:

```
Complete
Congratulations, your Red Hat Enterprise Linux installation is
complete.
Please reboot to use the installed system. Note that updates may
be available to ensure the proper functioning of your system and
installation of these updates is recommended after the reboot.
Reboot
```

193

Note:

This entire procedure can take up to 15 minutes.

- 14. Remove the CMS software disc from the disc drive and keep the disc in a safe place.
- 15. Press Enter to reboot.
- 16. The system reboots and the system displays the RHEL login screen.
- 17. Log in to the system as root. The root password is blank. Press **Enter** for the password.
- 18. If the system displays a Removed Sound Devices screen, perform the following steps:
  - a. Select the **Do not ask again for these devices** box.
  - b. Click the **Yes** button.
- 19. Continue with <u>Configuring the RHEL operating system</u> on page 27.

## Configuring the RHEL operating system

This section contains the procedures used to configure the Red Hat Enterprise Linux® (RHEL) 6.9 operating system software on your CMS hardware platform.

This section includes the following topics:

- Prerequisites on page 193
- Using the nohup command on page 194
- Opening a virtual console window on page 194
- Configuring the system network on page 194
- Assigning a root password on page 199
- Initializing the CMS database on page 200
- Installing the Avaya CMS security script on page 201

### Prerequisites

- Verify that you installed the RHEL operating system.
- Verify that you correctly installed all hardware components of the system, including port cards, external disk drives, and tape drives. Otherwise, the system does not recognize the system hardware.
- Verify that you are logged in as **root**.

### Using the nohup command

When you run commands that take a long time to complete, such as cpio commands, use the nohup command to ensure that the command runs without interruption even if the data line disconnects.

The following is an example of the nohup command:

```
nohup cpio -icmudf -C 10240 -I <backup_media_path> "cms" | tee
When you reboot your system, verify that your terminal type is set correctly after the reboot.
```

### Opening a virtual console window

You must open a virtual console window to enter keyboard commands at the system prompt. You can open up to six virtual console windows.

1. Enter the following to open a virtual console window:

Alt+F1

2. To open additional virtual console windows, use any of the follow commands:

Alt+F2, Alt+F3, Alt+F4, Alt+F5, Alt+F6

### Configuring the system network

1. To configure the system network, place the cursor in the console window and enter:

#### /cms/toolsbin/netconfig

2. The system displays the following prompt:

```
Enter the network interface name from following name(s): eth0 eth1 eth2 eth3 (default eth0)
```

ENTER>

3. Accept the default value eth0 and press Enter.

You have entered [ eth0 ]. Is this correct? (y|n)

4. Enter y, then press Enter.

5. The system displays the following prompt:

Enter the host name of the CMS system

6. Enter the host name of the CMS and press Enter.

The system displays the following prompt:

You have entered [  $cms\_hostname$  ]. Is this correct? (y|n)

### 🛆 WARNING:

Do not use a hyphen (-) when selecting the host name of the system. The operating system can accept a hyphen (-) in the host name but some third-party tools used with CMS do not support the hyphen (-) in the host name.

- 7. Perform one of the following actions:
  - If you have not entered the correct host name, enter **n**, then press **Enter**. The network configuration process returns to Step <u>5</u>.
  - If you have entered the correct host name, enter **y**, then press **Enter**. The network configuration process continues.
- 8. The system displays the following prompt:

Enter the domain name of the CMS system

ENTER>

9. Enter the domain name of the CMS and press Enter.

The system displays the following prompt:

You have entered [tmp.domain.org]. Is this correct? (y|n)

- 10. Perform one of the following actions:
  - If you have not entered the correct domain name, enter **n**, then press **Enter**. The network configuration process returns to Step 8.
  - If you have entered the correct domain name, enter **y**, then press **Enter**. The network configuration process continues.

11. The system displays the following prompt:

```
Enter the IP address of the CMS system
```

12. Enter the IP address of the CMS and press Enter.

The system displays the following prompt:

You have entered [ $IP_address$ ]. Is this correct? (y|n)

- 13. Perform one of the following actions:
  - If you have not entered the correct IP address, enter **n**, then press **Enter**. The network configuration process returns to Step <u>11</u>.
  - If you entered the correct IP address, enter **y**, then press **Enter**. The network configuration process continues.
- 14. The system displays the following prompt:

```
Enter the netmask of the CMS system ENTER>
```

15. Enter the netmask of the CMS and press Enter.

The system displays the following prompt:

You have entered [ xxx.xxx.xxx ]. Is this correct? (y|n)

16. Perform one of the following actions:

- If you have not entered the correct netmask, enter **n**, then press **Enter**. The network configuration process returns to Step <u>14</u>.
- If you entered the correct netmask, enter **y**, then press **Enter**. The network configuration process continues.
- 17. The system displays the following prompt:

```
Enter the default gateway of the CMS system ENTER>
```

18. Enter the default gateway of the CMS and press Enter.

The system displays the following prompt:

You have entered [xxx.xxx.xxx]. Is this correct? (y|n)

- 19. Perform one of the following actions:
  - If you have not entered the correct default gateway, enter **n**, then press **Enter**. The network configuration process returns to Step <u>17</u>.
  - If you entered the correct default gateway, enter **y**, then press **Enter**. The network configuration process continues.
- 20. The system displays the following prompt:

```
Enter the DNS server(s) seperated by space (up to three servers)
ENTER>
```

21. Enter the DNS server(s) of the CMS and press Enter.

The system displays the following prompt:

You have entered [ xxx.xxx.xxx yyy.yyy.yyy.yyy ]. Is this correct? (y|n)

- 22. Perform one of the following actions:
  - If you have not entered the correct DNS server(s), enter n, then press Enter. The network configuration process returns to Step <u>20</u>.
  - If you entered the correct DNS server(s), enter **y**, then press **Enter**. The network configuration process continues.
- 23. The system displays the following prompt:

```
Enter the search domains separated by space (tmp.domain.org tmp2.domain.org)
```

#### 24. Enter the search domain(s) of the CMS and press Enter.

The system displays the following prompt:

You have entered [tmp.domain1.org tmp.domain2.org]. Is this correct? (y|n)

- 25. Perform one of the following actions:
  - If you have not entered the correct search domains, enter n, then press Enter. The network configuration process returns to Step 23.

• If you entered the correct search domains, enter **y**, then press **Enter**. The network configuration process continues.

The system displays the network configuration accepted by the user.

```
Interface: eth0
CMS Hostname: cms_hostname
Domainname: tmp.domain.org
CMS IP address: IP_address
Netmask: xxx.xxx.xxx
Gateway: xxx.xxx.xxx
DNS Server1: xxx.xxx.xxx
DNS Server2: yyy.yyy.yyy
DNS Server3:
Search domains: tmp.domain1.org tmp.domain2.org
Are the above inputs correct? (Y|N)
```

- 26. Perform one of the following actions:
  - If any of the network configuration entries are not correct, enter **n**, then press **Enter**. The network configuration process returns to Step <u>2</u>.
  - If the network configuration entries are correct, enter **y**, then press **Enter**. The network configuration process continues.

The system attempts to bring up the network and if successful, displays a successfully finished message.

Bring the network up. Please wait...

<timestamp> /cms/toolsbin/netconfig successfully finished

- 27. Perform one of the following actions:
  - If the network configuration was successful, continue with Step 28.
  - If the network configuration was not successful, troubleshoot the network for outages and repeat this procedure. If the network configuration fails again, escalate through normal channels.

Test your network settings to ensure that the network settings are working properly.

28. Reboot the system. Enter:

#### shutdown -r now

As the system boots, the system displays a series of messages. The display stops at the **RHEL Welcome** screen.

29. Log in to the system as root. The root password is blank at this time.

Press Enter for the password.

199

30. Open a virtual console window.

Test your network settings to ensure that the network settings are working properly.

31. Enter:

ifconfig eth0

32. Enter:

ping {system on your local network}

Press **Control+C** to exit the ping command.

#### Note:

If the network does not respond, enter ifup eth0. If the network still does not respond, repeat this procedure and verify that the values entered are correct.

33. Continue with <u>Assigning a root password</u> on page 199.

### Assigning a root password

1. Assign a password to root. Enter:

#### passwd

The system displays the following message:

New password:

2. Enter the password for root.

The system displays the following message:

Re-enter new password:

3. Re-enter the password for root.

The system displays the following message:

passwd: password successfully changed for root

### Initializing the CMS database

- 1. Set the Informix environment. Enter:
  - . /opt/informix/bin/setenv
- 2. Initialize the database. Enter:

#### /opt/informix/bin/dbinit.sh

Enter y.

3. Continue with <u>Verifying the system activity accounting tool</u> on page 200.

### Verifying the system activity accounting tool

Verify that the system activity accounting tool, **sysstat**, is installed.

1. Enter:

rpm -qa | grep sysstat

The system displays the following message:

sysstat-9.0.4-xx.el6.x86\_64

2. Confirm that the system activity accounting tool contains the correct entries. Enter:

#### cat /etc/cron.d/sysstat

The system displays the following output:

```
# Run system activity accounting tool every 10 minutes
*/10 * * * * root /usr/lib64/sa/sa1 1 1
# 0 * * * * root /usr/lib64/sa/sa1 600 6 &
# Generate a daily summary of process accounting at 23:53
53 23 * * * root /usr/lib64/sa/sa2 -A
```

- If the output looks like this example, continue with <u>Installing the Avaya CMS security</u> script on page 201.
- If the output does *not* look like this example, continue with Step <u>3</u>.
- 3. Edit the /etc/cron.d/sysstat file. Enter:

#### vi /etc/cron.d/sysstat

 Make appropriate changes to the file so that the file contents match the contents of the text box from Step <u>2</u>. 5. Save the changes and exit vi.

Press Esc. Then enter:

:wq!

6. Enter the following command to confirm that you saved the changes:

cat /etc/cron.d/sysstat

The system displays the /etc/cron.d/sysstat file.

- 7. Verify that the /etc/cron.d/sysstat contents match the output shown in Step 2.
- 8. Continue with Installing the Avaya CMS security script on page 201.

### Installing the Avaya CMS security script

#### **M** Important:

You can log in to the console as root only after you run the Avaya CMS security script. If you are logging into the system remotely, log another user and then use su to log in as root.

- 1. Verify that you are logged in to the system as root.
- 2. Verify the current services running on the system and save the list for comparison with the listing after the security script run.

#### Note:

It is necessary to find out which services in the list of differences are used by the customer.

3. To capture the current services and preserve the output to a file, enter:

```
chkconfig --list > /tmp/current_chkconfig.txt
```

- 4. If the system has mounted the Avaya Call Management System software disc, continue with Step 8.
- 5. Insert the Avaya Call Management System software disc into the disk drive.
- 6. Change to the root directory. Enter:

cđ/

7. Mount the Avaya Call Management System software disc. Enter:

#### mount/dev/dvd/mnt

8. Enter:

#### /mnt/security/cms\_sec

The system configures your security settings and displays the following message:

Avaya CMS security configuration completed: date

Note:

If the system displays a configuration failed message, contact your Avaya services representative.

9. To capture the new services and preserve the output to a different file, enter:

```
chkconfig --list > /tmp/new_chkconfig.txt
```

10. Run the diff command against the two listings files and search for services that need to be re-enabled.

#### diff /tmp/current\_chkconfig.txt /tmp/new\_chkconfig.txt

11. View the output from the diff command and re-enable the services that are displayed.

To re-enable any customer used services, enter:

```
chkconfig [--level levels] <Service name> <on off reset>
```

Note:

Service name is the first column of the output from the chkconfig --list command.

Example:

```
chkconfig --level 2345 snmpd on
```

### Performing a CMS maintenance restore

This section describes how you can restore CMS data from a CMS maintenance backup. You can restore data from a full maintenance backup as well as from full/incremental maintenance backups.

### 

If you are performing this procedure because of a disk replacement or crash, refer to section <u>Recovering a mirrored system after disk failure</u> on page 209 before performing this procedure.

This section includes the following topics:

- <u>Data restore requirements</u> on page 203
- <u>Restoring data from a full maintenance backup</u> on page 203
- Restoring data from a full and incremental maintenance backup on page 205
- <u>Restoring data using a binary backup</u> on page 207
- Using tapeless migration on page 209

### **Data restore requirements**

Before you perform a CMS maintenance restore, you must meet the following requirements depending on the type of data you wish to restore:

| Data to be restored          | System requirements                                                                                               |
|------------------------------|----------------------------------------------------------------------------------------------------|
| Historical<br>and<br>non-CMS | <ul> <li>The CMS software can be in a multiuser state</li> <li>Data collection can be on</li> </ul>               |
| Local system administration  | <ul> <li>The CMS software must be in the single-user state</li> <li>Data collection must be turned off</li> </ul> |
| ACD-specific administration  | <ul> <li>The CMS software must be in the single-user state</li> <li>Data collection can be on</li> </ul>          |
| CMS server administration    | <ul> <li>The CMS software must be in the single-user state</li> <li>Data collection can be on</li> </ul>          |

### Restoring data from a full maintenance backup

### **CAUTION:**

Perform this procedure when only the full CMS maintenance backups are available. If an incremental maintenance backup is also available, see <u>Restoring</u> data from a full and incremental maintenance backup on page 205.

1. Load, install, or mount the most recent full maintenance backup media.

#### Note:

At this point the system will not contain any customer defined Backup/Restore Devices for USB storage devices or network mount points. If the backup media is on a USB storage device or network mount point you will need to create a Backup/Restore Device, using the CMS menu options **Maintenance | Backup/ Restore Devices**, before the data can be restored. If the backup media is on a USB storage device refer to the section <u>Administering a Backup/Restore Device</u> for a USB storage device on page 147. If the backup media is on a network mount point refer to the section <u>Administering a Backup/Restore Device</u> for a <u>network mount point</u> on page 162.

- 2. From one of the windows at a console, log in to the system by using a CMS administrator login ID, for example, **su cms**. Enter the correct password if prompted.
- 3. Enter cms

A series of prompts about system status may appear before the system displays the CMS main menu.

- 4. Enter the correct terminal type.
  - If the CMS version on the backup media is the same CMS version installed on the system then the data can be restored, continue with Step <u>5</u>.
  - If the CMS version on the backup media is the not the same CMS version installed on the system then the data needs to be migrated, continue with Step 7.
- 5. Select the Maintenance option.
- 6. Select the **Restore Data** option.

```
In the Restore from last backup (y/n) field, enter: {\bf n}
```

Continue with Step 9.

- 7. Select the System Setup option.
- 8. Select the R3 Migrate Data option.

Continue with Step 9.

- 9. Enter the Device name that you want to restore/migrate data from. This can be the name of the tape device, the NFS mount point or the USB storage device. You can get the device names by pressing **Enter**, selecting List devices and pressing **Enter** again.
- 10. For the remaining options, do not make any changes.
- 11. Press Enter, select Run and press Enter again.

#### Note:

To execute a Restore/Migrate operation, CMS has to be in single user mode and data collection for the switch has to be turned off.

12. The system restores/migrates the system administration data, ACD-specific data, historical data, and non-CMS data.

#### Note:

If the restore/migrate action fails, select **Maintenance > Error Log Report** to analyze the cause of failure.

13. Go to the Free Space Allocation window that is located in the CMS System Setup subsystem and verify that no adjustments need to be made. For more information about Free Space Allocation, see *Avaya Call Management System Administration*.

### Restoring data from a full and incremental maintenance backup

### 

Perform this procedure only if both full and incremental CMS maintenance backups are available. If only a full maintenance backup is available, see <u>Restoring data from a full maintenance backup</u> on page 203.

- 1. Load, install, or mount the most recent full maintenance backup media.
- 2. From one of the windows at a console, log in to the system by using a CMS administrator login ID, for example **su cms**. Enter the correct password if prompted.

#### 3. Enter cms.

A series of prompts about system status may appear before the system displays the CMS main menu.

- 4. Enter the correct terminal type.
- Depending on the type of data to be restored, it may not be necessary to perform Steps a or b. See the table in <u>Data restore requirements</u> on page 203 to determine which steps to perform.
  - a. To change the CMS software to single user mode:
    - 1. Select System Setup CMS State.

The system displays the CMS State window.

- 2. Enter an x in the Single-user mode field and press Enter twice.
- 3. Press **F5** to return to the main menu.
- b. Turn off data collection:
  - 1. Select System Setup Data Collection.

The system displays the **Data Collection** window.

- 2. Enter the name of the ACD.
- 3. Use Tab to move the Off field and enter: x
- 4. Press Enter, select Modify, and press Enter again.
- 5. Repeat Steps 1 through 4 for each ACD.
- 6. Press F5.

The system displays the CMS main menu.

6. Select Maintenance - Restore Data.

| Item                            | Values specified or selected                                       |
|---------------------------------|--------------------------------------------------------------------|
| Device name                     | Tape Device name<br>USB storage device name<br>Network Device name |
| Restore from last<br>backup?    | n                                                                  |
| Restore historical<br>data from | (leave blank)                                                      |
| ACDs to restore                 | All ACDs                                                           |
| Data to restore                 | Local System<br>Administration data                                |
|                                 | administration data                                                |
|                                 | Historical data                                                    |
|                                 | Non-CMS data                                                       |

7. In the **Restore Data** window, select the following options:

- 8. Press Enter, select Run, and press Enter again.
- 9. When the full maintenance restore is finished:
  - a. Remove the full backup media and insert the most current incremental backup media.
  - b. Repeat Steps 7 and 8 as needed.
  - c. Continue with Step 10.
- 10. After the incremental restore is finished, press F5.

The system displays the CMS main menu.

- 11. Depending on the type of data to be restored, it may not be necessary to perform Steps a or b. See the table in <u>Data restore requirements</u> on page 203 to determine which steps to perform.
  - a. Turn data collection on:
    - 1. Select System Setup Data Collection.

The system displays the Data Collection window.

- 2. Enter the name of the ACD.
- 3. Use the Tab key to move to the On field and enter: x
- 4. Press Enter, select Modify, and press Enter again.
- 5. Repeat Steps 1 through 4 for each ACD.

6. Press **F5**.

The system displays the CMS main menu.

- b. Take the CMS software out of single user mode:
  - 1. Select System Setup CMS State.

The **CMS State** window displays.

- 2. Enter an x in the Multi-user mode field and press Enter twice.
- 3. Press **F5**.

The system displays the CMS main menu.

- 12. Select Logout and press Enter.
- 13. Go to the **Free Space Allocation** window that is located in the CMS System Setup subsystem and verify that no adjustments need to be made.

For more information about Free Space Allocation, see *Avaya Call Management System Administration*.

### Restoring data using a binary backup

The binary restore procedure restores the entire database from the binary backup file. This procedure does not allow system data, call center administration data, or historical data to be restored individually which is similar to the LAN backup and restore process.

The binary backup file is used to restore the CMS database after a CMSADM restore has been performed which means that the binary backup file and CMSADM backup must have been created with the same version of CMS.

You can restore binary data from a tape, a USB storage device, or from a network mount point.

### Restore database using a binary backup from tape

- 1. Log in to CMS as root.
- 2. Do one of the following:
  - If a CMSADM restore was performed to recover the system due to system failures, disk crashes, or power outages, continue with Step 3.
  - If a CMSADM restore was not performed to recover the system, continue with Step 6.
- 3. Insert the CMSADM backup tape into the tape drive.
- 4. Change to the root directory:

cđ /

5. To restore custom reports, enter:

```
cpio -imudv -C 10240 -I /dev/st0 "cms/db/gem/c_custom/*" "cms/db/
gem/h_custom/*" "cms/db/gem/r_custom/*"
```

- 6. Insert the binary backup tape into the tape drive.
- 7. To restore the database enter:

#### /cms/install/bin/db\_restore <tape\_device>

If a <tape\_device> is not entered, the default device will be /dev/st0.

#### Restore database using a binary backup from a mount point

To restore a binary backup from a USB storage device or a network mount point, perform the following steps:

- 1. Log in to CMS as root
- 2. Do one of the following:
  - If you performed a CMSADM restore to recover the system due to system failures, disk crashes, or power outages, continue with Step 3.
  - If you performed a CMSADM restore to recover the system, continue with Step 6.
- 3. Mount the backup device containing the CMSADM backup.
- 4. Change to the root directory:
  - cđ /
- 5. To restore custom reports, which are backed up as part of the CMSADM backup, enter the following command on a single line:

```
cpio -imudv -C 10240 -I {mount_point/CMSADM_filename} "cms/db/gem//
c_custom/*" "cms/db/gem/h_custom/*" "cms/db/gem/r_custom/*"
```

where backup\_media\_path is dependent on the media type.

Example of backup\_media\_paths:

| USB storage device  | /CMS_Backup/ <cmsadm_filename></cmsadm_filename>    |
|---------------------|-----------------------------------------------------|
| Network mount point | /NS_backup_dir/ <cmsadm_filename></cmsadm_filename> |

6. If the mount point to the binary backup file does not exist, remount the mount point and verify it is accessible.

Note:

If a mount point does not exist perform one of the following steps to create the mount point:

• If the binary backup file is on a USB storage device refer to <u>Configuring and</u> <u>Connecting a USB storage device</u> on page 143.

- If the binary backup file is on a network server refer to <u>Configuring and Connecting</u> to a network mount point on page 150.
- 7. Execute the restore script:

/cms/install/bin/db\_restore /<mount\_point/<binary\_backup\_filename>

### **Using tapeless migration**

Tapeless migration is necessary when upgrading from a system that has a tape drive to a new CMS 18.1 system that does not. In this case, the Remote Tape Migration (RTM) tool, which is available from downloads on the support site, is used to copy the CMS maintenance backup tape on the existing system to a file on the new system. Once this file is created, you can migrate data from that file. The use of the RTM tool is only performed once and when the migration is completed, the customer should perform backups using one of the supported tapeless backup options for the new system. For more on tape and non-tape device compatibility, see section "Tape Compatibility" in *Avaya CMS Upgrade Express*.

### Recovering a mirrored system after disk failure

This section contains procedures for the recovery of a mirrored system after disk drive failure.

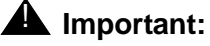

The system will need to be rebuilt to factory standards and any data will need to be restored if both disks in a matched pair fail. If this condition is met, see <u>Performing a CMSADM restore of a system</u> on page 212.

This section includes the following topics:

- Prerequisites on page 209
- Recovering a system after a single disk fails on page 210
- Recovering a system after a pair of mirrored disks fail on page 211

### **Prerequisites**

Before you recover a mirrored system, perform the following tasks:

- Verify that the alternate boot device is set up.
- Search the output for Failed or Degraded device(s).

- Identify the faulty disk or disks. See <u>Determining which disks have failed</u> on page 210 for more information.
- The system must boot off of a functioning boot disk.

### Recovering a system after a single disk fails

Use this procedure to recover a system after a single disk failure. The Dell and HP disks are hot-swappable.

1. Determine which disk should be replaced.

See Determining which disks have failed on page 210.

- 2. Attach an ESD wrist strap to the metal chassis of the computer and to your wrist.
- 3. Remove the faulty disk and replace it with a new disk. The new disk will automatically synchronize.
- 4. Monitor the progress of the disk rebuilding by entering:

```
/olds/olds -synch_stat
```

### Determining which disks have failed

Use this procedure to determine which disks have failed.

1. Enter the following command:

#### /olds/chkDisks

If no disks have failed, no results are displayed. If there are failures, you will see results similar to the following examples:

SEVERE ERROR: Enclosure 32, RAID Drive Slot 0 is in state Failed Possible Disk Errors! Please check /olds/log/err.log for details

RAID Drive state: missing harddrive(s) SEVERE ERROR: The logical device is degraded Possible Disk Errors! Please check /olds/log/err.log for details

2. Check the log file to determine which disks have failed.

### Recovering a system after a pair of mirrored disks fail

Use this procedure to recover a system after a pair of mirrored disks fail. Refer to the table below to determine if a pair of mirrored disks have failed. The Dell and HP disks are hot-swappable.

Table 2: Dell R220 mirrored disk pairs

| Primary disk | Mirrored disk |
|--------------|---------------|
| slot 0       | Unpaired      |

#### Table 3: Dell R630 mirrored disk pairs

| Primary disk | Mirrored disk |
|--------------|---------------|
| slot 0       | slot 1        |
| slot 2       | slot 3        |

#### Table 4: Dell R730 mirrored disk pairs

| Primary disk | Mirrored disk |
|--------------|---------------|
| slot 0       | slot 1        |
| slot 2       | slot 3        |
| slot 4       | slot 5        |
| slot 6       | slot 7        |
| slot 8       | slot9         |
| slot 10      | slot 11       |

| Table 5 | : HP | DL380P | G9 | mirrored | disk | pairs |
|---------|------|--------|----|----------|------|-------|
|---------|------|--------|----|----------|------|-------|

| Primary disk | Mirrored disk |
|--------------|---------------|
| slot 1       | slot 7        |
| slot 2       | slot 8        |
| slot 3       | slot 9        |
| slot 4       | slot 10       |

| Primary disk | Mirrored disk |
|--------------|---------------|
| slot 5       | slot 11       |
| slot 6       | slot 12       |

#### Table 5: HP DL380P G9 mirrored disk pairs

Determine which disks should be replaced. For more information on determining which disks should be replaced, see <u>Determining which disks have failed</u> on page 210.

If a mirrored pair of disks have failed on the Dell or HP platforms then the system has to be completely restored. Continue with <u>Performing a CMSADM restore of a system</u> on page 212 or Performing a LAN restore.

Since disks in slot 0 and slot 1 are a pair of mirrored disks and a failure implies that a complete system restore is needed, you must continue with <u>Performing a CMSADM restore of a</u> <u>system</u> on page 212 or Performing a LAN restore. If disks in slot 0 and slot 2 fail then each disk is considered a single disk failure and can be replaced using the process defined under Recovering a system after a single disk failure.

### Performing a CMSADM restore of a system

This section describes how to restore an entire system. You must re-enable the system to boot. Then restore the system software from the CMSADM backup tape. You will have to restore the system if a mirror pair of disks fail.

This section includes the following topics:

- Prerequisites on page 212
- Restoring a system from a CMSADM backup on page 213

### **Prerequisites**

Before you begin restoring the system, perform the following tasks:

- Obtain the CMSADM file system backup tapes.
- Obtain the most recent maintenance backup tapes.
- Replace any defective hardware.

### Restoring a system from a CMSADM backup

This section provides the procedures for restoring a system from a CMSADM backup.

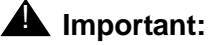

The software disc must be listed as the first boot device in the BIOS settings on the Dell or HP system. If it is not, you can use BIOS settings to configure the software disc as the first boot device.

Read the following Important message if any of the following are true:

- You have changed the motherboard of the CMS server since the last cmsadm backup was run.
- The system is a Virtual CMS.

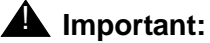

For security purposes, CMS 18.1 includes a *CMS hardware* authorization feature. During the initial CMS feature authorization process, the system preserves a snapshot of the configuration of the CMS server and hardware. The cmsadm backup process preserves CMS hardware information. If hardware changes are detected during the restore process, the CMS hardware feature is reset to *not authorized*. To authorize the new CMS hardware configuration, Avaya provisioning is required to re-run the auth\_set command because the auth\_set command requires a password that is only available to authorized Avaya provisioning. The restore process will display a message if the auth\_set command needs to be run. To minimize downtime, prior to restoring the system, the customer must make arrangements with Avaya provisioning to run the auth\_set command as part of the restore process. Once Avaya provisioning has run the auth\_set command, the system preserves the new CMS hardware information.

- 1. Verify that disks are installed in slots 0, 1, 2 and 3.
- 2. Disconnect all USB storage devices and put them in a safe place.

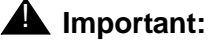

Remove all USB storage devices. If any USB storage devices are connected to the system, the restore process uses the USB storage device for the boot hard drive and the system fails to boot after the restore process completes.

- 3. Turn on power to all the external devices, such as tape drives.
- 4. Turn on the monitor.

#### **A** Important:

If the system prompts about a change in configuration while powering up, press **F** to accept the current configuration.

- 5. Power on the system.
- 6. Insert the Avaya RHEL KICKSTART software DVD disc into the disc drive.

Make sure that the first boot device on the Dell or HP system is the CD or DVD-ROM. You can use BIOS settings to configure the CD or DVD-ROM as the first boot device.

7. The system should boot from the DVD and display startup messages.

Note:

If the system does not boot from the DVD you will need to reboot the system using the shutdown -r now command

The system displays the following messages as the system boots:

```
.
.
Initializing Firmware Interfaces...
Initialization Complete
.
Lifecycle Controller: Collecting System Inventory...
Scanning for devices...
```

The system can display the following message:

Press any key to continue.

8. If the systems displays this message, press Enter.

The system displays a list of **Usage** options once the system boots to the Avaya RHEL software disc.

9. Enter **rs** at the **boot:** prompt. Press **Enter**.

Note:

The system displays blue Welcome to Red Hat Enterprise Linux for x86 64 screens as the various packages get installed.

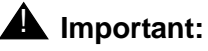

Do not leave the system unattended before configuring the network device as this can result in the screen becoming blank. If the screen becomes blank, and the user returns and presses the **Enter** key to activate the screen, the system can interpret the entry as accepting eth0 as the ethernet port to configure.

10. The system displays the following messages as the Linux® operating system is installed:

Loading vmlinuxz...

11. The system displays the **Networking Device** screen.

#### Note:

Use the arrow keys to toggle between the options.

12. By default, the system selects both the IPv4 and IPv6 network options. Use the space bar to select and deselect options.

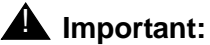

You must select the Manual Configuration option under the IPv4 option.

- If the customer is not using IPv4, clear IPv4.
- If the customer is using IPv4, select Manual Configuration under the IPv4 options.
- If the customer is not using IPv6, clear IPv6.
- If the customer is using IPv6, select the appropriate item from the IPv6 options that meets the requirements of the customer.
- 13. Use the right arrow key to highlight the **OK** button. Press **Enter**.

The system displays the Manual TCP/IP Configuration screen. Use the down arrow key to move through the input fields.

| IPv4 Address/Netmask | 198.1.1.1/255.255.255.0 |
|----------------------|-------------------------|
| Gateway              | 198.1.1.254             |
| Name Server          | 198.1.1.10              |

Note:

The values in the above TCP/IP Configuration box are examples only.

14. Use the down arrow key to highlight the **OK** button. Press Enter.

The system completes the configuration with the options selected and installs the Linux® packages.

```
Formatting
.
.
Installation Starting
.
.
Package Installation
.
Packages completed xxx of xxx
.
```

Once the system configuration is complete, the system displays a Reboot message.

Complete Congratulations, your Red Hat Enterprise Linux installation is complete. Please reboot to use the installed system. Note that updates may be available to ensure the proper functioning of your system and installation of these updates is recommended after the reboot. Reboot

- 15. If the DVD does not automatically eject from the drive, remove the DVD from the drive before continuing.
- 16. Press Enter to reboot.

The system reboots and displays the RHEL login screen.

Note:

If the system fails to boot and displays **Hard Disk Error** messages, ensure that no USB storage devices are inserted into any USB slots of the system. If the system has any USB storage devices inserted, remove the USB storage device and repeat the entire restore procedure.

#### Important:

The installation process reconfigures eth0 with the network information previously entered for eth2.

17. To verify the network settings on the system do the following:
- Open the /etc/sysconfig/network file using the vi editor.
- Verify the NETWORKING = YES
- Verify the HOSTNAME and GATEWAY IP addresses are correct. If HOSTNAME and GATEWAY are not correct, manually change the file while in the vi editor and save the changes.
- 18. If you modified the /etc/sysconfig/network file, reboot the system.

Enter: shutdown -r now

19. Verify the network settings for eth0.

Open a virtual console window.

Test your network settings to ensure that the network settings are working properly.

20. Enter:

### ifconfig eth0

21. Enter:

#### ping {system on your local network}

Press **Control+C** to exit the ping command.

Note:

If the network does not respond, enter ifup eth0. If the network still does not respond, repeat this procedure and verify that the values entered are correct.

22. Install the latest RHEL rpm updates which are provided by the Avaya Technical Support organization.

Note:

For information about how to run RHEL updates see, <u>Working with RHEL</u> <u>rpms</u> on page 168. You must perform this step before proceeding with CMSADM restore. After the update of the RHEL rpms, the CMS server will reboot.

23. Run the CMS security script.

For information to run the cms script see, <u>Installing the Avaya CMS security script</u> on page 35 for the steps to perform this task. In order to run the security script, you may have to re-mount the CMS DVD. You must perform this step before proceeding with the CMSADM restore.

Note:

After the security script is run, unmount the CMS DVD before continuing.

- If the CMSADM backup is on tape, continue with step 24.
- If the CMSADM backup is on a USB device, continue with step <u>25</u>.
- If the CMSADM backup is on a network mount point, continue with step <u>26</u>.

The system provides the following options for accessing the CMSADM backup media:

### 

The CMSADM backup does not preserve mount point directories. If the default backup device is a mount point then the restore process can fail during CMS setup if the mount point path does not exist. If this occurs, create the mount point path and rerun CMS setup from a flat file. Look for the default backup device path in the /cms/install/cms\_install/cms.install file for the mount point path that needs to be created. Refer to section <u>Using the flat file</u> on page 56 for instructions on how to run CMS setup from a flat file.

- 24. To access the CMSADM backup from tape:
  - a. Insert the CMSADM backup tape into the tape drive.
  - b. Change to the /tmp directory. Enter:

### cd /tmp

c. Enter the following command on a single line:

cpio -icmudv -C 10240 -I /dev/st# "cms/install/bin/restore"

where st# is replaced with the tape device name.

d. Press Ctrl+C.

The system stops searching the CMSADM backup media device.

### Note:

If you do not press **Ctrl+C**, the system continues to search the entire backup media device. This search could take several hours to complete.

e. Verify that the restore script has the correct permissions by entering:

### chmod +x cms/install/bin/restore

The system sets the correct permissions to execute the script. If the permissions for the script are not correct, the restore fails.

f. Restore the system from the media device. Enter:

### cms/install/bin/restore /dev/st#

- g. Continue with step 27.
- 25. To access the CMSADM backup from a USB storage device:
  - a. Insert the CMSADM backup USB storage device.
  - b. Determine the device number associated with the USB storage device using the following steps:

218

1. Enter:

fdisk -1

The output of the fdisk command looks as follows:

```
Disk /dev/sdb: 64.7 GB, 64692944896 bytes
64 heads, 32 sectors/track, 61696 cylinders
Units = cylinders of 2048 * 512 = 1048576 bytes
Sector size (logical/physical): 512 bytes / 512 bytes
I/O size (minimum/optimal): 512 bytes / 512 bytes
Disk identifier: 0x0000000
```

- 2. Make a note of the USB\_Device\_Name for the USB storage device, such as sdb.
- 3. Create a mount point for the USB storage device. Enter:

```
mkdir {mountpoint}
```

Example:

mkdir /a

4. Mount the USB storage device.

```
mount /dev/{USB_Device_Name} {mountpoint}
```

Example:

mount /dev/sdb /a

5. Verify the backup files are on the USB storage device. Enter:

ls -al /a

c. Change to the /tmp directory. Enter:

cd /tmp

d. Enter the following command on a single line:

```
cpio -icmudv -C 10240 -I /{mountpoint}/<CMSADM_filename> "cms/
install/bin/restore"
```

where CMSADM\_filename is the CMSADM system backup file of interest. The CMSADM filename must be entered exactly like the path on the media device.

Example:

```
cpio -icmudv -C 10240 -I /a/CMSADM-r18ab.t-121116151708-trex "cms/install/bin/restore"
```

where the name of the CMSADM backup file identifies the following:

Type of backup: CMSADM

CMS version at the time of the backup: r18ab.t

Date of the backup: 121116 (yymmdd)

Unique identifier of the backup: 151708

CMS hostname: trex

e. Press Ctrl+C.

The system stops searching the CMSADM backup media device.

Note:

If you do not press **Ctrl+C**, the system continues to search the entire backup media device. This search could take several hours to complete.

f. Verify that the restore script has the correct permissions by entering:

### chmod +x cms/install/bin/restore

The system sets the correct permissions to execute the script. If the permissions for the script are not correct, the restore fails.

The system displays the following message:

Warning: The CMS database needs to be initialized and the CMS Data needs to be manually restored from a CMS maintenance backup. This requires CMS and IDS to be shutdown!!!

Do you want to continue? (y or n) :

- g. Enter y.
- h. Restore the system from the media device. Enter:

cms/install/bin/restore /{mountpoint}/<CMSADM\_filename>}

220

i. Continue with Step 27.

26. To access the CMSADM backup from a NFS mount point, enter:

```
mkdir {NFS_Mount_point}
```

```
mount {NFS server}:{NFS directory} {NFS_Mount_point}
```

a. Verify the backup files are on the NFS mounted directory.

```
ls -al {NFS_Mount_point}
```

b. Change to the /tmp directory, enter:

cd /tmp

c. Enter the following command on a single line:

# cpio -icumdv -C 10240 -I {NFS\_Mount\_point}/{CMSADM\_filename} "cms/install/bin/restore"

where CMSADM\_filename is the CMSADM system backup file of interest. The CMSADM file name must be entered exactly like the path on the media device.

Example:

```
cpio -icmudv -C 10240 -I /a/CMSADM-r18ab.t-121116151708-trex "cms/install/bin/restore"
```

where the name of the CMSADM backup file identifies the following:

Type of backup: CMSADM

CMS version at the time of the backup: r18ab.t

Date of the backup: 121116 (yymmdd)

Unique identifier of the backup: 151708

CMS hostname: trex

d. Press Ctrl+C.

The system stops searching the CMSADM backup media device.

### Note:

If you do not press **Ctrl+C**, the system continues to search the entire backup media device. This search could take several hours to complete.

e. Verify that the restore script has the correct permissions by entering:

### chmod +x cms/install/bin/restore

The system sets the correct permissions to execute the script. If the permissions for the script are not correct, the restore fails.

f. Restore the system from the media device. Enter:

### cms/install/bin/restore {NFS\_Mount\_point}/{CMSADM\_filename}

g. Continue with Step 27.

27. The system restores the files on the backup media. The system automatically reboots after all the files on the media device have been transferred.

### Note:

If a problem occurs during the restore process, the system displays prompts indicating a problem. Follow the instructions displayed by the system.

28. Log in to the system as root.

### **A** Important:

The system can reboot several times during the restore process. The reboots can occur at random intervals throughout the restore process. You may have to repeat this step several times.

29. The restore process can be monitored by opening a virtual console window and entering:

### tail -f /cms/install/logdir/restore/restorecms.log

Note:

In order to monitor the restore progress, you must open a virtual console window and enter this command each time the system reboots.

When the restore process is complete, the system displays the following message at the end of restorecms.log:

CMS Restore Completed Successfully

- If the CMS restore completes successfully, continue with Step <u>37</u>.
- If the CMS restore fails, continue with Step <u>30</u>.
- 30. The restore process can fail during the CMS setup for the following reasons:
  - a. The backup device in the /cms/install/cms\_install/cms.install file is a USB storage device or a network server mount point and the path does not exist or is not accessible.
  - b. The system detected changes to the CMS hardware due to either a motherboard replacement, MAC address change, or IP address change.
  - If the system displays messages about the auth\_set command, then the CMS hardware has changed and you must run the auth\_set command. Continue with Step <u>31</u>.
  - If the restore process fails but the system does not display any resolution messages, check the admin log for failure messages. Continue with Step 33.

31. If the system detects a change in the motherboard, MAC address, or IP address of the CMS server during the restore process, the system resets the CMS hardware feature to *not authorized*. The CMS server can display either of the following messages:

Current CMS hardware does not match the authorized hardware. Please run cmssvc option 2 (auth\_set) to correct.

#### or

The system has detected changes to the CMS hardware or IP address. Avaya Services personnel must run the auth\_set command for the CMS system to accept the new CMS hardware configuration. The auth\_set command is password protected. The password is only available to authorized Avaya personnel. - Customers in the US should call the CMS Technical Services Organization at 1-800-242-2121 - Customers outside the US should contact your Avaya representative or distributor. To complete CMS Setup after the CMS hardware configuration has been authorized run the command: /cms/install/bin/restore database

- 32. Check the CMS authorizations to see whether or not the CMS hardware feature is authorized. Enter:
  - a. cmssvc

b. Enter 1 to select auth\_display.

The system displays the current authorization status of the CMS features and capacities.

|   | Capability/Cap                      | acity | Authorization |
|---|-------------------------------------|-------|---------------|
|   | CMS har                             | dware | authorized    |
|   | vect                                | oring | authorized    |
|   | foreca                              | sting | authorized    |
|   | graj                                | phics | authorized    |
|   | external call his                   | story | installed/off |
|   | expert agent sele                   | ction | authorized    |
|   | external applic                     | ation | authorized    |
|   | global dictionary/ACD g             | roups | authorized    |
|   | multi-te:                           | nancy | installed     |
|   | Avaya CMS Super                     | visor | authorized    |
|   | Avaya Report Des                    | igner | authorized    |
|   | Maximum number of split/skill me    | mbers | 800000        |
|   | Maximum number of                   | ACDs  | 8             |
| ç | Simultaneous Avaya CMS Supervisor l | ogins | 1600          |
|   | Number of authorized agents         | (RTU) | 100000        |
|   | Number of authorized ODBC connec    | tions | 10            |
|   |                                     |       |               |

### Note:

The system can display different authorizations depending on the current version of CMS and the packages you installed.

If the CMS hardware feature is set to *not authorized*, contact Avaya Services personnel to run the auth\_set command.

### Note:

The auth\_set command is password protected. The password is only available to authorized Avaya personnel.

Continue with Step 34.

33. View the admin log failure messages. Enter:

### tail -20 /cms/install/logdir/admin.log

• If the admin log contains the following messages, then the backup device mount point does not exist or is not accessible. Continue with Step <u>34</u>.

• If the admin log does not provide instructions on how to resolve the problem, then escalate through normal channels.

- 34. Verify that the default backup device path exists and is accessible:
  - a. View the /cms/install/cms\_install/cms.install file and note the default backup device path currently defined.
  - b. Create the default backup path, if it does not exist.
  - c. Mount the default backup path and verify that the mount point is accessible.
- 35. Complete the CMS setup by entering:

#### /cms/install/bin/restore database

36. You can monitor the restore process by opening a virtual console window and entering:

```
tail -f /cms/install/logdir/restore/restorecms.log
```

When the restore process is complete, the system displays the following message at the end of restorecms.log:

CMS Restore Completed Successfully

If the restore fails again, escalate through normal channels.

37. After the restore has completed successfully, power the system off and back on.

```
shutdown -h 0
```

Wait 15-30 seconds and then press the power button to power the system back on. During the boot up process, the system can perform some relabeling of the disks which is acceptable.

The system boots and displays the RHEL Welcome screen.

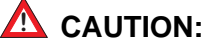

CMS does not automatically restart during the boot up process when the system is powered off using the shutdown -h 0 command or if the CMS server experiences any power failures. In either of these instances, you need to manually turn on CMS using the appropriate option from the CMSSVC menu once the system is powered back on.

38. Log in to the system as root.

Note:

At this point the root password is no longer blank.

- 39. The system can display a **Removed Sound Devices** screen. If the system displays this screen, perform the following steps:
  - a. Check the **Do not ask again for these devices** box.
  - b. Click the Yes button.
- 40. Open a virtual console window.

41. Verify the network settings after the system has rebooted.

ifconfig -a | more

eth0 should now be setup as the port in use, instead of eth2.

### ping {system on local network}

If the network settings are not correct, run

### /cms/toolsbin/netconfig

For more information, see <u>Configuring the system network</u> on page 194 for the use of this command.

42. Verify that CMS is running and ACD links are active after the reboot.

# Restoring a system without a CMSADM or system backup

If a CMSADM backup or system backup is not available, the system must be reinstalled with all software back to the original factory configuration.

To restore a system without a CMSADM backup or system backup:

- 1. Re-install the entire operating system according to <u>Installing the RHEL operating</u> system on page 185.
- 2. Configure the entire operating system according to <u>Configuring the RHEL operating</u> <u>system</u> on page 193.
- 3. Re-install CMS and supporting software according to <u>Chapter 3: Installing and configuring</u> <u>CMS and required software</u> on page 17.
- 4. Restore any available CMS data from the most recent CMS maintenance backup.
- 5. Contact the Avaya Professional Services Organization (PSO) for any previously installed customization.

### **Restoring specific files from the CMSADM backup tape**

Sometimes only specific files on a system become corrupted. Use this procedure if only specific files need to be restored from a CMSADM backup tape.

### Note:

If you use the CMS LAN backup feature, see Avaya Call Management System LAN Backup User Guide. This document provides information about using the CMS LAN backup feature, hardware requirements, software requirements, and support guidelines.

To restore specific files from a CMSADM backup:

1. Enter:

cđ /

- 2. Enter the following command on a single line at the command prompt:
  - If the CMSADM backup is on tape, continue with step a.
  - If the CMSADM backup is on a USB storage device, continue with step b.
  - If the CMSADM backup is on a network mount point, continue with step c.
  - a. Enter:

### cpio -icmudv -C 10240 -I /dev/st# -M "Please remove the current tape, insert tape number %d, and press ENTER" "full\_path\_name"

where **#** is replaced with the device name and **full\_path\_name** is replaced with the path of the files to be restored.

Example:

```
cpio -icmudv -C 10240 -I /dev/st0 -M "Please remove the current
tape, insert tape number %d,and press ENTER" "cms/install/
cms_install/cms.install"
```

b. Enter:

```
cpio -icmudv -C 10240 -I /{mount_point}/<CMSADM_filename>
    "full_path_name"
```

where **mount\_point** is the directory on the USB storage device containing the CMSADM backup file, **CMSADM\_filename** is replaced with the CMSADM backup filename and **full\_path\_name** is replaced with the path of the files to be restored.

Example:

```
cpio -icmudv -C 10240 -I /CMS_Backup/
CMSADM-r18aa.w-120717150230-digger "cms/install/cms_install/
cms.install"
```

c. Enter:

```
cpio -icmudv -C 10240 -I /NS_backup_dir/<CMSADM_filename>
    "full_path_name"
```

where **/NS\_backup\_dir** is the network mount point path containing the CMSADM backup file, **CMSADM\_filename** is replaced with the CMSADM backup filename and **full\_path\_name** is replaced with the path of the files to be restored.

Example:

```
cpio -icmudv -C 10240 -I /nfsbu/
CMSADM-r18aa.w-120717150230-digger "cms/install/cms_install/
cms.install"
```

# **Chapter 8: Troubleshooting**

This section provides solutions for common software or hardware problems. Use these procedures to troubleshoot the Avaya Call Management System (CMS) software.

This section includes the following topics:

- Determining your CMS version on page 230
- <u>Recognizing new hardware devices</u> on page 230
- Troubleshooting password aging on page 230
- CMS error logs on page 231
- <u>Checking installed software packages</u> on page 232
- <u>Diagnosing a machine panic</u> on page 232
- <u>Common problems using the disc drive</u> on page 234
- <u>Removing the CMS package fails</u> on page 234
- CMS installation fails on page 235
- <u>CMSADM backup problems</u> on page 235
- System messages on page 236
- About RAID for CMS on page 237
- Troubleshooting problems with disk drives on page 237
- Common error messages on page 238
- <u>Report Query Status</u> on page 240
- Troubleshooting an empty or incomplete report on page 241
- How to determine whether the archiver has run on page 243
- Troubleshooting Visual Basic Errors on page 246

### Note:

When executing commands that take a long time to complete (such as cpio commands), use the nohup command to ensure that the command will complete without interruption if the data line disconnects. An example of the nohup command is shown below:

# nohup cpio -icmudf -C 10240 -I <backup\_media\_path> "cms" | tee

When system reboots are required, verify that your terminal type is set correctly after the reboot.

# **Determining your CMS version**

To determine the version of CMS installed on your system:

- 1. Enter:
  - rpm -qa cms

The system displays the CMS version.

# **Recognizing new hardware devices**

Use this procedure if externally powered devices, such as disk drives and tape drives, are not recognized during a RHEL installation. This problem might occur if:

- The devices are not connected to power
- The devices are not turned on
- If you add a new port board to the computer as part of an upgrade or addition

If you discover that a hardware device is not being recognized try rebooting the system. If the hardware device is still not being recognized try rebooting from the software disc and reinstalling RHEL.

1. Reboot the system by entering:

shutdown -r now

The system reboots.

2. Log in as **root**.

# **Troubleshooting password aging**

This section provides options to help solve password aging problems.

This section includes the following topics:

- Tracking changes to password aging on page 231
- Passwords of excluded users age on page 231

### Tracking changes to password aging

The admin log keeps a record of any administrative changes made to password aging. The system updates the admin log when the aging interval is changed or if password aging is turned on or off. The admin log can be found at **/cms/install/logdir/admin.log** 

### Passwords of excluded users age

If a user was added to the password aging exclude list and their password is continuing to age or has begun to age:

- 1. Log into the system as root.
- 2. Enter:

passwd -x -1 user\_name where user\_name is the name of the user, and

where **1** is the number one.

# **CMS error logs**

The administrative data for each error log file contains specific information about itself, including defaults, administration information, a description of the contents, and general information about how to interpret the contents of the logs. The log provides:

• Default location

The file name of the primary file where log information can be found if no administrative changes have been made.

• Default maximum file size

The approximate size of each of the log files (primary and historical) that will be saved if no administrative changes have been made.

• Default number of older files retained

The number of historical files that are kept, in addition to the primary file, if no administrative changes have been made.

• Administration file

If the log is controlled by the general purpose file wrapping technique, the location of the file where administrative changes can be made affecting the location of the log file, the size of the logs, and/or the number of historical log files.

• Starting/stopping

Describes the conditions necessary for the log to be running, including any appropriate commands.

• Writing process

Indicates all processes that write to the log.

• Intended audience

Customer (for log information that is useful to the customer, easy to read, and documented) or services (for log information that is intended to aid troubleshooting). Almost all error logs are used exclusively by services personnel.

• First implemented in load

Indicates the first load when the log is available. The system uses an internal load numbering (such as 3.1z).

# Checking installed software packages

Use this procedure to check for previously installed software packages. The rules for specifying package names are as follows:

- You can omit the *pkgname* variable from the command. The command then lists the name, description, and version number of every software package installed on the system.
- If you list only one package name, the command lists the name, description, and version number of only that software package.
- You can list several package names separated by spaces. The command then lists the name, description, and version number of every software package you name.

To check what software packages are installed on your system:

1. From the root prompt, enter:

### rpm -qa *pkgname*

where *pkgname* is the name of the software package you are checking for.

# **Diagnosing a machine panic**

If a machine panic is detected on your system, you must call the Avaya Services (domestic) or remote (international) support personnel. Avaya Services can request that you deliver the following information:

- Crash dump from /var/crash/hostname/vmcore.n
- Namelist from /var/crash/hostname/unix.n
- Output of the **rpm** -**qa** command. For details, see the hardware installation document for your platform.
- Possibly output from the /var/log/messages file.

To gather all the files for Avaya Services, perform the following procedures:

- 1. Log in as **root**.
- 2. Enter:

### cd /var/crash/hostname

The system changes to the **dump** directory.

- 3. Verify that **unix.n** and **vmcore.n** are present and match the date for the crash in question.
- 4. Enter:

rpm -qa > rpm\_list.out

The system retrieves the output from the **rpm -qa** command.

5. Enter:

dmesg > dmesg.out

The system creates a **dmesg.out** file.

6. Enter:

### cp /var/log/messages messages

The system copies the output from the /var/log/messages file.

7. Enter the following command on a single line at the command prompt:

# tar cvf /storage/cms\_crashfiles.tar unix.X vmcore.X dmesg.out rpm\_list.out messages

where the letter  $\boldsymbol{x}$  represents the number of the crashdump.

The system displays a list of all of the files.

8. Enter the following command on a single line at the command prompt:

### rm unix.X vmcore.X dmesg.out rpm\_list.out messages

where the letter  $\boldsymbol{x}$  represents the number of the crashdump.

The system removes the temporary files.

- 9. Log out of the system.
- 10. Notify Avaya Services that the file is ready for download.

# Common problems using the disc drive

Use the following procedures if you experience problems with the disc drive.

This section includes the following topics:

- Verifying that the system can read a disc on page 234
- Disc drive fails to open on page 234
- Disc drive fails to open on page 234

### Verifying that the system can read a disc

To verify that the system can read a disc:

Enter:

mount

The system displays a list of devices and file systems currently mounted. The last line displayed must show the disc drive and the disc name.

An example of /dev/dvd mounted on /mnt message is:

```
/dev/sr0 on /mnt type iso9660 (ro)
```

### Disc drive fails to open

If the disc drive fails to open when you press the eject button, enter the following commands:

umount /mnt eject /dev/dvd

# Removing the CMS package fails

### Problem:

If you exited the system when removing a CMS package (cms or /cms.2), you might have:

- Logged in as cmssvc
- Switched users su'd to root or root2

235

• Run cmssvc

### Solution:

- 1. Log in directly as root or root2
- 2. Remove package(s) as instructed by the system.

# **CMS** installation fails

If the CMS installation fails and the system displays the cannot add another instance of CMS message, either the CMS package was not removed or the removal was not completely successful.

To continue with the installation:

1. Enter:

cđ /

2. Enter:

cmssvc

- 3. Select option to Turn Avaya CMS on or off.
- 4. Enter:

cmssvc

- 5. Select the number associated with **uninstall**.
- 6. Restart the CMS installation.

# **CMSADM** backup problems

If you receive an error message during a backup or recovery, refer to <u>Common error</u> <u>messages</u> on page 238.

As the backup progresses, the program displays a series of dots, one dot per file, to indicate it is writing files to tape. You may have a problem if you notice one of the following:

- Dots are not displaying (wait 10 minutes or longer to make certain the software is not just copying a very large file).
- The tape is not spinning.

• The system has not displayed messages prompting you to change tapes or informing you that the backup has completed.

Perform the following

- Clean the tape drive with the appropriate cleaning tape. It may be necessary to repeat this process several times.
- If the tape drive is new, clean the drive several times with the appropriate cleaning tape before use.

If you still encounter problems, call the National Customer Care Center or your product representative.

# System messages

System messages can alert you to system problems, such as a device that is about to fail. By default, many of the messages are displayed on the system console and are stored in **/var/log**.

To display system messages:

1. Enter:

dmesg | more

The system displays the most recent messages as shown in the following example:

```
Initializing cgroup subsys cpuset
Initializing cgroup subsys cpu
Linux version 2.6.32-279.el6.x86_64 (mockbuild@x86-008.build.bos.redhat.com) (gc
c version 4.4.6 20120305 (Red Hat 4.4.6-4) (GCC) ) #1 SMP Wed Jun 13 18:24:36 ED
т 2012
Command line: ro root=UUID=3b8fa701-8689-4e03-b022-869d34fbc0be rd NO LUKS KEYB
OARDTYPE=pc KEYTABLE=us LANG=en_US.UTF-8 rd_NO_MD SYSFONT=latarcyrheb-sun16 cras
hkernel=auto rd_NO_LVM biosdevname=0 rd_NO_DM rhgb quiet
KERNEL supported cpus:
  Intel GenuineIntel
  AMD AuthenticAMD
  Centaur CentaurHauls
BIOS-provided physical RAM map:
BIOS-e820: 00000000000000 - 00000000000000 (usable)
BIOS-e820: 00000000000000 - 0000000cd2f0000 (usable)
BIOS-e820: 0000000cd2f0000 - 0000000cd31c000 (reserved)
BIOS-e820: 0000000cd31c000 - 0000000cd35b000 (ACPI data)
BIOS-e820: 0000000cd35b000 - 0000000d0000000 (reserved)
BIOS-e820: 0000000e0000000 - 00000000f0000000 (reserved)
BIOS-e820: 0000000fe000000 - 0000000100000000 (reserved)
BIOS-e820: 00000010000000 - 000000230000000 (usable)
DMI 2.7 present.
SMBIOS version 2.7 @ 0xFD050
```

The **/var/log** directory contains several message files. The most recent messages are in **/var/log/messages.** Previous system messages are organized into weekly message files and are identified by the date that is appended to the **messages** file.

The message files may contain not only system messages, but also crash dumps and other data, which can cause **/var/log** to grow quite large. To keep the directory to a reasonable size and ensure that future crash dumps can be saved, you should remove unneeded files periodically. You can automate the task by using crontab. See your RHEL system documentation for information on crontab.

# About RAID for CMS

CMS allows you to build a system with RAID 10 performance and redundancy. Having such redundancy greatly reduces the risk of data loss should a disk drive fail or your system crash.

While RAID 10 (Dell R630/R730 and HP DL380P G9 systems only) greatly reduces the risk of losing data, it is not meant to be a substitute for regular backups. Data can still become corrupt, and the corruption is then duplicated on the mirror.

In addition, RAID 10 (Dell R630/R730 and HP DL380P G9 systems only) allows for better performance by writing data across multiple disks. CMS RAID support is enabled through an internal RAID controller. The RAID controller is then set up to use RAID 10 across the disks for the Dell R630/R730 platforms.

# **Troubleshooting problems with disk drives**

Use the procedures and tips in this section to help you identify and resolve problems with:

- Physical disks
- RAID volumes
- /cms file system

Check the system console and the /var/log/messages log for messages that indicate problems with a specific hard disk.

If a disk is generating errors, it may need to be replaced. For procedures related to recovering from disk crashes and replacing hard disk drives, see the following documents:

- Avaya CMS Dell PowerEdge™ R720 and R620 Computer Hardware Installation, Maintenance, and Troubleshooting
- Avaya CMS Dell PowerEdge<sup>™</sup> R220, R630, and R730 Computer Hardware Installation, Maintenance, and Troubleshooting

 Avaya CMS HP DL380P G8 and G9 Computer Hardware Installation, Maintenance, and Troubleshooting

### **Common error messages**

This section lists, in alphabetical order, common error messages you might encounter on a CMS server. Each message is accompanied by its probable cause and the likely solution.

- Error in creating UNIX login for user '**Username**'. The user may have already had UNIX log...
  - Cause The user already has a UNIX system login in CMS.
  - Resolution If the user username already has a UNIX system login, ignore this message. Otherwise, verify that this user can log on and report any problems to Services.
- ERROR: Password aging cannot be implemented on systems using NIS, NIS+ or LDAP.
  - Cause The system is using either NIS, NIS+ or LDAP.
  - Resolution Contact your network administrator. The passwords will have to be aged from the server running the directory service.
- Insufficient number of free blocks (**#-of-blocks**) in **system name** for temporary database tables.
  - Cause The file system does not contain enough free blocks for CMS to create the temporary tables needed for the migration.
  - Resolution Call services to resolve this situation.
- \*\*\* INTERNAL ERROR: contact services (*error#, timestamp*) \*\*\*
  - Cause An internal error occurred during processing of the table listed above this message.
  - Resolution Contact services immediately. Do not remove the log file. Services needs the errornum and time stamp to find more information in their error log.
- Request failed. See /cms/install/logdir/backup.log for more information.
  - Cause The tape is improperly seated in the drive, or was removed from the drive during the backup, or is write protected, or the medium is corrupted.

 Resolution - Check the console terminal. If you see a message like WARNING: ST01: HA 0 TC 3 LU 0: Err 60503005 CMD 0000000A Sense Key 00000004 Ext Sense 00000000, the tape is corrupted. Discard it and replace it with a new tape.

Otherwise, remove the tape from the drive and make sure it is not write protected (the black arrow in the upper left corner should be pointing away from "safe").

Finally, reinsert the tape into the drive, making certain it is properly seated, and restart the backup.

- UNRECOVERABLE ERROR READING TAPE, errno= Failed to open tape: no entry in the device directory. Make sure the Maintenance: Backup/ Restore Devices screen has the correct Path.
  - Cause The program could not open the tape drive to read the CMS data.
  - Resolution Check that the specified tape drive is set up with the correct path in the Maintenance: Backup/Restore Devices window. If you cannot resolve this problem, contact services for additional help. You may have a tape drive hardware problem or need a corrected tape device path.
- \*\* WARNING:\*\* Only one user may run age\_pw at one time.
  - Cause More than one person is attempting to use the passwd\_age option in the CMSADM menu.
  - Resolution Attempt to run the command after a few minutes have passed. If you still
    receive the warning message, contact Avaya Services.
- You must be root in order to run this command.
  - Cause Superuser privileges are necessary to run this script because most of the commands are related to system administration.
  - Resolution Log in as the root user and rerun the command.
- stale databases
  - Cause The state database contains old information.
  - Resolution Recreate the database.
- syntax error
  - Cause The syntax and usage of the command may be incorrect.
  - Resolution Reenter the command, correcting syntax errors you have made.
- The /cms filesystem needs to be mounted
  - Cause /cms must be mounted for the command to work.
  - Resolution Mount /cms with the command:

### mount /cms

- touch: /cms/db/unix\_start cannot create
  - Cause A CMSADM backup was done when CMS was still running. An attempt is made to restart CMS, but CMS files are not yet available.

- Resolution No response required. The message will disappear after you have restored and migrated CMS.
- Warning: inode blocks/cyl group (230 >= data blocks (135) in lost cylinder group. This implies 2160 sector(s) cannot be allocated.
  - Resolution Some sectors will not be used by the filesystem. This is just a warning; the filesystem should be fine.
- logtime[xxx]: Failed to list SAVECORE dir contents. ERROR 0
  - Resolution No action required, this is an informational message only indicating that no coredump files currently exist.

# **Report Query Status**

Two types of report query logs are being added with release R16.2. These logs track the queries made by historical reports and they show the queries that have completed and the queries that are currently being run. This information can be used to determine who is running what reports and if those report queries are affecting system performance.

### Information about query logs

- Types of report query logs:
  - qlog: a log where entries are made upon query completion
  - idbm log: a log showing the query that is currently running
- These logs are always in operation implying that they do not need to be turned off/on
- Comparison between the report query logs
  - qlog has more detail, but is only updated after the report query has completed
  - idbm log shows currently running queries and is updated at completion of the query to add completion status
- Uses of report query logs
  - qlog can show past report execution to determine who ran queries and how long the queries took
  - idbm log can be used to determine what queries are running currently. This can be used to determine if a particular query is taking a long time and thus negatively impacting system performance.
  - Log information in either logs cannot be used to kill a particular report; it is debug information only

- qlog features
  - Entries are made upon query/report completion
  - Applies to historical report queries only
  - Log entries have information about start time, user, run time, completion status, task ID and query text
  - qlogs are store in directory /cms/db/log as qlog, qlog.01, qlog.02, etc.
  - The size and number of qlog files are administered in the file /cms/db/LogAdmin/ qlog on the server
  - Example entry:

```
<timestamp> USER=dsb123 TIME=00:00 STATUS=0 TASK=13018 QUERY=select vdn, starttime, intrvl, acdcalls, acdtime, abncalls, busycalls, disccalls, incalls, othercalls from hvdn where row_date = 40432 and acd = 1 order by vdn, starttime
```

- idbm log features
  - Entries are made for currently running queries.
  - Applies to historical report queries only.
  - IDBM stands for Informix Database Manager. These are the processes that interface with the historical database.
  - log entries contain information about start time, user and query text.
  - The idbm logs are kept in the server in directory /cms/db/log as idbm.'process ID'.
     For example: idbm.17, idbm.1001, idbm.13027, etc.
  - Example entry:

```
<timestamp> dsb123 select value, item_name from synonyms where item_type='split' and acd_no=1
```

- If no query is running in that idbm process, the log will show the last query run along with its status.
- Example status entry:

<timestamp> STATUS=0

## Troubleshooting an empty or incomplete report

1. Check the user permissions:

- Does the user have permission to view the skills, trunks, VDNs, and other entities they are trying to use as report input?
- Have proper permissions been granted to the user for the resources or tenant access?
- Are the missing resources like agent, VDN, and skills assigned to the tenant?
- 2. Check the time zone archiving Information
  - Does the tenant have a time zone administered?

Note:

If you do not administer the time zone, the archiver will not run for that time zone. No daily, weekly, or monthly data will be available for the time zone.

- Has the archive run for the desired time zone?
- 3. See <u>About the Archiving process</u> on page 182 for detailed debugging information. If the archive data is not available, the report is empty for daily, weekly and monthly data.

# How to determine whether the archiver has run

The **Maintenance:Archiving Status** report gives a summary of recent archive activity for the ACD and administered tenants. In the following examples, the daily archives have not yet run for ACD "Delta" and ACD "cm6".

| B cms@cms18cab:/cms/pbx/acd | 1        |             |          |         |        |                     | X        |
|-----------------------------|----------|-------------|----------|---------|--------|---------------------|----------|
| 6/11/15 13:00 Avaya         | (TM) CMS |             |          | Windows | : 1 of | 10 ° <mark>v</mark> | <b>^</b> |
|                             |          |             |          |         |        |                     |          |
|                             |          |             |          |         |        |                     |          |
|                             |          |             |          |         |        |                     |          |
| Maintenance: Archivir       | ng Statu | s: List All |          |         |        |                     | Delta    |
| ACD                         | Tenant   | Arch. type  | Status   | Date    | Time   |                     |          |
| Delta                       | all      | Interval    | Finished | 6/11/15 | 1:00   | PM                  |          |
| Delta                       | all      | Daily       | Not run  |         |        |                     |          |
| Delta                       | all      | Weekly      | Not run  |         |        |                     |          |
| Delta                       | all      | Monthly     | Not run  |         |        |                     |          |
| cm6                         | all      | Interval    | Not run  |         |        |                     |          |
| cm6                         | all      | Daily       | Not run  |         |        |                     |          |
| cm6                         | all      | Weekly      | Not run  |         |        |                     |          |
| cm6                         | all      | Monthly     | Not run  |         |        |                     |          |
|                             |          |             |          |         |        |                     |          |
| Successful .                |          |             |          |         |        | 10-100              |          |
| Successful                  |          |             |          |         |        | 10X162              | >        |
| [x] Daily                   |          |             |          |         |        |                     | =        |
| [x] Weekly                  |          |             |          |         |        |                     | -        |
| [x] Monthly                 |          |             |          |         |        |                     |          |
| Successful                  |          |             |          |         |        |                     |          |
| Help Window Comma           | ands K   | eep         | Exit     | Scrol   | Curi   | rent Mai            | nMenu 👻  |

| P cms@cms180 | cab:/cms/pbx/acd1     |            |          |                |               |
|--------------|-----------------------|------------|----------|----------------|---------------|
| 6/11/15 1    | 3:01 Avaya(TM) CMS    |            | W        | indows: 1 of 1 | 0 ^           |
|              |                       |            |          |                |               |
|              |                       |            |          |                |               |
|              |                       |            |          |                | Delles        |
| Maintenan    | ce: Archiving Status: | LIST ALL   |          |                | Deita         |
| ACD          | Tenant                | Next Sched | luled    | Time Zone      |               |
| Delta        | all                   |            |          | default        |               |
| Delta        | all                   | 6/12/15    | 12:35 AM | default        |               |
| Delta        | all                   | 6/14/15    | 2:35 AM  | default        |               |
| Delta        | all                   |            |          | default        |               |
| cm6          | all                   |            |          | default        |               |
| cm6          | all                   | 6/12/15    | 12:35 AM | default        |               |
| cm6          | all                   | 6/14/15    | 2:35 AM  | default        |               |
| cm6          | all                   |            |          | default        |               |
|              |                       |            |          |                |               |
|              |                       |            |          |                |               |
| Successfu    | 1                     |            |          |                | 10x162 <>     |
| [ <u>x</u> ] | ] Interval            |            |          |                |               |
| [ <u>x</u> ] | ] Daily               |            |          |                |               |
| [ <u>x</u> ] | ] Weekly              |            |          |                |               |
| [X           | ] Monthly             |            |          |                |               |
| Succe        | ssful                 |            |          | _              | _             |
| Help W       | indow Commands Kee    | ep         | Exit     | Scroll Curre   | nt MainMenu 🔻 |

Messages are also stored in the arch.log file that provides details on archive execution. The arch.log file indicates successful archive activity and provides details about failed archive execution. If the **Maintenance:Archiving Status** report indicates failure, you can view arch.log for further details. See the following example:

Archiver Started: Mon Jun 15 07:01:04 2015 Weekly Archive (input date: (Sun) Jun. 14, 2015) Cannot archive a partial weeks data. STATUS: Failure Mon Jun 15 07:03:04 2015 Archiver Completed: Mon Jun 15 07:05:08 2015 acd: 1 The following is an example of successful arch.log entries:

```
х
root@r18testcassi:/cms/dc/archive
                                                                            ie.
Archiver Completed: Thu Jun 11 02:06:44 2015 acd: 1
(r18testcassi)-(root)=# tail -15 /cms/dc/archive/arch.log
Archiver Completed: Wed Jun 10 02:07:53 2015 acd: 2
Archiver Started: Thu Jun 11 00:35:02 2015
Daily Archive for (Wed) Jun. 10, 2015 acd: 2
STATUS: Successful Thu Jun 11 00:37:10 2015
Daily Archive for (Wed) Jun. 10, 2015 acd: 4
STATUS: Successful Thu Jun 11 02:00:00 2015
Daily Archive for (Wed) Jun. 10, 2015 acd: 1
STATUS: Successful Thu Jun 11 02:02:54 2015
Archiver Completed: Thu Jun 11 02:06:44 2015 acd: 1
(r18testcassi)-(root)=#
```

Even if the archiver runs successfully, you might not see data in the report. You can verify that the actual rows of data exist for the time zone and date range input to the report by running an SQL query.

For example, the following SQL statement can show you if the time zone archive data is in the dsplit table:

```
select acd, row_date, split, tenant, timezone from dsplit where
  row_date="06/10/15"
```

The result of this query will show a default time zone for ACD 1 as well as the US/Mountain time zone for ACD 1. Tenant 1 and Tenant 2 do not have any time zone assigned. Tenant 3 has the US/Pacific time zone assigned. See the following example:

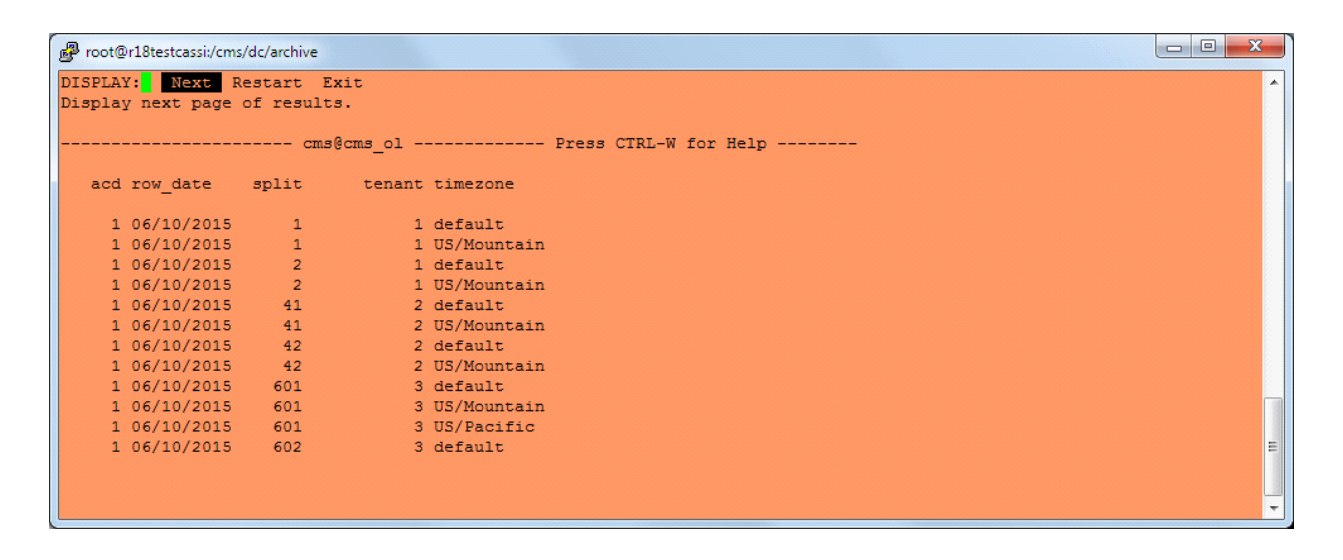

# **Troubleshooting Visual Basic Errors**

The following table describes some of the Visual Basic errors seen while running CMS Supervisor:

| Error code | Error Message                             |
|------------|-------------------------------------------|
| 3          | Return without GoSub                      |
| 5          | Invalid procedure call                    |
| 6          | Overflow                                  |
| 7          | Out of memory                             |
| 9          | Subscript out of range                    |
| 10         | This array is fixed or temporarily locked |
| 11         | Division by zero                          |
| 13         | Type mismatch                             |

| Error code | Error Message                          |
|------------|----------------------------------------|
| 14         | Out of string space                    |
| 16         | Expression too complex                 |
| 17         | Can't perform requested operation      |
| 18         | User interrupt occurred                |
| 20         | Resume without error                   |
| 28         | Out of stack space                     |
| 35         | Sub, function, or property not defined |
| 47         | Too many DLL application clients       |
| 48         | Error in loading DLL                   |
| 49         | Bad DLL calling convention             |
| 51         | Internal error                         |
| 52         | Bad file name or number                |
| 53         | File not found                         |
| 54         | Bad file mode                          |
| 55         | File already open                      |
| 57         | Device I/O error                       |
| 58         | File already exists                    |
| 59         | Bad record length                      |
| 61         | Disk full                              |
| 62         | Input past end of line                 |
| 63         | Bad record number                      |
| 67         | Too many files                         |
| 68         | Device unavailable                     |
| 70         | Permission denied                      |
| 71         | Disk not ready                         |
| 74         | Can't rename with different drive      |
| 75         | Path/File access error                 |

| Error code | Error Message                                                            |
|------------|--------------------------------------------------------------------------|
| 76         | Path not found                                                           |
| 91         | Object variable or With block variable not set                           |
| 92         | For Loop not initialized                                                 |
| 93         | Invalid pattern string                                                   |
| 94         | Invalid use of Null                                                      |
| 298        | System DLL could not be loaded                                           |
| 320        | Can't use character device names in specified file names                 |
| 321        | Invalid file format                                                      |
| 322        | Can't create necessary temporary file                                    |
| 325        | Invalid format in resource file                                          |
| 327        | Data value named was not found                                           |
| 328        | Illegal parameter; can't write arrays                                    |
| 335        | Could not access system registry                                         |
| 336        | ActiveX component not correctly registered                               |
| 337        | ActiveX component not found                                              |
| 338        | ActiveX component did not correctly run                                  |
| 360        | Object already loaded                                                    |
| 361        | Can't load or unload this object                                         |
| 363        | Specified ActiveX control not found                                      |
| 364        | Object was unloaded                                                      |
| 365        | Unable to unload within this context                                     |
| 368        | The specified file is out of date. This program requires a newer version |
| 371        | The specified object can't be used as an owner form for Show             |
| 380        | Invalid property value                                                   |
| 381        | Invalid property-array index                                             |
| 382        | Property Set can't be executed at run time                               |

| Error code | Error Message                                                                 |
|------------|-------------------------------------------------------------------------------|
| 383        | Property Set can't be used with a read-only property                          |
| 385        | Need property-array index                                                     |
| 387        | Property Set not permitted                                                    |
| 393        | Property Get can't be executed at run time                                    |
| 394        | Property Get can't be executed on write-only property                         |
| 400        | Form already displayed; can't show modally                                    |
| 402        | Code must close topmost modal form first                                      |
| 419        | Permission to use object denied                                               |
| 422        | Property not found                                                            |
| 423        | Property or method not found                                                  |
| 424        | Object required                                                               |
| 425        | Invalid object use                                                            |
| 429        | ActiveX component can't create object or return reference to this object      |
| 430        | Class doesn't support OLE Automation                                          |
| 430        | Class doesn't support Automation                                              |
| 432        | File name or class name not found during<br>Automation operation              |
| 438        | Object doesn't support this property or method                                |
| 440        | OLE Automation error                                                          |
| 440        | Automation error                                                              |
| 442        | Connection to type library or object library for remote process has been lost |
| 443        | Automation object doesn't have a default value                                |
| 445        | Object doesn't support this action                                            |
| 446        | Object doesn't support named arguments                                        |
| 447        | Object doesn't support current locale settings                                |
| 448        | Named argument not found                                                      |

| Error code | Error Message                                                                        |
|------------|--------------------------------------------------------------------------------------|
| 449        | Argument not optional or invalid property assignment                                 |
| 450        | Wrong number of arguments or invalid property assignment                             |
| 451        | Object not a collection                                                              |
| 452        | Invalid ordinal                                                                      |
| 453        | Specified DLL function not found                                                     |
| 454        | Code resource not found                                                              |
| 455        | Code resource lock error                                                             |
| 457        | This key is already associated with an element of this collection                    |
| 458        | Variable uses a type not supported in Visual Basic                                   |
| 459        | This component doesn't support events                                                |
| 460        | Invalid Cipboard format                                                              |
| 461        | Specified format doesn't match format of data                                        |
| 480        | Can't create AutoRedraw image                                                        |
| 481        | Invalid picture                                                                      |
| 482        | Printer error                                                                        |
| 483        | Printer driver does not support specified property                                   |
| 484        | Problem getting printer information from the system. Is printer is set up correctly? |
| 485        | Invalid picture type                                                                 |
| 486        | Can't print form image to this type of printer                                       |
| 735        | Can't save file to Temp directory                                                    |
| 744        | Search text not found                                                                |
| 746        | Replacements too long                                                                |
| 31001      | Out of memory                                                                        |
| 31004      | No object                                                                            |
| 31018      | Class is not set                                                                     |

| Error code | Error Message                    |
|------------|----------------------------------|
| 31027      | Unable to activate object        |
| 31032      | Unable to create embedded object |
| 31036      | Error saving to file             |
| 31037      | Error loading from file          |

You can try out the following steps towards resolving these errors:

- 1. Log out and log in back again.
- 2. If the error is still there, reboot the PC on which the VB error is occurring.
- 3. Find out if the error is occurring on any other PC on which CMS Supervisor is installed.
- 4. If the error is occurring on only one PC, reinstall CMS Supervisor.
- 5. If the error still does not go away, contact Avaya Global Support Services.

### Chapter 8: Troubleshooting
# Glossary

| ACD                                      | See Automatic call distribution (ACD) on page 253.                                                                                                    |
|------------------------------------------|----------------------------------------------------------------------------------------------------|
| Agent                                    | A person who answers calls to an extension in an ACD split. This person is known to CMS by a login identification keyed into a voice terminal.                                                                                                    |
| Agent skill                              | The different types of calls a particular agent can handle. An agent can be assigned up to four skills. These skills are assigned as either primary or secondary skills. For more information, see <u>Primary skill</u> on page 256 or <u>Secondary skill</u> on page 256. |
| Agent state                              | A feature of agent call handling that allows agents to change their availability to the system (for example, ACW, AVAIL, ACD).                                                                                                    |
| Automatic call<br>distribution (ACD)     | A switch feature. ACD is software that channels high-volume incoming call traffic to agent groups (splits or skills).                                                                                                    |
|                                          | Also an agent state where the extension is engaged in an ACD call (with the agent either talking to the caller or the call waiting on hold).                                                                                                    |
| Avaya Call<br>Management<br>System (CMS) | A software product used by business customers that have a Lucent<br>Technologies telecommunications switch and receive a large volume of<br>telephone calls that are processed through the ACD feature of the switch.                                                      |
| Boot                                     | To load the system software into memory and start it running.                                                                                                    |
| Call Vectoring                           | A highly flexible method for processing ACD calls using Vector Directory<br>Numbers (VDNs) and vectors as processing points between trunk groups and<br>splits or skills. Call vectoring permits treatment of calls that is independent of<br>splits or skills.            |
| CMS                                      | Call Management System. See <u>Avaya Call Management System (CMS)</u> on page 253.                                                                                                    |
| CMSADM menu                              | The Call Management System Administration (CMSADM) menu allows a user to administer features of CMS.                                                                                                    |
| CMSADM file<br>system backup             | A backup that saves all the file systems on the machine which includes the RHEL operating system and programs, CMS programs and data, and non-CMS data you place on the computer in addition to the CMS data.                                                              |
| CMSSVC menu                              | The Call Management System Services (CMSSVC) menu allows support personnel to manage CMS services.                                                                                                    |
| Configuration                            | Configuration is the way that the computer is set up to allow for particular uses or situations.                                                                                                    |
| Custom reports                           | Real-time or historical reports that have been customized from standard reports or created from original design.                                                                                                    |
|                                          |                                                                                                    |

#### Data collection off

| Data collection off                | CMS is not collecting ACD data. If you turn off data collection, CMS will not collect data on current call activity.                                                                                                    |
|------------------------------------|----------------------------------------------------------------------------------------------------|
| Data backup                        | The backup that uses ON-Bar to backup the CMS Informix data. This is used with the CMS LAN backup feature.                                                                                                    |
| Database                           | A group of files that store ACD data according to a specific time frame: current<br>and previous intrahour real-time data and intrahour, daily, weekly, and monthly<br>historical data.                                                                                                    |
| Database item                      | A name for a specific type of data stored in one of the CMS databases. A database item may store ACD identifiers (split numbers or names, login IDs, VDNs, and so on) or statistical data on ACD performance (number of ACD calls, wait time for calls in queue, current states of individual agents, and so on). |
| Database tables                    | Tables that CMS uses to collect, store, and retrieve ACD data. Standard CMS items (database items) are names of columns in the CMS database tables.                                                                                                    |
| Device                             | The term used to refer to the peripheral itself; for example, a hard disk or a tape drive. A peripheral is sometimes referred to as a subdevice or an Logical Unit (LU).                                                                                                    |
| EAD                                | See Expert Agent Distribution (EAD) on page 254.                                                                                                    |
| EAS                                | See Expert Agent Selection (EAS) on page 254.                                                                                                    |
| Error message                      | An error message is a response from a program indicating that a problem has arisen or something unexpected has happened, requiring your attention.                                                                                                    |
| Ethernet                           | A type of network hardware that allows communication between systems<br>connected directly together by transceiver taps, transceiver cables, and a<br>coaxial cable. Also implemented using twisted-pair telecommunications wire<br>and cable.                                                                    |
| Ethernet address                   | A unique number assigned to each system when it is manufactured. The Ethernet address of your system is displayed on the banner screen that appears when you power on your system.                                                                                                    |
| Exception                          | A type of activity on the ACD which falls outside of the limits the customer has defined. An exceptional condition is defined in the CMS Exceptions subsystem, and usually indicates abnormal or unacceptable performance on the ACD (by agents, splits or skills, VDNs, vectors, trunks, or trunk groups).       |
| Expert Agent<br>Distribution (EAD) | A call queued for a skill will go to the most idle agent (primary skill agent).<br>Agents who are idle and have secondary agent skills will receive the call<br>queued for a skill if there are no primary agents available.                                                                                      |
| Expert Agent<br>Selection (EAS)    | An optional feature that bases call distribution on agent skill (such as language capability). EAS matches the skills required to handle a call to an agent who has at least one of the skills required.                                                                                                    |
| FIPS 140-2                         | The Federal Information Processing Standard (FIPS) Publication 140-2 is a U.S. government computer security standard used to approve cryptographic modules.                                                                                                    |

#### Partitions

| Firewall                                        | Firewall is a network security mechanism that monitors and controls the incoming and outgoing network traffic based on predetermined security rules.                                                                                      |
|-------------------------------------------------|----------------------------------------------------------------------------------------------------|
| Forecast reports                                | These reports display expected call traffic and agent or trunk group requirements for the customer's call center for a particular day or period in the future.                                                                            |
| Historical database                             | Contains intrahour records for up to 62 days in the past, daily records for up to 5 years in the past, and weekly or monthly records for up to 10 years for each CMS-measured agent, split or skill, trunk, trunk group, vector, and VDN. |
| Historical reports                              | Reports that display past ACD data for various agent, split or skill, trunk, trunk group, vector, or VDN activities.                                                                                                    |
| Host computer                                   | A computer that is attached to a network and provides services other than simply acting as a store-and-forward processor or communication switch.                                                                                         |
| Host name                                       | A name that you (or your system administrator) assign to your system unit to uniquely identify it to the RHEL operating system (and also to the network).                                                                                 |
| IDS                                             | See Informix Dynamic Server (IDS) on page 255.                                                                                                    |
| Informix Dynamic<br>Server (IDS)                | A relational database management system used to organize CMS data. An add-on software package needed by CMS.                                                                                                    |
| Interface                                       | A common boundary between two systems or pieces of equipment.                                                                                                    |
| Link                                            | A transmitter-receiver channel or system that connects two locations.                                                                                                    |
| Linux®                                          | Linux® is a free Open Source Operating System based on Unix.                                                                                                    |
| Log in                                          | The process of gaining access to a system by entering a user name and, optionally, a password.                                                                                                    |
| Log out                                         | The process of exiting from a system.                                                                                                    |
| Measured                                        | A term that means an ACD element (agent, split or skill, trunk, trunk group, vector, VDN) has been identified to CMS for collection of data.                                                                                              |
| Multi-user mode                                 | A mode of CMS in which any administered CMS user can log into CMS. Data continues to be collected if data collection is "on."                                                                                                    |
| Network address                                 | A unique number assigned to each system on a network, consisting of the network number and the system number. Also known as Internet Address or Internet Protocol (IP) address.                                                           |
| Non-volatile random<br>access memory<br>(NVRAM) | A random access memory (RAM) system that holds its contents when external power is lost.                                                                                                    |
| NVRAM                                           | See Non-volatile random access memory (NVRAM) on page 255.                                                                                                    |
| Operating system<br>(OS)                        | The software that controls and allocates the resources, such as memory, disk storage, and the screen display for the computer.                                                                                                    |
| Partitions                                      | Sections of the hard disk that are used to store an operating system and data files or programs. By dividing the disk into partitions, you can use the space allocated in a more efficient and organized manner.                          |

#### Password

| Password                                     | A character string that is associated with a user name. Provides security for a user account. Desktop computers require you to type a password when you log into the system, so that no unauthorized person can use your system. |
|----------------------------------------------|----------------------------------------------------------------------------------------------------|
| Port (I/O port)                              | A designation of the location of a circuit that provides an interface between the system and lines and/or trunks.                                                                                                    |
| Primary skill                                | An agent will handle calls to many skills before calls to secondary skills.                                                                                                    |
| RHEL                                         | Red Hat Enterprise Linux® (RHEL) is a distribution of the Linux® operating system developed for the business market.                                                                                                    |
| RPM                                          | RPM Package Manager                                                                                                    |
| Screen labeled key<br>(SLK)                  | The first eight function keys at the top of the keyboard that correspond to the screen labels at the bottom of the terminal screen. The screen labels indicate the function each key performs.                                   |
| SCSI                                         | See Small computer system interface (SCSI) on page 256.                                                                                                    |
| Secondary skill                              | An agent will handle secondary skill calls after primary skill calls.                                                                                                    |
| Serial asynchronous interface/PCI            | A card that provides access to eight serial ports by connecting to an eight-port patch panel.                                                                                                    |
| Single-user mode                             | A CMS mode in which only one person can log into CMS. Data collection continues if data collection is "on." This mode is required to change some CMS administration.                                                             |
| Skill                                        | In relationship to the call center, think of skill as a specific customer need or requirement, or perhaps a business need of the call center.                                                                                    |
| SQL                                          | See Structured Query Language (SQL) on page 256.                                                                                                    |
| Slot                                         | An electronic connection designed to receive a module or a printed circuit board (such as a Single In-line Memory Module [SIMM] or a frame buffer board).                                                                        |
| Small computer<br>system interface<br>(SCSI) | A hardware interface that allows the connection of peripheral devices (such as hard disks, tape drives and disc drives) to a computer system.                                                                                    |
| Split                                        | A group of extensions that receive special-purpose calls in an efficient, cost-effective manner. Normally, calls to a split arrive over one or a few trunk groups.                                                               |
| Storage device                               | A hardware device that can receive data and retain it for subsequent retrieval.<br>Such devices cover a wide range of capacities and speeds of access.                                                                           |
| Structured Query<br>Language (SQL)           | A language used to interrogate and process data in a relational database. SQL commands can be used to interactively work with a database or can be embedded within a programming language to interface to a database.            |
| Super-user                                   | A user with full access privileges on a system, unlike a regular user whose access to files and accounts is limited.                                                                                                    |

| Switch                                                             | A private switch system providing voice-only or voice and data communications services (including access to public and private networks) for a group of terminals within a customer's premises.                                                                                                    |
|--------------------------------------------------------------------|----------------------------------------------------------------------------------------------------|
| Syntax                                                             | The format of a command line.                                                                                                    |
| System                                                             | A general term for a computer and its software and data.                                                                                                    |
| System backup                                                      | The backup that uses a storage manager to backup the UNIX files. This is used with the CMS LAN backup feature.                                                                                                    |
| Tape cartridge                                                     | A magnetic piece of hardware that is used as a storage unit for data.                                                                                                    |
| TCP/IP                                                             | See Transmission control protocol/internet protocol (TCP/IP) on page 257.                                                                                                    |
| Transmission<br>control protocol/<br>internet protocol<br>(TCP/IP) | A communications protocol that provides interworking between dissimilar systems.                                                                                                    |
| Trunk                                                              | A telephone line that carries calls between two switches, between a Central Office (CO) and a switch, or between a CO and a phone.                                                                                                    |
| Trunk group                                                        | A group of trunks that are assigned the same dialing digits - either a phone number or a Direct Inward Dialing (DID) prefix.                                                                                                    |
| UNIX system                                                        | The operating system on the computer on which CMS runs. RHEL is the UNIX operating system running on some Dell machines.                                                                                                    |
| User ID                                                            | The login ID for a CMS user.                                                                                                    |
| User name                                                          | A combination of letters, and possibly numbers, that identifies a user to the system.                                                                                                    |
| VDN                                                                | See Vector directory number (VDN) on page 257.                                                                                                    |
| Vector                                                             | A list of steps that process calls in a user-defined manner. The steps in a vector<br>can send calls to splits, play announcements and/or music, disconnect calls,<br>give calls a busy signal, or route calls to other destinations. Calls enter vector<br>processing by way of VDNs, which may have received calls from assigned<br>trunk groups, from other vectors, or from extensions connected to the switch. |
| Vector directory<br>number (VDN)                                   | An extension number that is used in ACD software to permit calls to connect to<br>a vector for processing. A VDN is not assigned an equipment location; it is<br>assigned to a vector. A VDN can connect calls to a vector when the calls arrive<br>over an assigned automatic-in trunk group or when calls arrive over a<br>dial-repeating (DID) trunk group, and the final digits match the VDN. The VDN          |

Vector directory number (VDN)

# Index

| Α                            |     |     |                    |
|------------------------------|-----|-----|--------------------|
| ACD                          |     |     |                    |
| creating                     |     |     | <br><u>113</u>     |
| removing                     |     |     | <br>115            |
| testing link                 |     |     | <br>104            |
| acd_create                   |     |     | <br>113            |
| acd_remove                   |     |     | <br>115            |
| administer                   |     |     |                    |
| switch LAN                   |     |     | <br>62             |
| TCP/IP                       |     |     | <br>62             |
| administration log           |     |     | <br>               |
| Alarm Origination Manager    |     |     |                    |
| config file set up           |     |     | <br>79             |
| set up                       |     |     | <br>78, 79         |
| Alarm Originator             |     |     |                    |
| set up                       |     |     | <br>78             |
| AOM                          |     |     | <br>78             |
| Assigning a root password    |     |     | <br>199            |
| assigning customer passwords | s   |     | <br>105            |
| auth display                 |     |     | <br>125            |
| auth set                     |     |     | <br>126            |
| authorizations               |     |     |                    |
| CMS                          |     |     | <br>20             |
| displaving                   |     |     | <br>125            |
| EAS                          |     |     | <br>               |
| External Call History        |     |     | <br>20             |
| Feature Packages             |     |     | <br>$\frac{1}{20}$ |
| graphics                     |     |     | <br>20             |
| setting                      | • • | • • | <br>126            |
|                              | • • | • • | <br><u> 20</u>     |

## В

| backing out              |  |  |  |  |  | . 173 |
|--------------------------|--|--|--|--|--|-------|
| backing out a RHEL patch |  |  |  |  |  | . 173 |
| backup                   |  |  |  |  |  | . 116 |
| CMS maintenance backup   |  |  |  |  |  | . 136 |
| CMSADM                   |  |  |  |  |  | . 136 |
| CMSADM checking          |  |  |  |  |  | . 141 |
| CMSADM troubleshooting.  |  |  |  |  |  | . 235 |
| backup restoring without |  |  |  |  |  | . 226 |

## С

| changing     |   |   |   |   |   |   |   |   |   |   |   |   |  |   |            |
|--------------|---|---|---|---|---|---|---|---|---|---|---|---|--|---|------------|
| date or time | • | • | • | • | • | • | • | • | • | • | • | • |  | • | <u>166</u> |

| che | eckina                     |      |     |    |     |      |    |    |   |            |   |            |             |                     |
|-----|----------------------------|------|-----|----|-----|------|----|----|---|------------|---|------------|-------------|---------------------|
|     | CMSADM backup              |      | _   |    | _   |      |    |    |   |            |   |            |             | 141                 |
|     | installed RHFL patches     | •    | •   | •  | •   | ·    | •  |    | • | •          | · | •          | •           | 172                 |
|     | installed software packa   | ne   | s   | •  | •   | ·    | •  |    | • | •          | · | •          | •           | 232                 |
| chk | Disks                      | 90   | 0   | •  | •   | ·    | •  |    | • | •          | · | •          | •           | 179                 |
| CM  | IS                         | •    | •   | •  | •   | •    | •  | •  | • | •          | • | •          | •           |                     |
| 011 | administration menu        |      |     |    |     |      |    |    |   |            |   |            |             | 111                 |
|     | authorizations             | •    | •   | •  | •   | •    | •  | •  | • | •          | • | •          | •           | 20                  |
|     | checking installed RHEI    | n    | atr | ha | 20  | •    | •  | •  | • | •          | • | •          | •           | 172                 |
|     | configuration              | · P  | an  |    | 55  | •    | •  | •  | • | •          | • | •          | •           | 127                 |
|     | data storago paramotoro    | ·    | •   | •  | •   | •    | •  | •  | • | •          | • | •          | •           | <u>121</u><br>50    |
|     | orror logo                 | ••   | •   | •  | •   | •    | •  | •  | • | •          | • | •          | •           | 221                 |
|     | installation fails         | •    | •   | •  | •   | •    | •  | •  | • | •          | • | •          | •           | 201                 |
|     |                            | •    | •   | •  | •   | •    | •  | •  | • | •          | • | •          | •           | 200                 |
|     |                            | •    | •   | •  | •   | •    | •  | •  | • | •          | • | •          | •           | 19                  |
|     | maintenance backup .       | •    | •   | •  | •   | •    | •  | •  | • | •          | • | •          | •           | 130                 |
|     | passwords                  | •    | •   | •  | •   | •    | •  | •  | • | •          | • | •          | •           | 105                 |
|     | patches, removing          | ·    | •   | ÷  | •   | •    | ·  | •  | • | ·          | • | ÷          | •           | 1/5                 |
|     | removal fails              | ·    | •   | ·  | ·   | •    | •  | •  | • | •          | • | •          | ·           | 234                 |
|     | required software          | ·    | •   | ÷  | •   | •    | ·  | •  | • | ·          | • | ÷          | ·           | . <u>16</u>         |
|     | services menu              | ·    | •   | ÷  | •   | •    | ·  | •  | · | ·          | • | ÷          | •           | <u>123</u>          |
|     | set up                     | •    | •   | •  | •   | •    | •  | •  | 2 | <u>7</u> , | 2 | <u>8</u> , | 37          | <u>′, 59</u>        |
|     | Supplemental Services      | •    | •   | •  | •   | •    | •  | •  | • | •          | • | •          | •           | . <u>18</u>         |
|     | testing                    |      |     |    |     |      |    |    |   |            | • |            |             | <u>106</u>          |
|     | turning on and off         |      |     |    |     |      |    |    |   |            |   | 11         | <u>8</u> ,  | <u>126</u>          |
| CN  | IS patches                 |      |     |    |     |      |    |    |   |            |   |            |             |                     |
|     | installing                 |      |     |    |     |      |    |    |   |            |   |            |             | 174                 |
|     | requirements               |      |     |    |     |      |    |    |   |            |   |            |             | 173                 |
| CN  | IS setup methods           |      |     |    |     |      |    |    |   |            |   |            |             |                     |
|     | from a terminal            |      |     |    |     |      |    |    |   |            |   |            |             | . 28                |
|     | using a UNIX system flat   | t fi | le  |    |     |      |    |    |   |            | 3 | 7,         | 56          | 5. 59               |
| CN  | ISADM                      |      |     |    |     |      |    |    |   |            |   | _'         | _           | ,                   |
| -   | acd create                 |      | _   |    |     |      |    |    | _ |            |   |            |             | .113                |
|     | acd remove                 | •    | •   | •  | •   | •    | •  | •  |   | •          |   | •          | •           | 115                 |
|     | backup                     | •    | •   | ·  | •   | ·    | •  |    | • | •          | Ċ | 11         | 6           | 136                 |
|     | checking backup            | •    | •   | ·  | •   | •    | •  | •  | • | •          | • | <u> </u>   | ,           | 141                 |
|     |                            | •    | •   | •  | •   | •    | •  | •  | • | •          | • | •          | •           | 113                 |
|     | file system backup         | •    | •   | •  | •   | •    | •  | •  | • | •          | • | •          | •           | 116                 |
|     | inetalling packages        | •    | •   | •  | •   | •    | •  | •  | • | •          | • | •          | •           | 116                 |
|     | monu                       | •    | •   | •  | •   | •    | •  | •  | • | •          | • | •          | •           | . <u>110</u><br>111 |
|     |                            | •    | •   | •  | •   | •    | •  | •  | • | •          | • | •          | •           | . 111               |
|     | passwo_age                 | •    | •   | •  | •   | •    | •  | •  | • | •          | • | •          | •           | . 119               |
|     |                            | •    | •   | •  | ·   | •    | •  | •  | • | •          | • | :          |             | .116                |
|     | pkg_remove                 | ·    | •   | ÷  | •   | •    | •  | •  | • | ·          | • | 11         | <u>, 1</u>  | 118                 |
|     | removing ACDs              | ·    | •   | ·  | •   | •    | •  | •  | • | •          | • | ·          | •           | . <u>115</u>        |
|     | removing packages          | ·    | •   | ·  | •   | ·    | •  | •  | • | •          | • | 11         | <u>17</u> , | <u>118</u>          |
|     | restoring from full and in | cre  | em  | er | nta | al I | ba | ck | u | C          | · | ·          | •           | <u>205</u>          |
|     | restoring specific files . | ·    | •   | ÷  | •   | •    | •  | •  | · | •          | • | ·          | ·           | 226                 |
|     | run_cms                    |      | •   |    |     |      | •  | •  | • | •          | • | •          | •           | . <u>118</u>        |
|     | run_ids                    |      |     |    |     |      | •  | •  |   |            | • |            | •           | . <u>118</u>        |
|     | troubleshooting            |      |     |    | •   |      |    | •  |   |            | • |            | •           | <u>235</u>          |
|     |                            |      |     |    |     |      |    |    |   |            |   |            |             |                     |

#### Index

| CMSADM restore                 | • |     | • | • | . <u>212</u> |
|--------------------------------|---|-----|---|---|--------------|
| auth_display                   |   |     |   |   | . 125        |
| auth_set                       |   |     |   |   | . 126        |
| changing switch options        |   |     |   |   | . 128        |
| CMS                            |   |     |   |   |              |
| turning on and off             |   |     |   |   | . 126        |
| displaying authorizations      |   |     |   |   | . 125        |
| displaying switch options      | - |     | - | - | 127          |
| IDS                            | • | ••• | • | • |              |
| turning on and off             |   |     |   |   | 126          |
| menu                           | • | • • | • | • | 123          |
|                                | • | • • | • | • | 126          |
|                                | • | • • | • | • | 120          |
|                                | • | • • | • | • | 120          |
|                                | • | • • | • | • | . 120        |
|                                | • | • • | · | • | . 127        |
| SWINTO                         | • | • • | · | • | . <u>127</u> |
| swsetup                        | · | • • | · | • | . <u>128</u> |
| configure, CMS                 | • | • • | · | • | . <u>127</u> |
| Configuring AOM                | • |     | • | • | . <u>95</u>  |
| Configuring the system network |   |     |   | • | . <u>194</u> |
| creating                       |   |     |   |   |              |
| ACDs                           |   |     |   |   | . <u>113</u> |
| customer acceptance            |   |     |   |   |              |
| procedures                     |   |     |   |   | . 109        |
| customer passwords             |   |     |   |   | . 105        |
|                                |   |     |   |   |              |

# D

| data storage parameters |            |
|-------------------------|------------|
| storage.def file        | <u>59</u>  |
| vector.def file         | <u>59</u>  |
| date and time           |            |
| checking                | <u>102</u> |
| determining             |            |
| CMS version             |            |
| devices, not recognized |            |
| disc                    |            |
| drive does not mount    | <u>234</u> |
| drive fails to open     | <u>234</u> |
| ejecting                | <u>234</u> |
| disk                    |            |
| I/O problems            |            |
| disk failure            |            |
| recovery                | <u>209</u> |
| displaying              |            |
| switch options          | <u>127</u> |

## Ε

| EAS                     |   |  |   |   |   |   |   |  |   |   | . <u>20</u> |
|-------------------------|---|--|---|---|---|---|---|--|---|---|-------------|
| editing /etc/hosts file |   |  |   |   |   |   |   |  |   |   | . <u>62</u> |
| error logs              |   |  |   |   |   |   |   |  |   |   | 231         |
| error messages          |   |  |   |   |   |   |   |  |   |   | 238         |
| External Call History   |   |  |   |   |   |   |   |  |   |   |             |
| authorize               |   |  |   |   |   |   |   |  |   |   | . 20        |
| installing              | • |  | • | • | • | • | • |  | • | • | . <u>68</u> |

#### F

| Fea  | ature Pack | age  | s   |     |    |   |   |   |  |   |   |   |   |   |   |   | <u>68</u> |
|------|------------|------|-----|-----|----|---|---|---|--|---|---|---|---|---|---|---|-----------|
|      | External C | Call | His | sto | ry |   | • | • |  |   | • | • | • | • | • |   | <u>68</u> |
|      | Forecastir | ng.  | •   | •   | •  | • | • | • |  | • | • | • | • | • | • | • | <u>66</u> |
|      | installing |      |     | •   | •  | • |   | • |  | • | • |   |   |   |   |   | <u>65</u> |
|      | set author | izat | ion | S   | •  |   |   |   |  |   |   |   |   |   |   |   | <u>20</u> |
| file | system ba  | acku | ıр  |     |    |   |   |   |  |   |   |   |   |   |   |   | 116       |
| flat | file       |      |     |     |    |   |   |   |  |   |   |   |   |   |   |   |           |
|      | CMS setu   | р.   |     |     |    |   |   |   |  |   |   |   |   |   |   |   | 37        |
| Fo   | recasting  |      |     |     |    |   |   |   |  |   |   |   |   |   |   |   |           |
|      | authorize  |      |     |     |    |   |   |   |  |   |   |   |   |   |   |   | <u>20</u> |
|      | installing |      |     |     |    |   |   |   |  |   |   |   |   |   |   |   | <u>66</u> |
|      |            |      |     |     |    |   |   |   |  |   |   |   |   |   |   |   |           |

# G

| Glossary |  |  |  |  |  |  |  |  |  |  | 253  |
|----------|--|--|--|--|--|--|--|--|--|--|------|
| graphics |  |  |  |  |  |  |  |  |  |  | . 20 |

## Η

| helplines  |  |  |  |  |  |  |  |  |  |  |  | 14 |
|------------|--|--|--|--|--|--|--|--|--|--|--|----|
| hosts file |  |  |  |  |  |  |  |  |  |  |  | 62 |

#### I

| IDS  | 3                         |     |    |    |  |   |  |    |    |              |
|------|---------------------------|-----|----|----|--|---|--|----|----|--------------|
|      | turning on and off        |     |    |    |  |   |  | 11 | 18 | , <u>126</u> |
| Info | ormix                     |     |    |    |  |   |  |    |    |              |
|      | tunables                  |     |    |    |  |   |  |    |    | . <u>99</u>  |
| ins  | allation related problems |     | •  |    |  | • |  |    |    | <u>229</u>   |
|      | checking installed RHEL   | pat | ch | es |  |   |  |    |    | <u>172</u>   |
| ins  | alling                    |     |    |    |  |   |  |    |    |              |
|      | External Call History     |     |    |    |  | • |  |    |    | . <u>68</u>  |
|      | Feature Packages          |     |    |    |  |   |  |    |    | . <u>68</u>  |
|      | Forecasting               |     |    |    |  |   |  |    |    | . 66         |

L

| ΙΔΝΙ   |   |   |   |   |   |   |   |   |   |   |   |   |   |   |   |   |   |   |   |   |   |   |   | 62         |
|--------|---|---|---|---|---|---|---|---|---|---|---|---|---|---|---|---|---|---|---|---|---|---|---|------------|
| LAN.   | • | • | • | • | • | • | • | • | • | • | • | • | • | • | • | • | • | • | • | • |   |   | • | 02         |
| link . | · | · | · | • | · | • | • | • | • | · | • | · | · | · | • | • | · | • | • | · | • | · | · | <u>104</u> |

#### Μ

| machine panics maintenance | • | • | • | • | • | • | • | • | • | • | • | • | • | • | • | • | • | . <u>232</u> |
|----------------------------|---|---|---|---|---|---|---|---|---|---|---|---|---|---|---|---|---|--------------|
| backup                     |   |   |   |   |   |   |   |   |   |   |   |   |   |   |   |   |   | . <u>136</u> |
| restore                    |   |   |   |   |   |   |   |   |   |   |   |   |   |   |   |   |   | . 202        |
| missing devices            | • | • |   | • |   |   |   | • |   |   |   |   |   |   |   | • | • | . <u>230</u> |

# Ν

| nohup command. | • |  | • | • |  |  | • | • |  |  |  |  |  | • |  |  | . <u>19</u> | 4 |
|----------------|---|--|---|---|--|--|---|---|--|--|--|--|--|---|--|--|-------------|---|
|----------------|---|--|---|---|--|--|---|---|--|--|--|--|--|---|--|--|-------------|---|

## 0

| ODBC installation          |   |   |   |   |   |   |   |   | <u>59</u> |
|----------------------------|---|---|---|---|---|---|---|---|-----------|
| Open Database Connectivity | · | • | • | • | • | • | · | • | <u>59</u> |

#### Ρ

| passwd_age<br>password | •    | •  | •  | •  | •  | • | • | • | • | • | • | • | • | • | • | •  | •  | •        | <u>119</u> |
|------------------------|------|----|----|----|----|---|---|---|---|---|---|---|---|---|---|----|----|----------|------------|
| CMS                    |      |    |    |    |    |   |   |   |   |   |   |   |   |   |   |    |    |          | 105        |
| customer.              |      |    |    |    |    |   |   |   |   |   |   |   |   |   |   |    |    |          | 105        |
| password aging         |      |    |    |    |    |   |   |   |   |   |   |   |   |   |   |    |    |          | 119        |
| exclude file.          |      |    |    |    |    |   |   |   |   |   |   |   |   |   |   |    |    |          | 176        |
| patches                |      |    |    |    |    |   |   |   |   |   |   |   |   |   |   |    |    |          |            |
| installing CM          | 1S   |    |    |    |    |   |   |   |   |   |   |   |   |   |   |    |    |          | 174        |
| removing CM            | ٨S   |    |    |    |    |   |   |   |   |   |   |   |   |   |   |    |    |          | 175        |
| requirement            | s fc | or | C١ | ٨S | 5. |   |   |   |   |   |   |   |   |   |   |    |    |          | <u>173</u> |
| RHEL                   |      |    |    |    |    |   |   |   |   |   |   |   |   |   |   |    |    |          | <u>168</u> |
| RHEL                   |      |    |    |    |    |   |   |   |   |   |   |   |   |   |   |    |    |          | <u>201</u> |
| pkg_install            |      |    |    |    |    |   |   |   |   |   |   |   |   |   |   |    |    |          | <u>116</u> |
| pkg_remove             | •    | •  | •  | •  | •  | • | • |   | • |   |   |   | · | • | • | .1 | 17 | <u>,</u> | <u>118</u> |

## R

| recognizing new hardware | e de | vice | es |   |   |   |   |   |   |    |    |    | <u>230</u> |
|--------------------------|------|------|----|---|---|---|---|---|---|----|----|----|------------|
| recovering a system      |      |      |    |   |   | • | • |   |   |    |    |    | <u>209</u> |
| related documents        |      |      |    |   |   |   |   |   |   |    |    |    | 12         |
| removing                 |      |      |    |   |   |   |   |   |   |    |    |    |            |
| ACDs                     |      |      |    |   |   |   |   |   |   |    |    |    | 115        |
| CMS package fails .      |      |      |    |   |   |   |   |   |   |    |    |    | 234        |
| feature packages         |      |      |    |   |   |   |   |   |   | .1 | 17 | ٢, | <u>118</u> |
| restoring a system       |      | • •  | •  | · | • | • | • | · | • | •  | •  | •  | 212        |
| restoring data           |      |      |    |   |   |   |   |   |   |    |    |    | ~~~        |
| disk failure             | • •  | • •  | •  | · | · | • | · | · | · | ·  | ·  | ·  | 209        |
| disk replacement         | • •  | • •  | ·  | · | · | · | • | · | · | ·  | ·  | ·  | 209        |

| full and incremental backup      |             | <u>205</u> |
|----------------------------------|-------------|------------|
| maintenance backup               |             | 202        |
| specific files.                  |             | 226        |
| without backup                   |             | 226        |
| RHEL                             |             |            |
| backing out a patch              |             | 173        |
| checking installed patches       |             | 172        |
| opening a virtual console window |             | 194        |
| patches                          | <u>)1</u> , | 168        |
| run_cms                          | 18,         | 126        |
| run_ids                          | 18,         | 126        |

#### S

| set up                      |         |       |     |     |      |          |      |               |                   |
|-----------------------------|---------|-------|-----|-----|------|----------|------|---------------|-------------------|
| Alarm Origination Manag     | jer.    |       |     |     |      |          |      | . 78          | 3, 79             |
| Alarm Originator.           |         |       |     |     |      |          |      |               | . 78              |
| CMS                         |         |       |     |     |      | 27,      | 28   | 3, 37         | 7, 59             |
| CMS authorizations          |         |       |     |     |      |          |      |               | . 20              |
| data storage parameters     |         |       |     |     |      |          |      |               | . 59              |
| LAN for switch connectio    | ns      |       |     |     |      |          |      |               | 62                |
| networking                  |         |       |     |     |      |          |      |               | 62                |
| TCP/IP                      | • •     | • •   | •   | •   | •    | •••      | •    | •••           | 62                |
| Setting up AOM configuratio | n foi   | · al: | arm | nin | <br> | <br>Isin | о S  | Sock          | et/SAI            |
| 95                          | 11 101  | an    |     |     | 9 0  | 10111    | g c  | 000           |                   |
| software installation       |         |       |     |     |      |          |      |               |                   |
| Alarm Originator            |         |       |     |     | _    |          |      |               | . 78              |
| CMS                         |         |       |     |     |      |          |      |               | 17                |
| CMS login passwords         | • •     | • •   | •   | •   | •    |          | -    |               | 19                |
| CMS natches                 | •••     | • •   | •   | ·   | •    | • •      | •    | •••           | 174               |
| CMS Supplemental Serv       | icas    | • •   | •   | •   | •    | • •      | • •  | •••           | 18                |
| Feature Packages            | 1003    | • •   | •   | •   | •    | • •      | •    | •••           | - <u>10</u><br>65 |
|                             | • •     | • •   | •   | •   | •    | • •      | •    | • •           | . 05              |
|                             | •••     | • •   | ·   | •   | •    | • •      | •    | • •           | . <u>39</u>       |
|                             | • •     | • •   | •   | •   | •    | • •      | • •  |               | 201               |
| RHEL patches                | • •     | • •   | ·   | •   | •    | • •      | • -  | 168,          | 201               |
| software maintenance        | •••     | • •   | ·   | ·   | •    | • •      | •    |               | . <u>111</u>      |
| starting CMS                | •••     | • •   | •   | •   | •    | • •      |      | <u>118</u> ,  | <u>126</u>        |
| starting IDS                | •••     | • •   | ·   | •   | •    | • •      | ÷ 1  | <u>118</u> ,  | 126               |
| stopping CMS                | • •     | • •   | •   | •   | •    |          | - 1  | <u>118</u> ,  | <u>126</u>        |
| stopping IDS                | •••     |       | •   | •   | •    |          | - 1  | <u>118</u> ,  | <u>126</u>        |
| Supplemental Services insta | allatio | on.   |     | •   | •    |          | •    | • •           | . <u>18</u>       |
| swinfo                      |         |       |     | •   | •    |          | •    |               | <u>127</u>        |
| switch                      |         |       |     |     |      |          |      |               |                   |
| link                        |         |       |     | •   |      |          |      | . <u>62</u> , | 104               |
| options                     |         |       |     |     |      |          | . 1  | 1 <u>27</u> , | 128               |
| setup                       |         |       |     |     |      |          |      |               | 128               |
| TCP/IP                      |         |       |     |     |      |          |      |               | . 62              |
| swsetup                     |         |       |     |     |      |          |      |               | 128               |
| system                      |         |       |     |     |      |          |      |               |                   |
| checking date and time      |         |       |     |     |      |          |      |               | 166               |
| country and time zones      |         |       |     |     |      |          |      |               | 167               |
| date and time               |         |       |     |     |      | .10      | 2. 1 | 166.          | 167               |
| messages                    |         |       |     |     | - '  | <u></u>  | _,   | <u> </u>      | 236               |
| restoring specific files    |         | • •   | •   | •   |      | •••      |      | •             | 226               |
| restoring without backup    | • •     | • •   | ·   | ·   | •    | • •      | •    | •••           | 226               |
| restoring without backup    | • •     | • •   | •   | •   | •    | • •      | •    | • •           | 220               |

#### Т

| tape drives and cartridges           | 139 |
|--------------------------------------|-----|
| ICP/IP                               | 62  |
| testing                              |     |
| ACD link                             | 104 |
| CMS software                         | 106 |
| time zones                           | 167 |
| troubleshooting                      | 229 |
| checking installed software packages | 232 |
| CMS installation fails               | 235 |
| CMSADM                               | 235 |
| common error messages                | 238 |
| disc drive                           | 234 |
| disk drives                          | 237 |
| disk I/O problems                    | 237 |
| error logs.                          | 231 |
| machine panics.                      | 232 |
| no power on peripherals.             | 230 |
| password aging                       | 230 |
| recognizing new bardware             | 230 |
|                                      | 200 |
| turnover system to customer          | 101 |

#### V

| verifying system date and time |  |  |  |  |  | 102 |
|--------------------------------|--|--|--|--|--|-----|
| videos                         |  |  |  |  |  | 13  |